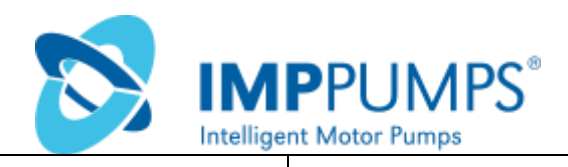

# NMTC module

# **Модуль NMTC**

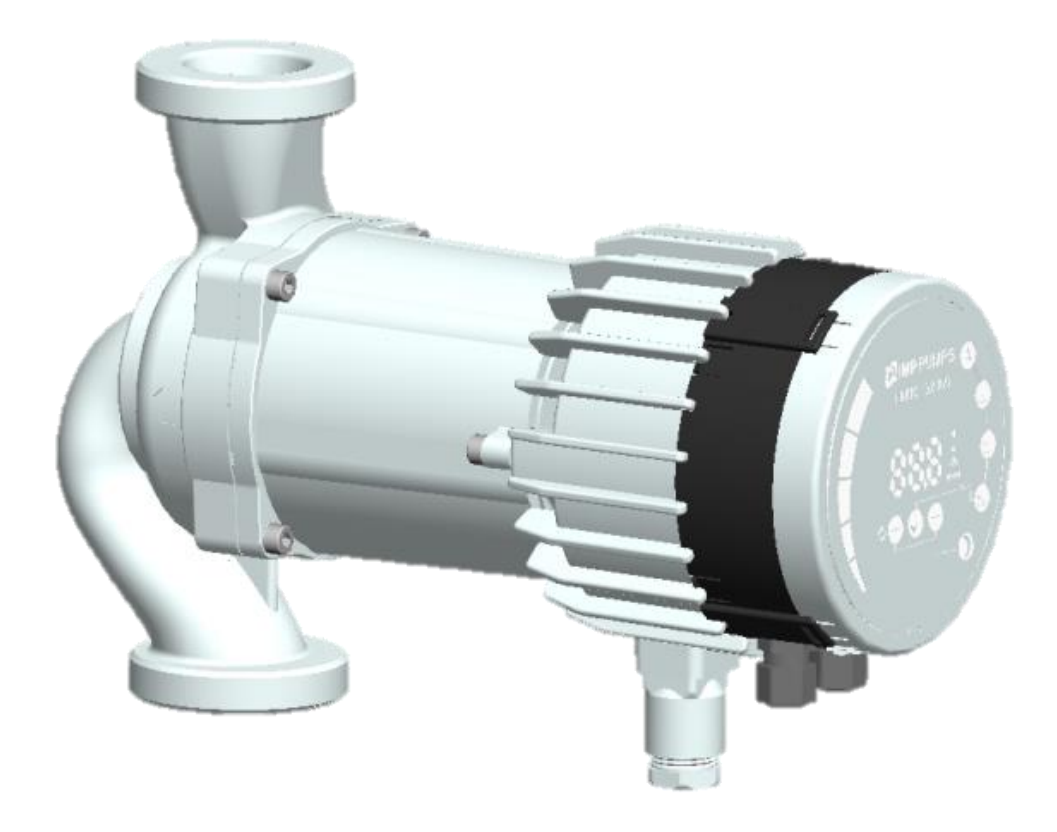

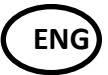

Installation and operating manual for

- NMT Smart C,
- NMT Max C,
- NMT Lan C.

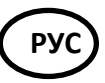

Руководство по установке и эксплуатации для насосов

- NMT Smart C,
- NMT Max C,
- NMT Lan C.

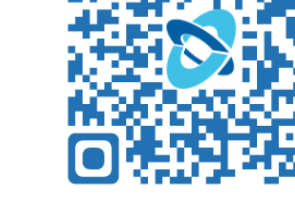

7340055, v19

#### **СОNTENTS/СОДЕРЖАНИЕ**

| Contents/Содержание 2 |                                                                                   |                                                                     | 6. | Ethe                                            | rnet / Ethernet 41                                                         |  |
|-----------------------|-----------------------------------------------------------------------------------|---------------------------------------------------------------------|----|-------------------------------------------------|----------------------------------------------------------------------------|--|
| 1.                    | 1. SYMBOLS AND CONVENTIONS USED IN THIS                                           |                                                                     |    |                                                 | Bus topology / Топология шины 42                                           |  |
| D(<br>ис              | DOCUMENT / Символы и условные обозначения,<br>используемые в настоящем документе4 |                                                                     |    | 6.2.<br>насоса                                  | Connecting to pump ad-hoc / Подключение к сетям ad-hoc 42                  |  |
|                       | 1.1.<br>Аббрев                                                                    | Abbreviations and conventions /<br>зиатуры и условные обозначения 4 |    | 6.3.<br>Подклк                                  | Connecting to pump via router /<br>очение к насосу через маршрутизатор 42  |  |
| 2.                    | Intro                                                                             | oduction / Введение5                                                |    | 6.4.                                            | Pump configuration over Ethernet /                                         |  |
|                       | 2.1.                                                                              | System diagram / Системная конфигурация                             |    | Конфигурация насоса через Ethernet              | урация насоса через Ethernet 43                                            |  |
|                       |                                                                                   | 6                                                                   | 7. | Mod                                             | bus / Протокол Modbus 46                                                   |  |
|                       | 2.2.                                                                              | Specifications / Спецификации 6                                     |    | 7.1.                                            | Modbus related interface / Интерфейс                                       |  |
| 3.                    | Mod                                                                               | lule layout / Компоновка модуля10                                   |    | проток                                          | ола Modbus 46                                                              |  |
|                       | 3.1.                                                                              | Connection considerations / Описание                                |    | 7.2.                                            | Bus topology / Топология шины 46                                           |  |
|                       | подкли                                                                            | очений 12                                                           |    | 7.3.                                            | Connection to Modbus / Подключение к                                       |  |
|                       | 3.2.                                                                              | MODULE INSTALLATION / YCTAHOBKA                                     |    | Modbus 47                                       |                                                                            |  |
|                       | МОДУЛЯ                                                                            |                                                                     |    | 7.4. Speed, parity and address / Скорость,      |                                                                            |  |
|                       |                                                                                   |                                                                     |    | парите                                          | т и адрес 47                                                               |  |
|                       | подклн                                                                            | очение проводов модуля 18                                           |    | 7.5.                                            | Termination / Оконечное устройство. 47                                     |  |
|                       | 3.4.<br>подкли                                                                    | Connection examples / Примеры<br>очения 22                          |    | 7.6.<br>регистр                                 | Register block overview / Обзор блока<br>ра                                |  |
| 4.<br>уг              | Cont<br>правлен                                                                   | trol modes and priorities / Режимы<br>ия и приоритеты25             |    | 7.7.<br>регистр                                 | NMTC Configuration register block / Блок<br>ра конфигурации модуля NMTC 49 |  |
|                       | 4.1.                                                                              | Priority of settings / Приоритет настроек25                         |    | 7.8. NMTC Status register block / Блок регист   |                                                                            |  |
|                       | 4.2.                                                                              | Control variables / Переменные                                      |    | состоян                                         | ия модуля NMTC 51                                                          |  |
|                       | управл                                                                            | правления                                                           |    | 7.9. Pump control register block / Блок регис   |                                                                            |  |
|                       | 4.3.                                                                              | Module mode selection / Выбор режима                                |    | управления насосом53                            |                                                                            |  |
|                       | работь                                                                            | работы модуля26                                                     |    | 7.10. Pump status register block / Блок регистр |                                                                            |  |
|                       | 4.4.                                                                              | Режим 1 / Режим 1 28                                                |    | состоян                                         | ния насоса 55                                                              |  |
|                       | Digit<br>(ко <i>к</i>                                                             | al (switch) control / Цифровое<br>мутируемое) управление            |    | 7.11.<br>данных                                 | Pump data register block / Блок регистра<br>по насосу58                    |  |
|                       | Anal                                                                              | og control / Аналоговое управление 32                               | 8. | Fault                                           | : finding / Диагностика 60                                                 |  |
|                       | 4.5.                                                                              | Mode 2 / Режим 2 36                                                 |    | 8.1.                                            | Error codes / Коды ошибок 60                                               |  |
| 5.                    | Rela                                                                              | y output / Релейный выход38                                         |    |                                                 |                                                                            |  |
|                       |                                                                                   |                                                                     |    |                                                 |                                                                            |  |

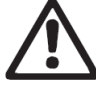

#### WARNING!

Prior to installation and commissioning, read these instructions first. Installation and operation must comply with local regulations.

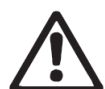

#### WARNING!

Installation and use of this product requires experience and knowledge of this or similar products. Persons with reduced physical, mental or sensory capabilities must not use this product, unless properly instructed and supervised. Children must not be allowed to play with this product. ПРЕДУПРЕЖДЕНИЕ!

Перед установкой и запуском в эксплуатацию прочтите данные инструкции. Установка и эксплуатация данного изделия должны соответствовать местным нормативам.

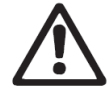

#### ПРЕДУПРЕЖДЕНИЕ!

Установка и эксплуатация данного изделия требует наличие знаний и опыта работы с данным или аналогичными изделиями. Лица с ограниченными физическими, умственными или сенсорными способностями не должны допускаться к эксплуатации данного изделия за исключением тех случаев, когда они прошли соответствующее обучение и выполняют работу под надзором. Детям запрещается играть с данным изделием.

#### 1. SYMBOLS AND CONVENTIONS USED IN THIS DOCUMENT / СИМВОЛЫ И УСЛОВНЫЕ ОБОЗНАЧЕНИЯ, ИСПОЛЬЗУЕМЫЕ В НАСТОЯЩЕМ ДОКУМЕНТЕ

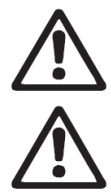

#### WARNING!

Denotes that a failure to observe those instructions might cause damage to equipment or pose danger to the user.

#### ПРЕДУПРЕЖДЕНИЕ!

Обозначает, что несоблюдение данных инструкций может привести к повреждению оборудования или представлять опасность для пользователя.

| <b>NOTE:</b> – Gives additional tips or instructions that might ease the job and ensure proper operation. | <b>ПРИМЕЧАНИЕ.</b> Дает дополнительные советы или инструкции для упрощения работы и обеспечения надлежащей эксплуатации. |
|----------------------------------------------------------------------------------------------------|----------------------------------------------------------------------------------------------------|
| 1.1. ABBREVIATIONS AND CONVENTIONS / АББРЕВИАТУРЫ И УСЛОВНЫЕ<br>ОБОЗНАЧЕНИЯ                               |                                                                                                    |

| Abbreviation    | Description                                                                           |
|-----------------|---------------------------------------------------------------------------------------|
| Baud, Baud rate | Serial communication speed, in bits per second including start, parity and stop bits. |
| CRC             | Cyclic Redundancy Check, additional bytes used to confirm valid data transmission.    |
| Ethernet        | IEEE 802.3, mostly referring to 10BASE-T RJ-45 connector present on board.            |
| Н               | Differential pressure, often called Head.                                             |
| LED             | Light Emitting Diode.                                                                 |
| Modbus          | A serial communication protocol used for device automation and remote access.         |
| NMTC            | NMT pump Communication module.                                                        |
| Q               | Pump flow or flow rate.                                                               |
| RTU             | Remote Terminal Unit.                                                                 |
| RS-485          | Multi drop serial network wiring, used to transfer Modbus data.                       |
|                 |                                                                                       |

| Аббревиатура    | Описание                                                                       |
|-----------------|--------------------------------------------------------------------------------|
| Baud, Baud rate | Скорость последовательной передачи данных в битах в секунду, включая стартовые |
|                 | биты, биты паритета и стоповые биты.                                           |
| CRC             | Циклическая проверка избыточности, дополнительные байты, используемые для      |
|                 | подтверждения передачи достоверных данных.                                     |
| Ethernet        | IEEE 802.3, главным образом относится к разъему 10BASE-T RJ-45 на плате.       |
| Н               | Перепад давления, часто называемый напором.                                    |
| LED             | Светодиод.                                                                     |
| Modbus          | Протокол последовательной передачи данных, используемый для устройств          |
|                 | автоматизации и удаленного доступа.                                            |
| NMTC            | Коммуникационный модуль насоса NMT.                                            |
| Q               | Расход или скорость потока.                                                    |
| RTU             | Модуль удаленного терминала.                                                   |
| RS-485          | Многоточечный последовательный сетевой интерфейс, используемый для передачи    |
|                 | данных Modbus.                                                                 |

| For Modbus use, this manual assumes that the reader | При использовании Modbus данное руководство     |
|-----------------------------------------------------|-------------------------------------------------|
| is familiar with commissioning and configuring of   | предполагает, что читатель знаком с введением в |
| Modbus devices. It is also assumed that an existing | эксплуатацию и настройкой устройств Modbus.     |
| Modbus RTU network on RS-485 wiring with Modbus     | Предполагается также, что имеется сеть Modbus   |
| master is present.                                  | RTU с интерфейсом RS-485 и главным устройством  |
|                                                     | Modbus.                                         |

| For Ethernet and web interface use, this manual<br>assumes that the reader knows how to configure or<br>already has preconfigured Ethernet network.<br>For use of analog signals and relay output signals,                                  | Для использования протокола Ethernet или веб-<br>интерфейса: характер изложения данного<br>руководства предполагает, что читатель знает, как<br>сконфигурировать, или уже имеет предварительно<br>настроенную сеть Ethernet.<br>Для использования аналоговых сигналов и |  |
|----------------------------------------------------------------------------------------------------|----------------------------------------------------------------------------------------------------|--|
| external controller needs to be configured and used.                                                                                                    | ретрансляции выходных сигналов необходимо                                                                                                    |  |
| Proper operating mode must also be selected for the                                                                                                    | сконфигурировать и использовать внешний                                                                                                    |  |
| module.                                                                                                    | контроллер. Также для модуля должен быть                                                                                                    |  |
| NOTE:                                                                                                    | ПРИМЕЧАНИЕ.                                                                                                    |  |
| Data in this document are subject to change.                                                                                                    | <ul> <li>Информация, изложенная в данном<br/>документе, может быть изменена.</li> </ul>                                                                                                    |  |
| <ul> <li>Actual implementation might differ by pump<br/>model and software revision.</li> </ul>                                                                                                    | <ul> <li>Фактическое применение может<br/>отличаться в зависимости от модели<br/>насоса и версии программного<br/>обеспечения.</li> </ul>                                                                                                    |  |
| <ul> <li>Make sure you are using the right manual for<br/>your product.</li> </ul>                                                                                                    | <ul> <li>Убедитесь, что вы используете<br/>руководство, соответствующее вашему<br/>изделию.</li> </ul>                                                                                                    |  |
| <ul> <li>Verify proper operation in the final system.</li> </ul>                                                                                                    | <ul> <li>Проверьте работоспособность<br/>подготовленной к работе системы.</li> </ul>                                                                                                    |  |
| <ul> <li>Manufacturer cannot be held responsible for<br/>problems caused either directly or indirectly<br/>by the use of information in this manual.</li> </ul>                                                                             | <ul> <li>Производитель не несет ответственности<br/>за проблемы, вызванные использованием<br/>информации в данном руководстве, прямо<br/>или косвенно.</li> </ul>                                                                                                    |  |
| 2. INTRODUCTION / ВВЕДЕНИЕ                                                                                                    |                                                                                                    |  |
| This manual describes the NMTC module for NMT<br>range of pumps that is either integrated (NMT LAN C)<br>or separately (NMT Smart C and NMT MAX C)<br>available. This module is used for various remote<br>control applications, including: | В данном руководстве приведено описание<br>модуля NMTC для насосов NMT, интегрированных<br>(NMT LAN C) или устанавливаемых отдельно (NMT<br>Smart C и NMT MAX C). Данный модуль<br>применяется для различных приложений<br>дистанционного управления, включая:          |  |
| Remote on/off                                                                                                    | • Дистанционное управление вкл./выкл.                                                                                                    |  |
| Analog 010 V voltage control                                                                                                    | <ul> <li>Аналоговое управление напряжением</li> <li>010 В</li> </ul>                                                                                                    |  |
| Modbus remote control                                                                                                    | • Дистанционное управление Modbus                                                                                                    |  |
| Status relay feedback                                                                                                    | <ul> <li>Релейная обратная связь состояния</li> </ul>                                                                                                    |  |
| Web access over Ethernet                                                                                                    | • Веб-доступ через Ethernet                                                                                                    |  |

| 2.1. STSTEIVI DIAGRAIV                                                                                    |                |                                                                                                  | цил                         |
|----------------------------------------------------------------------------------------------------|----------------|--------------------------------------------------------------------------------------------------|-----------------------------|
| There are several possible connection<br>configurations. Not all functions can be used<br>simultaneously. |                | Существует несколько конфигураций подключения. Не все функции могут использоваться одновременно. |                             |
| on/off + 010 V + r                                                                                        | elay output    |                                                                                                  | Modbus RTU + Relay output   |
| Ethernet + on/off +                                                                                       | 010 V          |                                                                                                  | Modbus RTU + Ethernet       |
| Ethernet + on/off +                                                                                       | relay output   | -                                                                                                | •••                         |
| Вкл./Выкл. + 010<br>выход                                                                                 | В + Релейный   |                                                                                                  | Modbus RTU + Релейный выход |
| Ethernet + Вкл./Вы                                                                                        | кл. + 010 В    |                                                                                                  | Modbus RTU + Ethernet       |
| Ethernet + Вкл./Вы<br>выход                                                                               | кл. + Релейный | -                                                                                                | •••                         |

| 2.2. SPECIFICATIONS / СПЕЦИФИКАЦИИ                                                                                       |                                                                                                    |  |
|----------------------------------------------------------------------------------------------------|----------------------------------------------------------------------------------------------------|--|
|                                                                                                    |                                                                                                    |  |
| The table below is an overview of NMTC specifications. For details, please refer to appropriate sections of this manual. | В таблице ниже приведен обзор<br>спецификаций для модуля NMTC. Для<br>получения более подробной информации<br>смотрите соответствующие разделы данного<br>руководства. |  |
|                                                                                                    |                                                                                                    |  |

| General data                |                                    |                                                                  |  |
|-----------------------------|------------------------------------|------------------------------------------------------------------|--|
| Ambient humidity            | <95 % relative, non-<br>condensing | Also see appropriate pump data for other ambient specifications. |  |
| Dimensions [Ф x H]          | 112 mm x 32 (45) mm                | Dimensions without glands.                                       |  |
| Power supply and connection | 5 V@500 mA supplied by the pump    | 6-pin connector further extended for display.                    |  |

| Общие сведения                |                                                                     |                                                                                                    |  |
|-------------------------------|---------------------------------------------------------------------|----------------------------------------------------------------------------------------------------|--|
| Влажность<br>окружающей среды | Относительная<br>влажность < 95 %, без<br>образования<br>конденсата | Также смотрите соответствующие данные по насосам относительно прочих спецификаций по окружающим условиям. |  |
| Размеры [Диаметр х<br>Высота] | 112 мм х 32 (45) мм                                                 | Размеры без учета сальников.                                                                              |  |
| Питание и<br>подключение      | 5 В при 500 мА от<br>насоса                                         | 6-контактный разъем с удлинителем для<br>индикации.                                                       |  |

| Modbus specifications |                         |                                                      |  |  |
|-----------------------|-------------------------|------------------------------------------------------|--|--|
| Data protocol         | Modbus RTU              | -                                                    |  |  |
| Modbus connector      | Screwless terminals     | 2+1 pins. See section 7.3 "Connection to Modbus / ". |  |  |
| Modbus connection     | RS-485                  |                                                      |  |  |
| type                  |                         |                                                      |  |  |
| Modbus wire           | Two-wire + common       | Conductors: A, B and COM (Common).                   |  |  |
| configuration         |                         | See section 7.3 "Connection to Modbus / ".           |  |  |
| Communication         | Integrated, 1/8 of      | Connect either via passive taps or daisy chain.      |  |  |
| transceiver           | standard load           |                                                      |  |  |
| Maximum cable         | 1200 m                  | See section 7.5 "Termination / ".                    |  |  |
| length                |                         |                                                      |  |  |
| Slave address         | 1–247                   | Default is 245, settable over Modbus. See section    |  |  |
|                       |                         | 7.4 "Speed, parity and address / ".                  |  |  |
| Line termination      | Not present             | Line termination is not integrated. For low          |  |  |
|                       |                         | speed/short distance, termination can be omitted.    |  |  |
|                       |                         | Otherwise, terminate the line externally on both     |  |  |
|                       |                         | ends.                                                |  |  |
| Supported             | 1200, 2400, 4800, 9600, | Settable over Modbus register [default=19200].       |  |  |
| transmission speeds   | 19200, 38400 baud       |                                                      |  |  |
| Start bit             | 1                       | Fixed.                                               |  |  |
| Data bits             | 8                       | Fixed.                                               |  |  |
| Stop bits             | 1 or 2                  | 1 stop bit minimum, up to 2 when parity not          |  |  |
|                       | _ /                     | enabled [default=1]                                  |  |  |
| Parity bit            | Even/odd/none           | [default=Even]                                       |  |  |
| Modbus visual         | LED2                    | Flashing yellow when data reception detected.        |  |  |
| diagnostics           |                         | Combined (OR) with Ethernet ACT function.            |  |  |
| Maximum number of     | 247                     | Limited by possible Modbus addresses to 247. 1/8     |  |  |
| Modbus devices        |                         | nominal load enables 256 devices.                    |  |  |
| Maximum Modbus        | 256 bytes               | Including address (1) and CRC (2) bytes.             |  |  |
| packet size           |                         |                                                      |  |  |
| Isolation             | Common ground (COM)     | Modbus shares common ground with other signals.      |  |  |
|                       | with SET1, SET2 and     |                                                      |  |  |
|                       | SE13.                   |                                                      |  |  |

| Спецификации Modbus      |                                |                                             |  |
|--------------------------|--------------------------------|---------------------------------------------|--|
| Протокол                 | Modbus RTU (дистанционный      | -                                           |  |
| передачи данных          | терминал Modbus)               |                                             |  |
| Разъем Modbus            | Безвинтовые зажимы             | 2+1 контактов. Смотрите раздел 7.3          |  |
|                          |                                | «Подключение к Modbus».                     |  |
| Тип соединения<br>Modbus | RS-485                         |                                             |  |
| Конфигурация             | Двухпроводное + общий          | Проводники: А, В и СОМ (общий).             |  |
| подключения              |                                | Смотрите раздел 7.3 « Подключение к         |  |
| Modbus                   |                                | Modbus ».                                   |  |
| Трансивер связи          | Интегрированный, 1/8           | Подключение через пассивный отвод или       |  |
|                          | стандартной нагрузки           | последовательное соединение.                |  |
| Максимальная             | 1200 м                         | Смотрите раздел 7.5 «Оконечное              |  |
| длина кабеля             |                                | устройство».                                |  |
| Адрес                    | 1–247                          | Значение по умолчанию равно 245,            |  |
| подчиненного             |                                | устанавливается через Modbus. Смотрите      |  |
| устройства               |                                | раздел 7.4 «CSpeed, parity and address / ». |  |
| Оконечное                | Отсутствует                    | Оконечное устройство линии не               |  |
| устройство линии         |                                | интегрировано. Для низких                   |  |
|                          |                                | скоростей/небольших расстояний              |  |
|                          |                                | оконечное устройство может не               |  |
|                          |                                | применяться. В противном случае,            |  |
|                          |                                | необходимо обеспечить внешние               |  |
|                          |                                | оконечные устройства на обоих концах        |  |
|                          |                                | линии.                                      |  |
| Поддерживаемые           | 1200, 2400, 4800, 9600, 19200, | Настраиваемые по регистру Modbus [По        |  |
| скорости                 | 38400 бодов                    | умолчанию = 19200].                         |  |
| передачи данных          |                                |                                             |  |
| Стартовый бит            | 1                              | Фиксированный.                              |  |
| Биты данных              | 8                              | Фиксированный.                              |  |
| Стоповые биты            | 1 или 2                        | Минимум 1 стоповый бит, до 2 при            |  |
|                          |                                | выключенном паритете [По умолчанию=1]       |  |
| Бит паритета             | Четный/нечетный/отсутствует    | [По умолчанию = четный]                     |  |
| Визуальная               | LED2                           | Загорается желтым при обнаружении           |  |
| диагностика              |                                | приема данных. В сочетании (или) с          |  |
| Modbus                   |                                | функцией Ethernet ACT.                      |  |
| Максимальное             | 247                            | Ограничено возможным количеством            |  |
| количество               |                                | адресов Modbus до 247. При 1/8              |  |
| устройств Modbus         |                                | номинальной нагрузки доступно 256           |  |
|                          |                                | устройств.                                  |  |
| Максимальный             | 256 байтов                     | Включая адрес (1) и байты CRC (2).          |  |
| размер пакета            |                                |                                             |  |
| Modbus                   |                                |                                             |  |
| Развязка                 | Общая линия заземления         | Протокол Modbus разделяет общую линию       |  |
|                          | (COM) с SET1, SET2 и SET3.     | заземления с другими сигналами.             |  |

| Ethernet specifications                             |                                                        |                                               |  |  |
|-----------------------------------------------------|--------------------------------------------------------|-----------------------------------------------|--|--|
| Ethernet connector                                  | RJ-45                                                  | 10BASE-T, 10Mbit/s connection.                |  |  |
| Connection type and                                 | <ul> <li>Web server (port</li> </ul>                   | Web server (port 80)                          |  |  |
| services                                            | <ul> <li>Firmware update over web interface</li> </ul> |                                               |  |  |
| <ul> <li>Optional Modbus RTU over TCP/IP</li> </ul> |                                                        |                                               |  |  |
| Default IP address                                  | 192.168.0.245                                          | 192.168.0.246 for right twin pump.            |  |  |
| Ethernet visual                                     | LED1 / LINK                                            | Slowly blinking when module is powered,       |  |  |
| diagnostics                                         |                                                        | permanently lid when link established.        |  |  |
|                                                     | LED2 / ACT                                             | Flashing yellow when data reception detected. |  |  |
|                                                     |                                                        | Combined (OR) with Modbus data reception      |  |  |
|                                                     |                                                        | indication.                                   |  |  |

| Спецификации Ethernet |          |                                                                  |                                                                                           |  |
|-----------------------|----------|------------------------------------------------------------------|-------------------------------------------------------------------------------------------|--|
| Разъем Ethernet       | RJ-45    | 10BASE-Т, подключение 10 Мбит/с.                                 |                                                                                           |  |
| Тип подключения и     | -        | Веб-сервер (пор                                                  | т 80)                                                                                     |  |
| сервисы               | -        | Обновление микропрограммного обеспечения через веб-<br>интерфейс |                                                                                           |  |
|                       | -        | Дополнительный Modbus RTU через TCP/IP                           |                                                                                           |  |
| IP-адрес по           | 192.16   | 8.0.245                                                          | 192.168.0.246 для правого насоса (в случае                                                |  |
| умолчанию             |          |                                                                  | сдвоенного насоса).                                                                       |  |
| Визуальная            | LED1/    | LINK                                                             | Медленно мерцает при включении питания                                                    |  |
| диагностика Ethernet  |          | модуля. Постоянно горит при установлении                         |                                                                                           |  |
|                       |          |                                                                  | СВЯЗИ.                                                                                    |  |
|                       | LED2 / J | ACT                                                              | Загорается желтым при обнаружении приема<br>данных. В сочетании (или) с индикацией приема |  |
|                       |          |                                                                  | данных Modbus.                                                                            |  |

| Mode selection switch             |                                              |                                                                                                    |  |
|-----------------------------------|----------------------------------------------|----------------------------------------------------------------------------------------------------|--|
| Adjustment                        | 10 position rotary switch                    | Position read at power-on.<br>Used for relay configuration and module<br>configuration reset.                        |  |
|                                   | Переключател                                 | ь выбора режима                                                                                                    |  |
| Регулировка                       | Поворотный<br>переключатель на 10<br>позиций | Считывание позиции при включении питания.<br>Используется для сброса релейной<br>конфигурации и конфигурации модуля. |  |
|                                   |                                              |                                                                                                    |  |
| Analog signals (SET1, SET2, SET3) |                                              |                                                                                                    |  |
| Input voltage range               | -132 VDC                                     | When used as input.                                                                                                  |  |
| Output voltage range              | 012 V                                        | When used as output. 5 mA max. Load allowed per output.                                                              |  |
| Input resistance                  | ~100 kΩ                                      | 0.5 mA load is added for most configurations.                                                                        |  |
| Output current sink               | 033 mA (4–20 mA)                             | Current sink to COM if configured as output.                                                                         |  |

range

| Аналоговые сигналы (SET1, SET2, SET3) |                   |                                                                                                    |  |  |
|---------------------------------------|-------------------|----------------------------------------------------------------------------------------------------|--|--|
| Диапазон входных<br>напряжений        | -132 В пост. тока | При использовании в качестве входных данных.                                                        |  |  |
| Диапазон выходных<br>напряжений       | 012 B             | При использовании в качестве выходных<br>данных. Макс. допустимая нагрузка на один<br>выход – 5 мА. |  |  |
| Входное<br>сопротивление              | ~100 кОм          | Для большинства конфигураций добавляется<br>нагрузка 0,5 мА.                                        |  |  |
| Диапазон стока тока<br>на выходе      | 033 мА (4–20 мА)  | Сток тока на СОМ при настройке в качестве<br>выхода.                                                |  |  |

| Relay specifications |                                                            |                                    |  |  |
|----------------------|------------------------------------------------------------|------------------------------------|--|--|
| Connection type      | Screwless terminals                                        |                                    |  |  |
| Rating               | <ul> <li>230 VAC, 3 A, AC1</li> <li>32 VDC, 3 A</li> </ul> | Potential free changeover contact. |  |  |

| Характеристики реле |                                          |                                         |  |
|---------------------|------------------------------------------|-----------------------------------------|--|
| Тип подключения     | Безвинтовые зажимы                       |                                         |  |
| Номинальные         | <ul> <li>230 В перем. тока,</li> </ul>   | Беспотенциальный переключающий контакт. |  |
| параметры           | 3 A, AC1                                 |                                         |  |
|                     | <ul> <li>32 В пост. тока, 3 А</li> </ul> |                                         |  |

# 3. MODULE LAYOUT / КОМПОНОВКА МОДУЛЯ

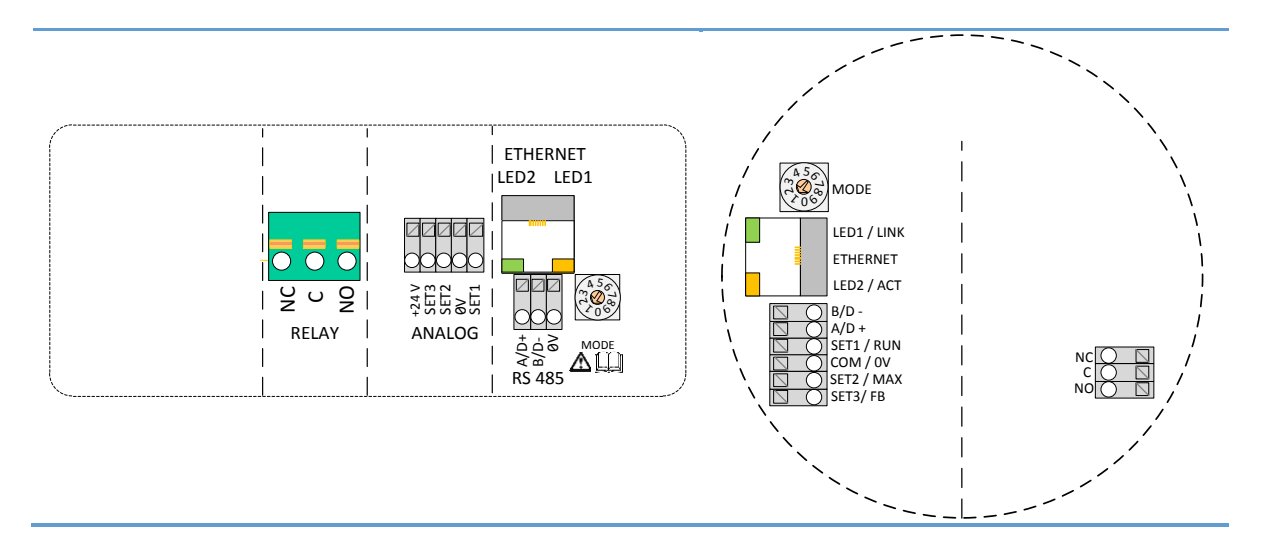

| Terminal<br>Designation | Description                                                                                    |
|-------------------------|------------------------------------------------------------------------------------------------|
| MODE                    | Mode selection rotary switch. Used to configure mode of operation for the circuit. See section |
|                         | 4.3 "Module mode selection".                                                                   |
| LED1 / LINK             | Slowly blinking when module is powered.                                                        |
|                         | Blinking fast when Modbus Error                                                                |
|                         | Permanently lid when Ethernet link established.                                                |
| Ethernet                | 10BASE-T RJ-45 connector.                                                                      |
| LED2 / ACT              | Indicates Ethernet activity or Modbus activity.                                                |
| B/D-                    | RS-485 negative data signal for Modbus.                                                        |
| A/D+                    | RS-485 positive data signal for Modbus.                                                        |
| SET1 / RUN              | Control signal 1.                                                                              |
| COM / 0V                | RS-485 common and analog input common (ground).                                                |
| SET2 / MAX              | Control signal 2.                                                                              |
| SET3 / FB               | Control signal 3.                                                                              |
| NC                      | Normally closed relay contact. Opens when relay is active.                                     |
| С                       | Relay common contact.                                                                          |
| NO / OK                 | Normally open relay contact. Closes when relay is active.                                      |

| Описание                                                                  |
|---------------------------------------------------------------------------|
| Выбор режима поворотного переключателя. Используется для настройки режима |
| работы схемы. Смотрите раздел 4.3 «Выбор режима работы модуля».           |
| Медленно мерцает при включении питания модуля.                            |
| Быстро мерцает при возникновении ошибки Modbus                            |
| Постоянно горит при установлении связи Ethernet.                          |
| 10BASE-T, разъем RJ-45.                                                   |
| Служит для индикации активности Ethernet или Modbus.                      |
| RS-485 отрицательный сигнал данных для Modbus.                            |
| RS-485 положительный сигнал данных для Modbus.                            |
| Сигнал управления 1.                                                      |
| RS-485 общий и аналоговый общий вход (заземление).                        |
| Сигнал управления 2.                                                      |
| Сигнал управления 3.                                                      |
| Нормально замкнутый контакт реле. Размыкается, когда реле активно.        |
| Общий контакт реле.                                                       |
| Нормально разомкнутый контакт реле. Замыкается, когда реле активно.       |
|                                                                           |

|   | 3.1. CONNECTION CONSIDERATIONS / ОПИСАНИЕ ПОДКЛЮЧЕНИЙ                                                              |   |                                                                                                    |
|---|----------------------------------------------------------------------------------------------------|---|----------------------------------------------------------------------------------------------------|
|   |                                                                                                    |   |                                                                                                    |
| • | All cables connected must be heat-resistant to at least +85 °C.                                                    | • | Для подключения необходимо использовать<br>термостойкие кабели, выдерживающие<br>температуру до +85 °C.                              |
| • | All cables connected must be installed in accordance with EN 60204-1.                                              | • | Все подключаемые кабели должны быть<br>установлены в соответствии со стандартом<br>EN 60204-1.                                       |
| • | All wires to the communications module must<br>be connected to the terminals or cut. No loose<br>wiring permitted. | • | Все провода, подводимые к модулю связи,<br>должны быть подключены к клеммам или<br>обрезаны. Незакрепленная проводка<br>недопустима. |
| • | If voltages over 24 V AC/DC are possible on NO, C, NC terminals.                                                   | • | При возможном появлении напряжения<br>выше 24 В перем./пост тока на контактах<br>NO, C, NC.                                          |

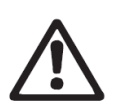

#### WARNING!

- Wires should be routed so no wire crosses the center barrier.
- Relay cable (NO, C, NC) must be separated from all other wiring with reinforced insulation. Cable outer layer must not be stripped longer than 15 mm. See "Cabling preparation" below.

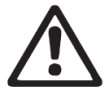

- ПРЕДУПРЕЖДЕНИЕ!
- Прокладка проводов должна исключать возможность пересечения проводами центрального экрана.
- Кабели реле (NO, C, NC) должны быть отделены от всех остальных проводов посредством усиленной изоляции. Внешняя оболочка кабеля не должна срезаться более чем на 15 мм. Смотрите раздел «Подготовка кабелей».

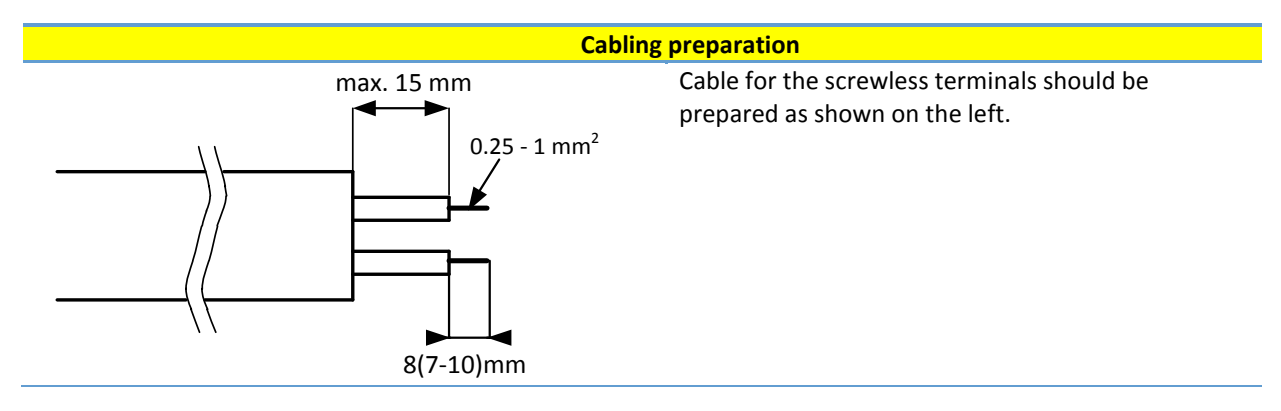

| Подготовка кабелей                                                              |                                                                                                    |  |  |
|---------------------------------------------------------------------------------|----------------------------------------------------------------------------------------------------|--|--|
| max. 15 mm<br>0.25 - 1 mm <sup>2</sup><br>0.25 - 1 mm <sup>2</sup><br>8(7-10)mm | Кабели для безвинтовых зажимов<br>должны быть подготовлены так, как<br>показано на рисунке слева.<br>Макс. 15 мм                                                    |  |  |
| Tools                                                                           |                                                                                                    |  |  |
|                                                                                 | 2.4 mm wide flat-bladed screwdriver is<br>needed to press the terminal spring while<br>inserting the cable.<br>Same tool is also used to rotate the Mode<br>switch. |  |  |
|                                                                                 |                                                                                                    |  |  |
| Инструменты                                                                     |                                                                                                    |  |  |
|                                                                                 | Для сжатия пружины контакта при<br>вставке кабеля вам понадобится<br>отвертка с прямым шлицем шириной<br>2,4 мм.<br>Эта же отвертка используется для                |  |  |
|                                                                                 | поворота переключателя режима.                                                                                                    |  |  |

#### 3.2. MODULE INSTALLATION / УСТАНОВКА МОДУЛЯ

Only for NMT Smart and NMT MAX pump models./Данная информация относится только моделям насосов NMT Smart и NMT MAX.

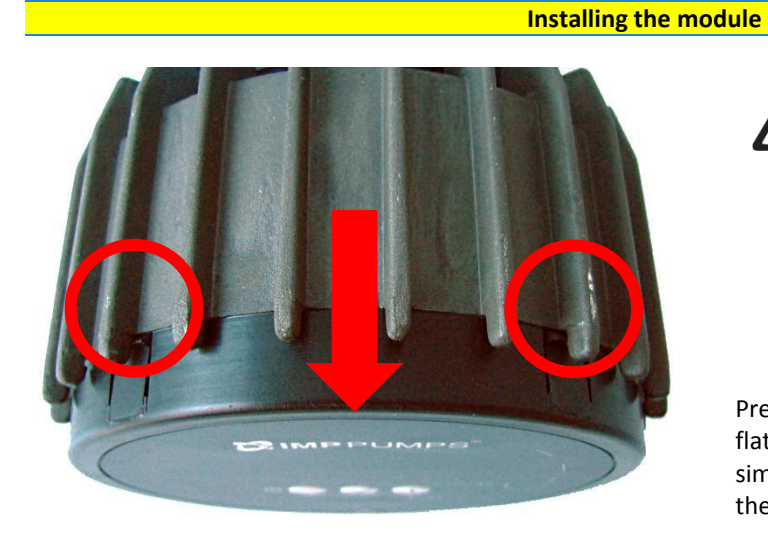

#### WARNING!

Before performing any work on the module, make sure that the pump and module electricity supply has been switched off and that it cannot be accidently switched on.

Press two top hooks on the display panel. Use flat tip screwdriver if needed and simultaneously pull display panel away from the pump.

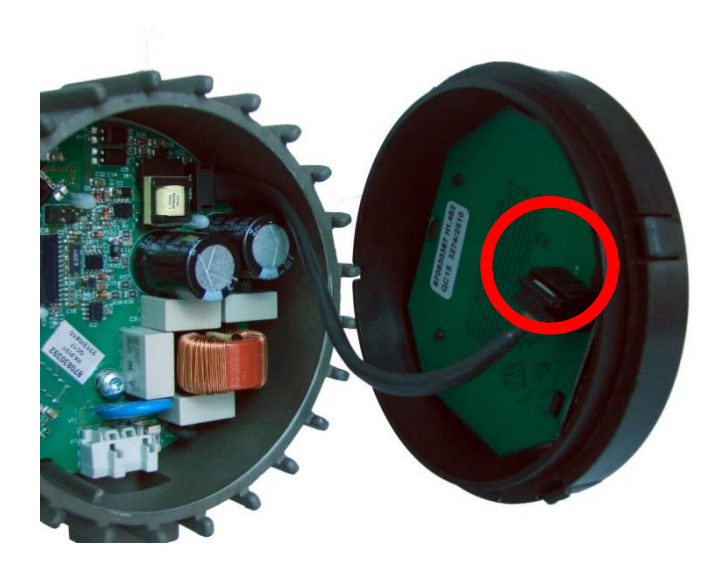

Disconnect display panel cable to ease access to the module wiring. Wiring can now be connected.

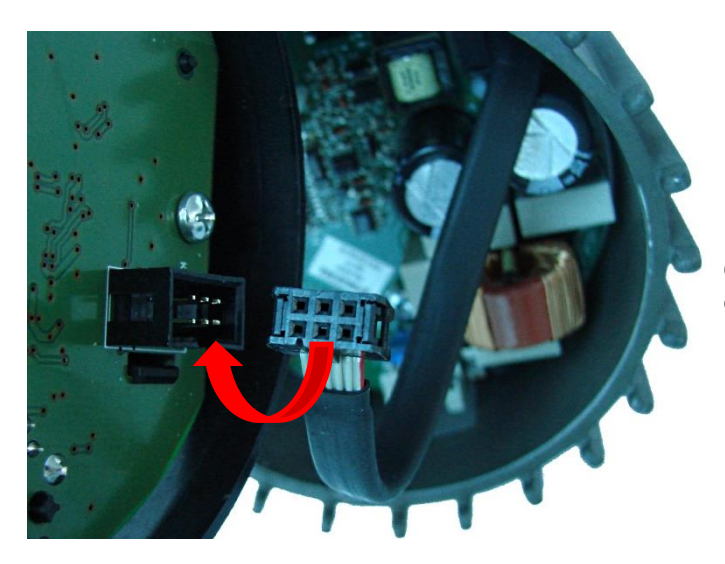

Connect the NMTC module with power electronics.

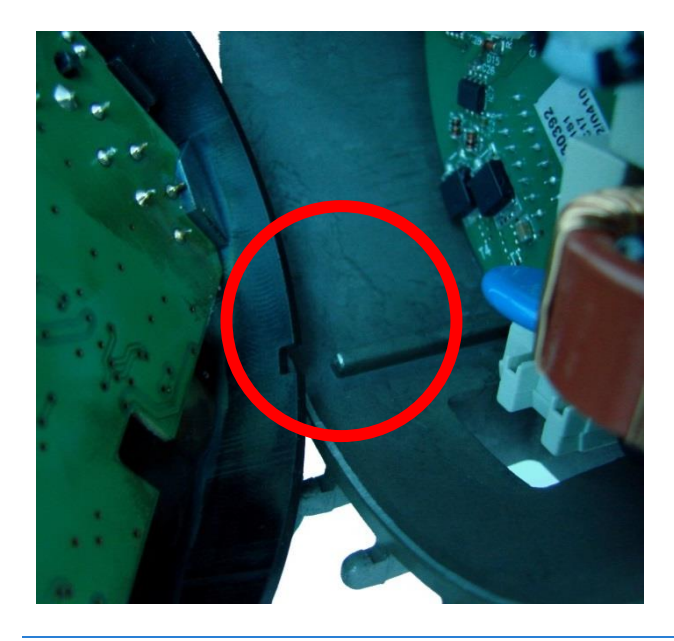

Make sure that the position tab and position slot are aligned.

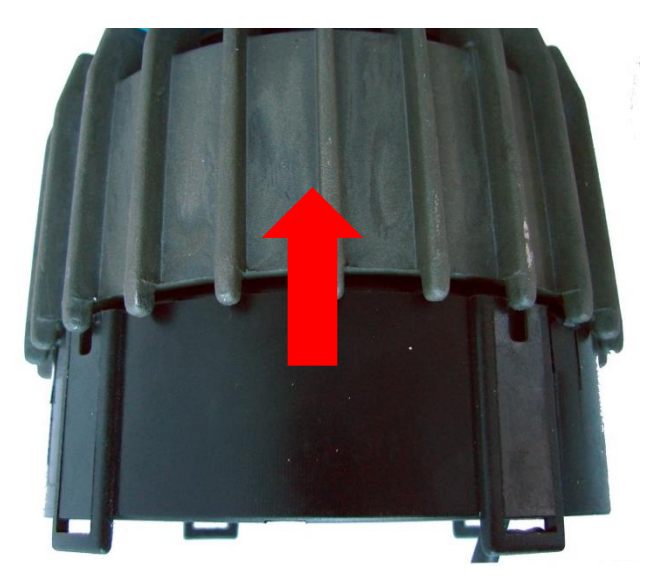

Push the NMTC module back to the heat sink

#### Установка модуля

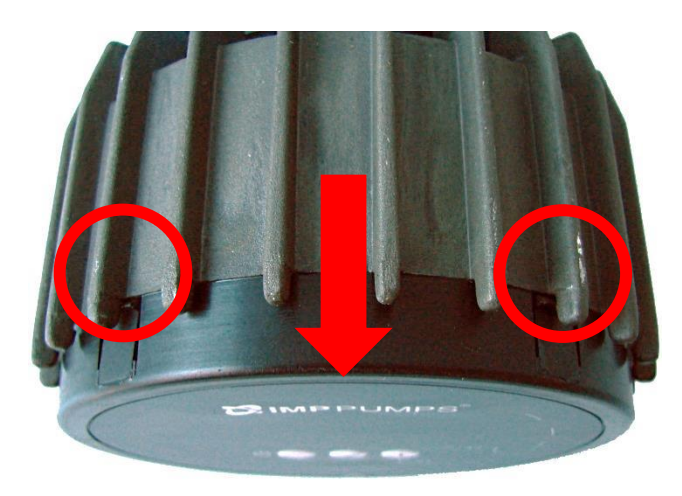

## <u>ПРЕДУПРЕЖДЕНИЕ!</u>

Перед выполнением любых работ на модуле убедитесь, что питание насоса и модуля выключено и не может быть случайно включено.

Нажмите на два верхних фиксатора на дисплейной панели. При необходимости воспользуйтесь плоской отверткой и одновременно снимите дисплейную панель с насоса.

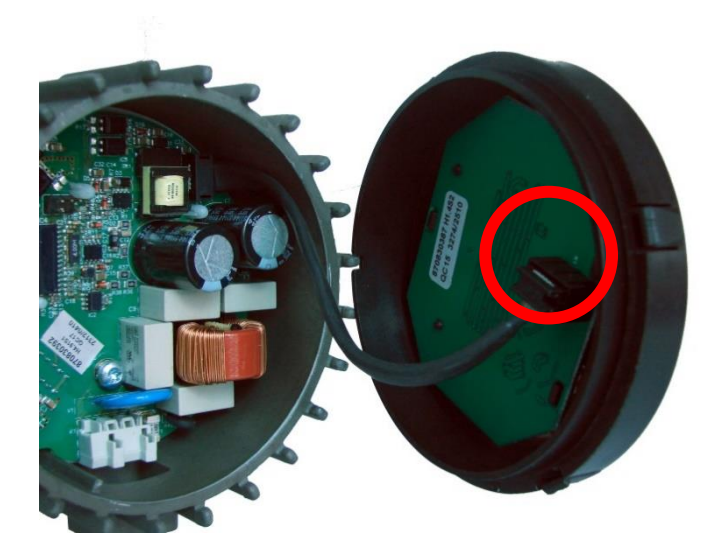

Отсоедините кабель дисплейной панели для упрощения доступа к проводам модуля. Теперь вы можете подключить провода.

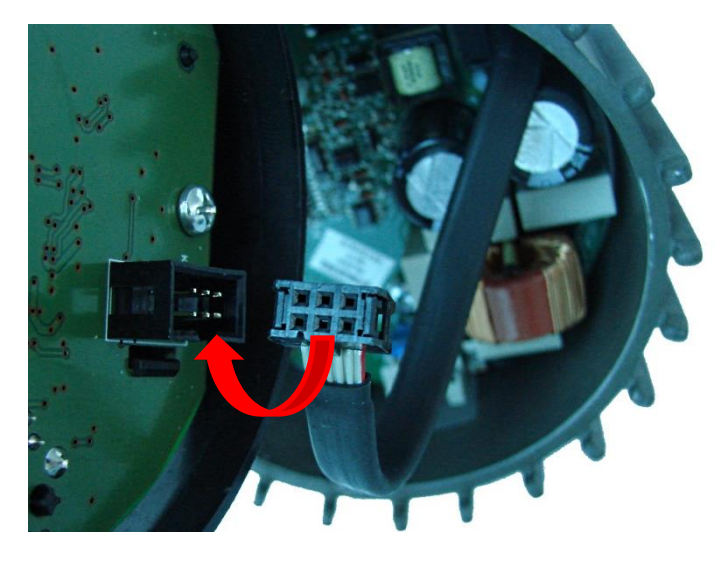

Подключите модуль NMTC к электронному блоку.

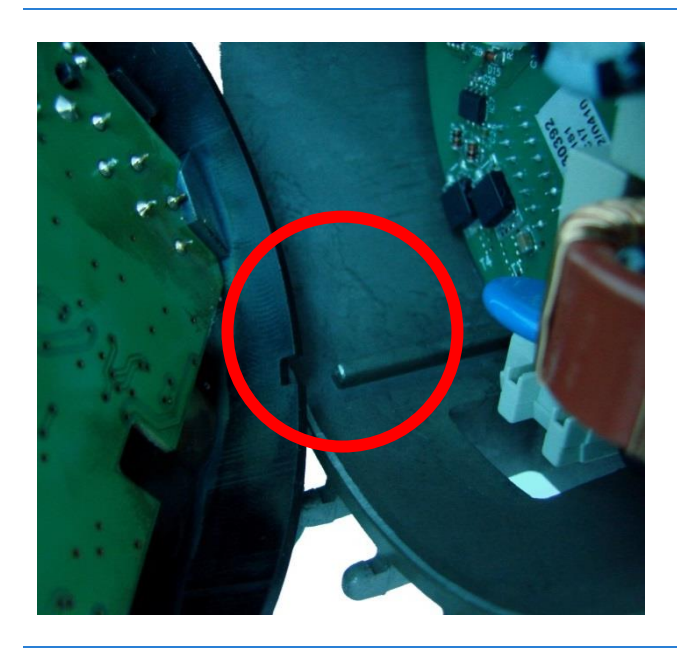

Убедитесь, что позиционный штырь стыкуется с пазом.

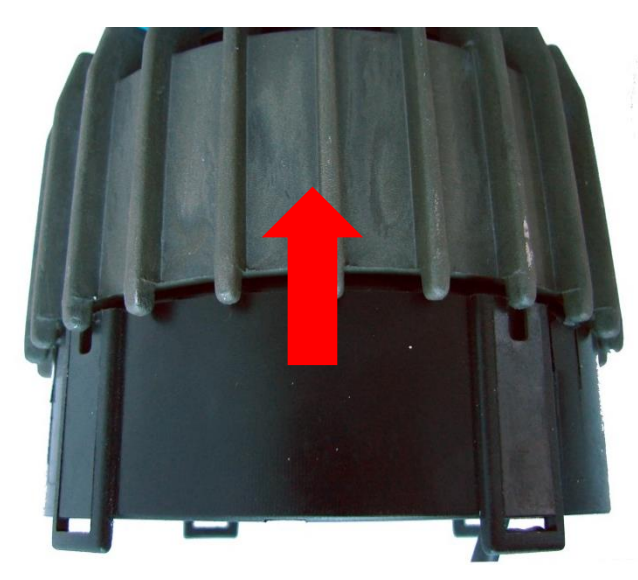

Установите модуль NMTC обратно на ребра охлаждения

#### 3.3. ПОДКЛЮЧЕНИЕ ПРОВОДОВ МОДУЛЯ / ПОДКЛЮЧЕНИЕ ПРОВОДОВ МОДУЛЯ

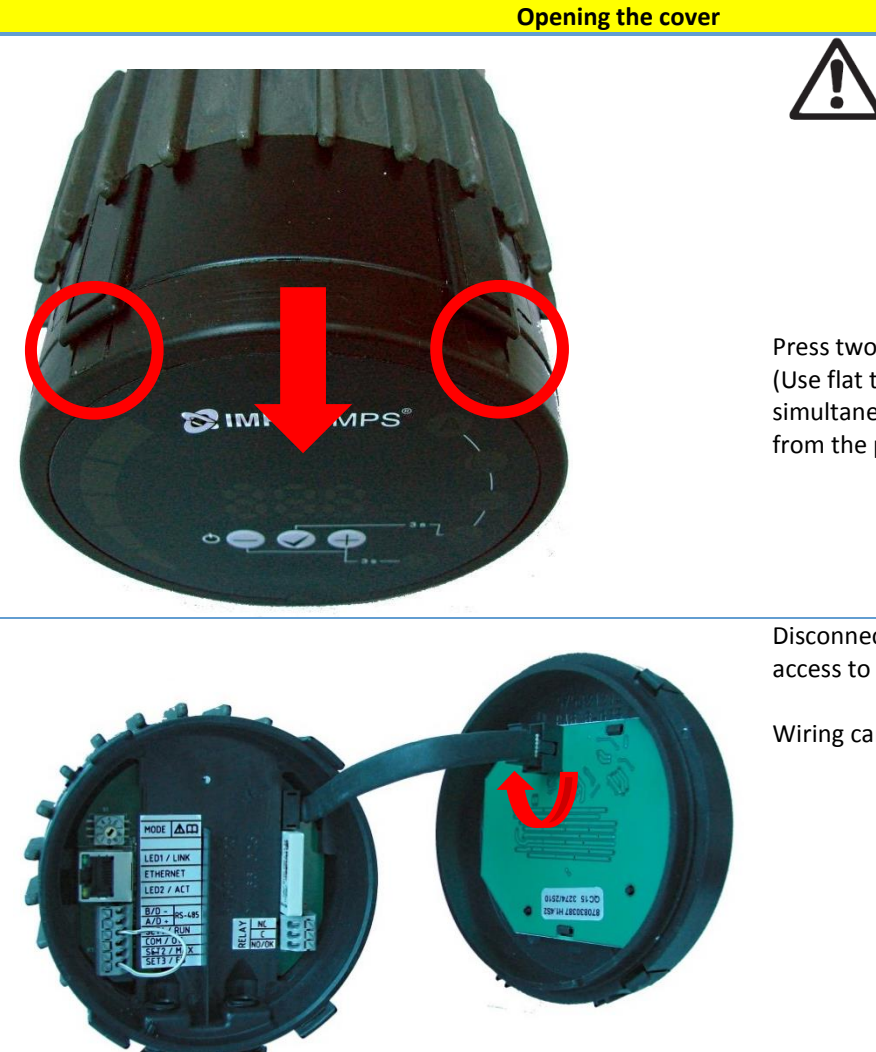

#### WARNING!

Before performing any work on the module, make sure that the pump and module electricity supply has been switched off and that it cannot be accidently switched on.

Press two top hooks on the display panel (Use flat tip screwdriver if needed) and simultaneously pull display panel away from the pump.

Disconnect display panel cable to ease access to the module wiring.

Wiring can now be connected.

#### Открытие крышки

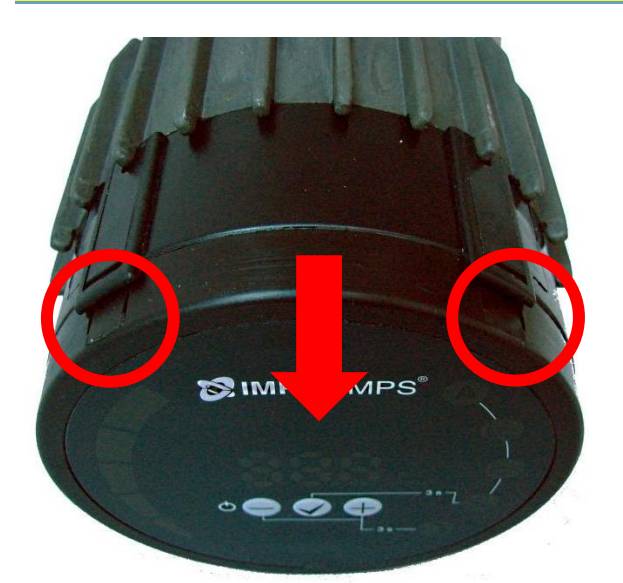

#### ПРЕДУПРЕЖДЕНИЕ!

Перед выполнением любых работ на модуле убедитесь, что питание насоса и модуля выключено и не может быть случайно включено.

Нажмите на два верхних фиксатора на дисплейной панели (при необходимости воспользуйтесь плоской отверткой) и одновременно снимите дисплейную панель с насоса.

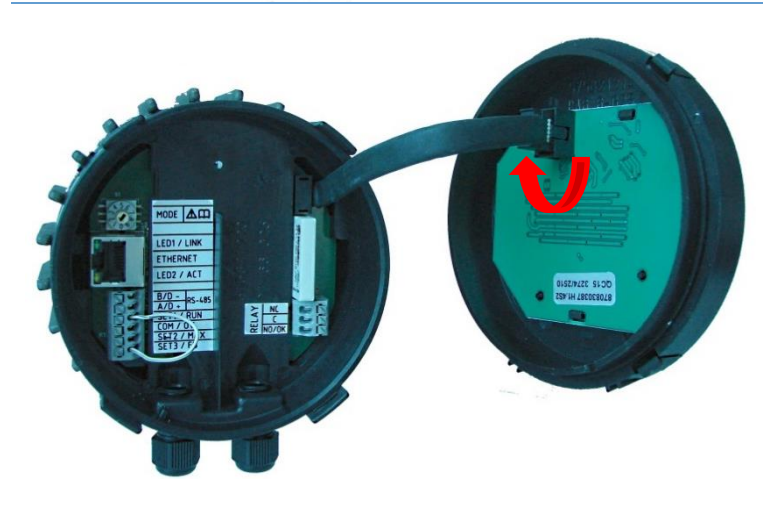

Отсоедините кабель дисплейной панели для упрощения доступа к проводам модуля.

Теперь вы можете подключить провода.

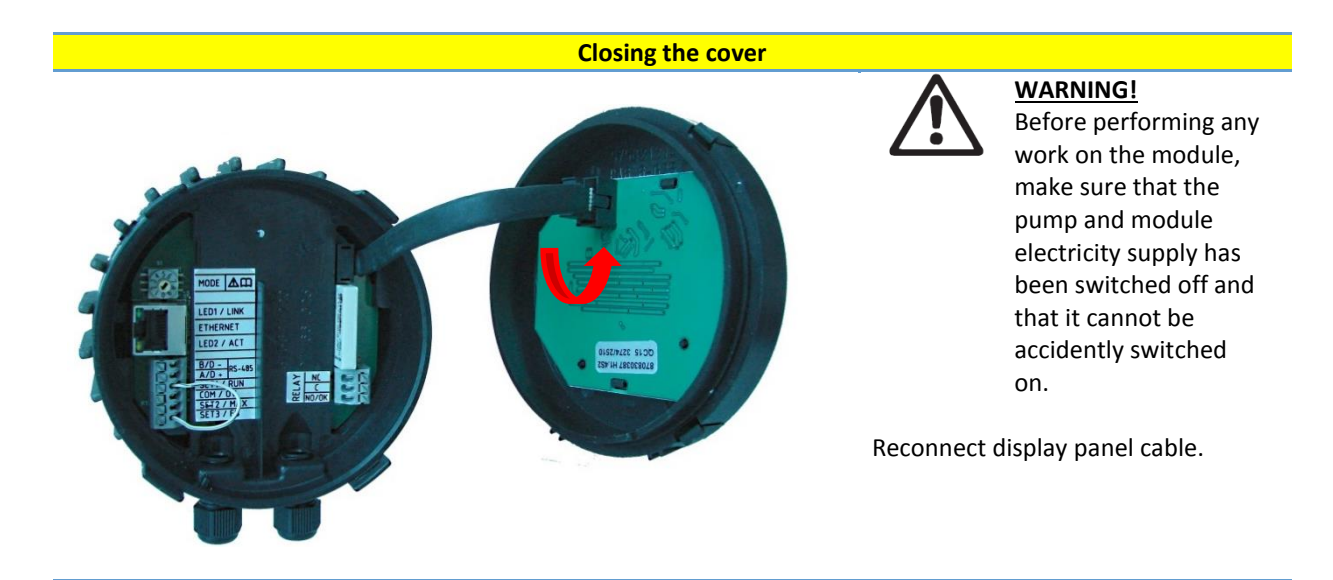

Make sure that the position tab and position slot are aligned.

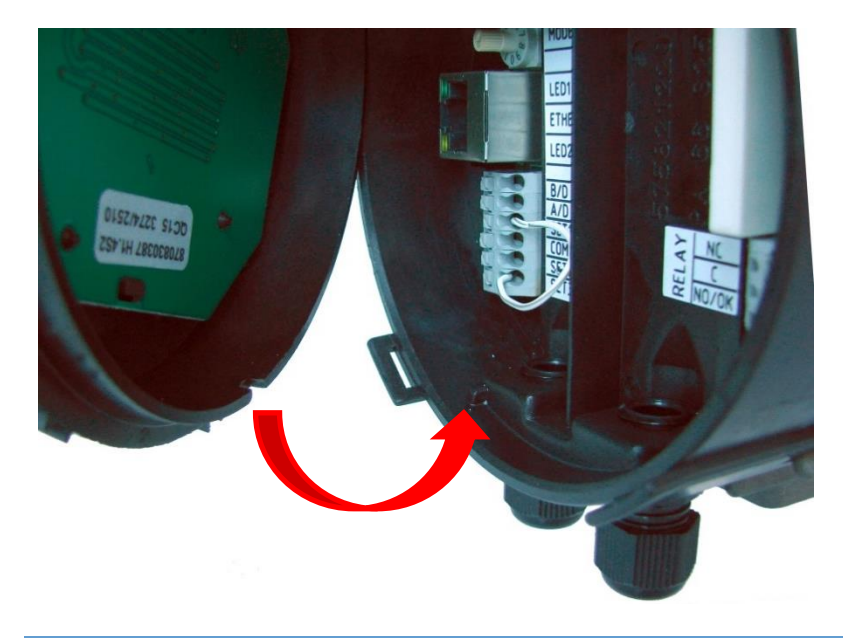

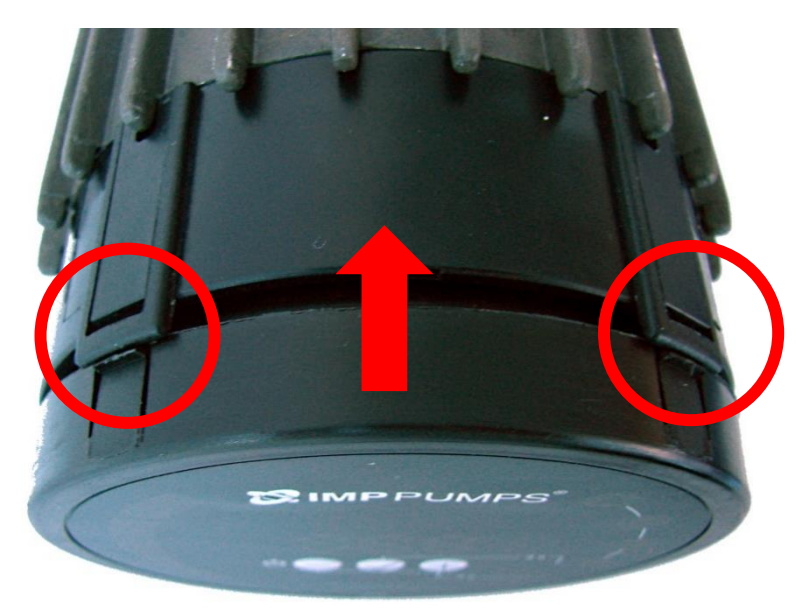

Make sure that the hooks are aligned.

Push the display back to the NMTC module.

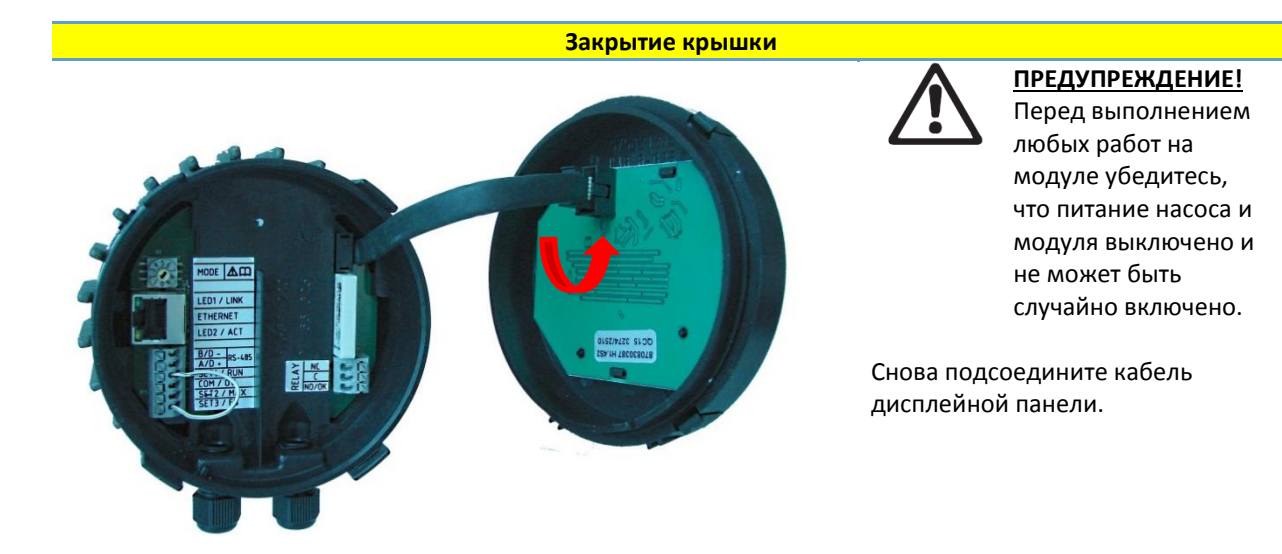

Убедитесь, что позиционный штырь стыкуется с пазом.

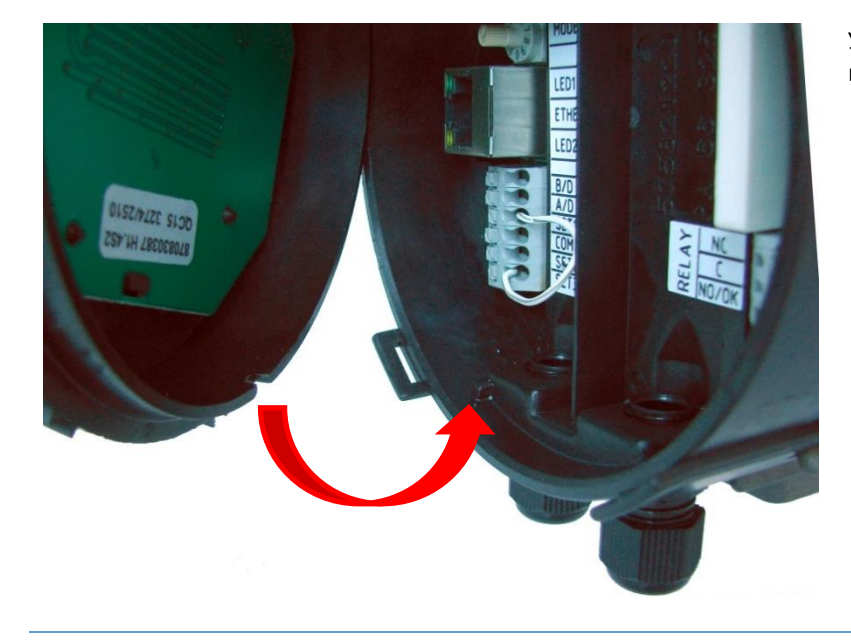

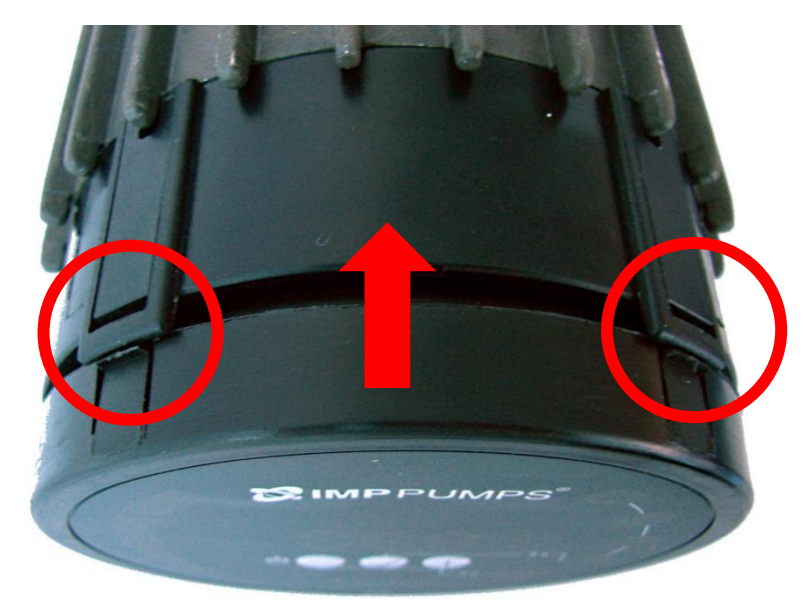

Убедитесь, что фиксаторы стыкуются с пазами.

Установите дисплейную панель обратно на модуль NMTC.

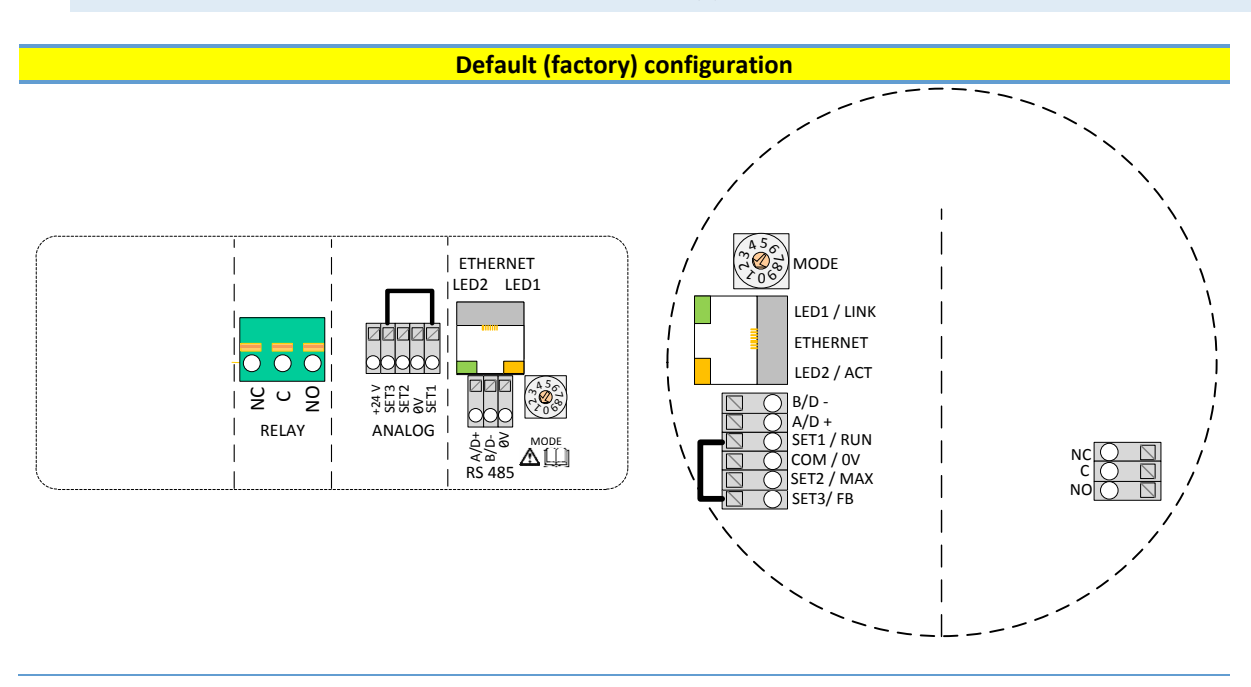

#### 3.4. CONNECTION EXAMPLES / ПРИМЕРЫ ПОДКЛЮЧЕНИЯ

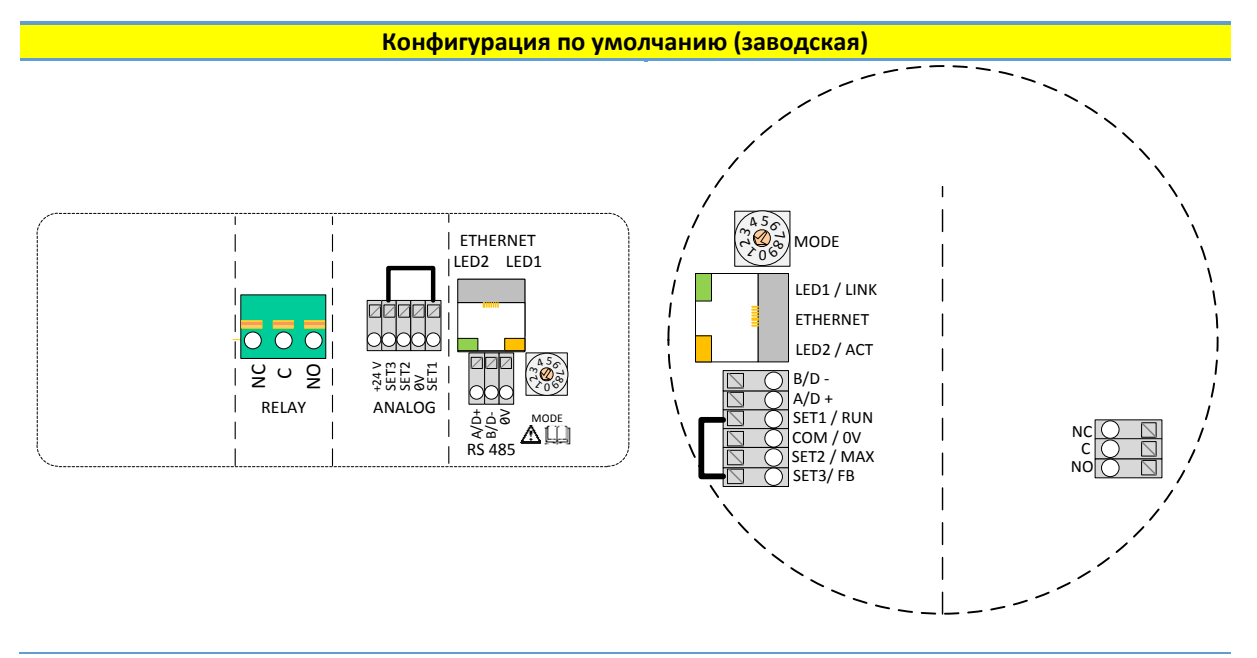

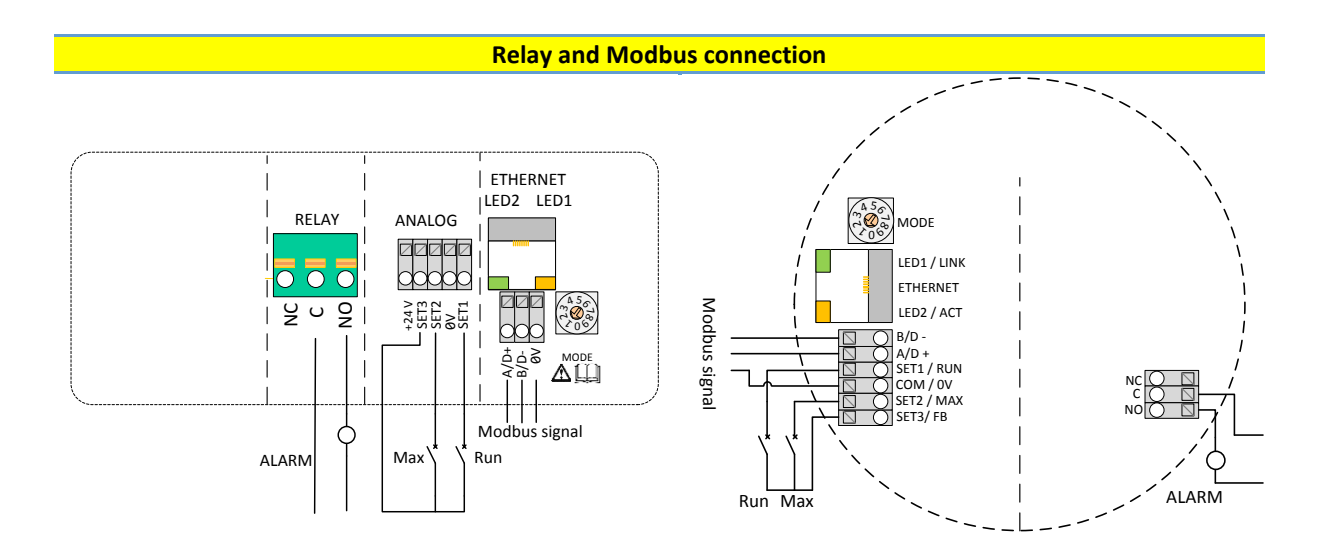

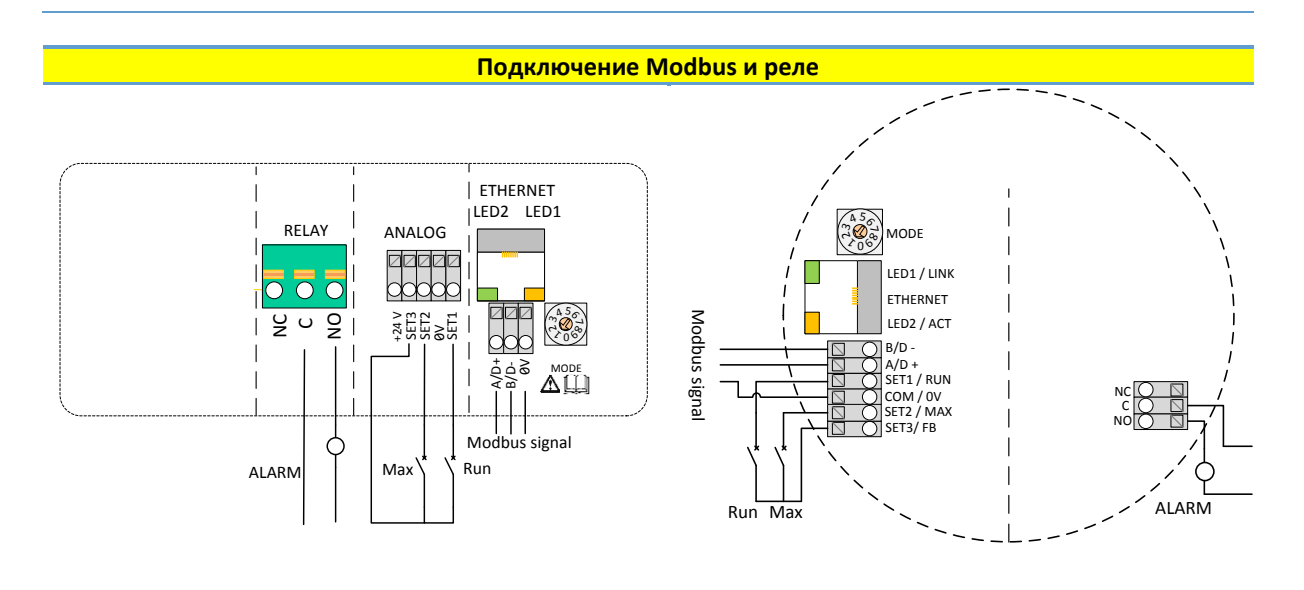

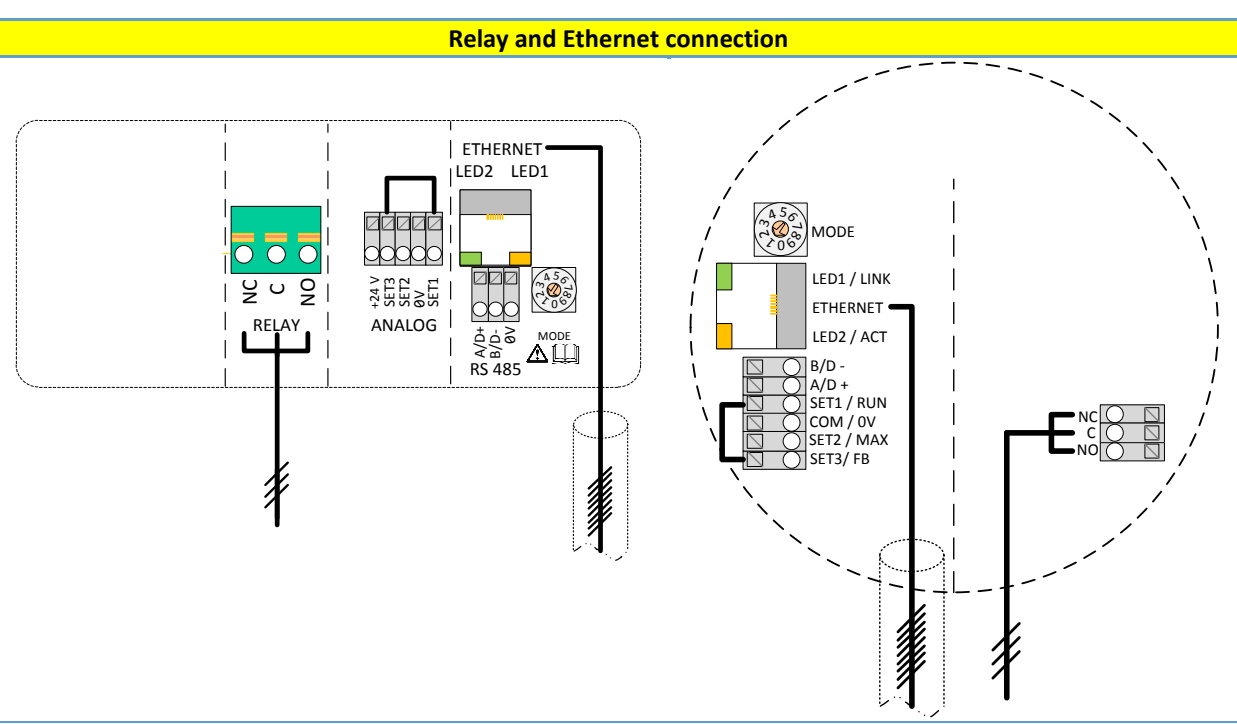

**NOTE:** To maintain pump IP protection, the network cable should be pulled through the gland inlet and then crimped to a connector.

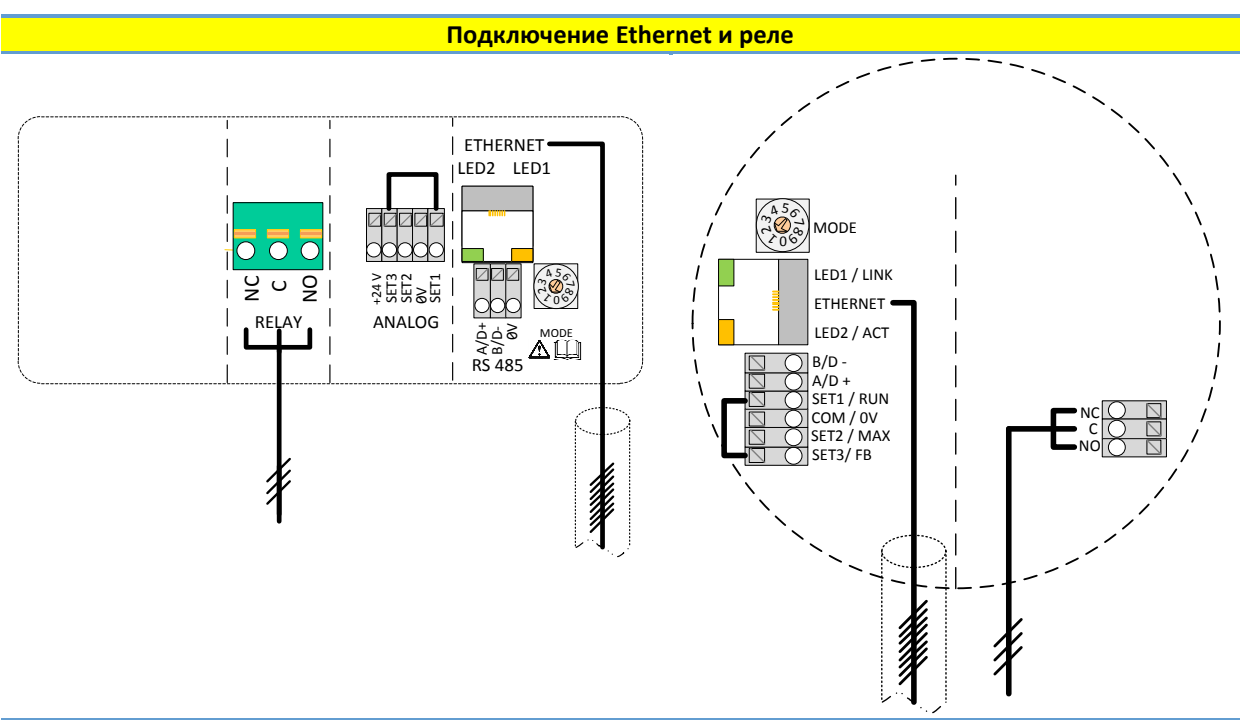

**ПРИМЕЧАНИЕ.** Для обеспечения соответствующей степени защиты насоса IP сетевой кабель нужно протянуть через входной сальник, а затем присоединить к разъему.

#### 4. CONTROL MODES AND PRIORITIES / РЕЖИМЫ УПРАВЛЕНИЯ И ПРИОРИТЕТЫ

| 4.1. PRIORITY OF SETTINGS / ПРИОРИТЕТ НАСТРОЕК                                                                                                    |                                                                                                    |  |
|----------------------------------------------------------------------------------------------------|----------------------------------------------------------------------------------------------------|--|
|                                                                                                    |                                                                                                    |  |
| Several signals will influence the pump operation.<br>For this reason, settings have priorities as shown in<br>the table below. If two or more functions are active<br>at the same time, the one with highest priority will<br>take precedence. | На работу насоса влияют несколько сигналов. По<br>этой причине настройкам назначены<br>приоритеты, как показано в таблице ниже. Если<br>две или более функций активны одновременно,<br>преобладать будет функция с более высоким<br>приоритетом. |  |

| Priority | Pump control panel &<br>Ethernet settings | External signals <sup>1</sup>  | Modbus control                 |
|----------|-------------------------------------------|--------------------------------|--------------------------------|
| 1        | Stop (OFF)                                |                                |                                |
| 2        | Night mode active <sup>2</sup>            |                                |                                |
| 3        | Max. RPM (Hi)                             |                                |                                |
| 4        |                                           | Min. curve <sup>4</sup>        |                                |
| 5        |                                           | Stop (Run not active)          |                                |
| 6        |                                           | Max. curve <sup>4</sup>        | Stop <sup>3</sup>              |
| 7        |                                           | Set point setting <sup>4</sup> | Set point setting <sup>3</sup> |
| 8        | Set point setting <sup>4</sup>            |                                |                                |

| Приоритет | Панель управления насосом и<br>настройки Ethernet | Внешние сигналы <sup>1</sup>      | Управление Modbus             |
|-----------|---------------------------------------------------|-----------------------------------|-------------------------------|
| 1         | Останов (ВЫКЛ.)                                   |                                   |                               |
| 2         | Ночной режим активен <sup>2</sup>                 |                                   |                               |
| 3         | Макс. скорость вращения (Выс.)                    |                                   |                               |
| 4         |                                                   | Мин. характеристика <sup>4</sup>  |                               |
| 5         |                                                   | Останов (Ход не активен)          |                               |
| 6         |                                                   | Макс. характеристика <sup>4</sup> | Останов <sup>3</sup>          |
| 7         |                                                   | Значение уставки <sup>4</sup>     | Значение уставки <sup>3</sup> |
| 8         | Значение уставки <sup>4</sup>                     |                                   |                               |

| Exa | imples:                                                                                                    | Пр | имеры:                                                                                                    |
|-----|----------------------------------------------------------------------------------------------------|----|----------------------------------------------------------------------------------------------------|
| •   | Stop on the pump display panel will stop the pump, regardless of external set point.                                             | •  | При выборе останова на дисплейной<br>панели работа насоса будет прекращена в<br>не зависимости от внешней уставки.                                     |
| •   | If External Run input is inactive, the pump cannot be<br>started over Modbus, but can be set to max RPM on<br>the display panel. | •  | Если внешний ход/External Run неактивен,<br>запуск насоса невозможно осуществить<br>через Modbus, но можно задать<br>максимальную скорость вращения на |

 $<sup>^{1}</sup>$  Not all inputs are available in all modes. / Для разных режимов доступны не все входы.

<sup>&</sup>lt;sup>2</sup> External and Modbus Stop signals become active in night mode. Due to possible confusion, use of night mode is discouraged while using external control. / Внешние сигналы и сигналы останова Modbus активируются в ночном режиме. В связи с возможной путаницей включение ночного режима не рекомендуется при использовании внешнего управления.

<sup>&</sup>lt;sup>3</sup> Only available when pump is bus controlled. / Доступно, если насос контролируется с помощью шины.

<sup>&</sup>lt;sup>4</sup> Not available when pump is bus controlled. / Недоступно, если насос контролируется с помощью шины.

|                                                                                                    | дисплейной панели.                                                                                                    |
|----------------------------------------------------------------------------------------------------|----------------------------------------------------------------------------------------------------|
|                                                                                                    |                                                                                                    |
| 4.2. CONTROL VARIABLES / ПЕРЕМЕННЫЕ УГ                                                                                                  | <b>ТРАВЛЕНИЯ</b>                                                                                                    |
|                                                                                                    |                                                                                                    |
| Pump will respond to external controls according to selected pump operating mode. Consult proper pump operating manual for explanation. | Насос отвечает на внешние сигналы<br>управления в соответствии с выбранным<br>режимом работы. Пояснения смотрите в<br>соответствующем руководстве по<br>эксплуатации насоса. |
|                                                                                                    |                                                                                                    |

| Symbol | Regulation mode         | Module set point controls: |
|--------|-------------------------|----------------------------|
| A      | Auto mode               | -                          |
| 0      |                         | (RUN only)                 |
| Ø      | Proportional pressure   | Maximum head               |
| Ð      | Constant pressure       | Maximum head               |
| 6      | Constant speed          | Speed                      |
| Ū.     |                         | (RPM)                      |
|        | Combined <sup>5</sup>   | -                          |
|        |                         | (Web interface only)       |
|        | Night mode <sup>6</sup> | -                          |
| J      |                         | (RUN only)                 |

| Символ | Режим регулирования       | Уставка модуля контролирует: |
|--------|---------------------------|------------------------------|
| A      | Автоматический режим      | -                            |
| 0      |                           | (Только ХОД)                 |
| E      | Пропорциональное давление | Максимальный напор           |
| Ð      | Постоянное давление       | Максимальный напор           |
| 6      | Постоянная скорость       | Скорость                     |
|        |                           | (об/мин)                     |
|        | Комбинированный⁵          | -                            |
|        |                           | (Только веб-интерфейс)       |
|        | Ночной режим <sup>6</sup> | -                            |
|        |                           | (Только ХОД)                 |

## 4.3. MODULE MODE SELECTION / ВЫБОР РЕЖИМА РАБОТЫ МОДУЛЯ

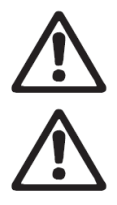

#### WARNING!

Before performing any work on the module, make sure that the pump and module electricity supply has been switched off and that it cannot be accidently switched on. **ПРЕДУПРЕЖДЕНИЕ!** 

Перед выполнением любых работ на модуле убедитесь, что питание насоса и модуля выключено и не может быть случайно включено.

<sup>&</sup>lt;sup>5</sup> Multiple limits can be set. Not available on all pumps. / Возможность задать несколько ограничений. Доступно не для всех моделей насосов.

<sup>&</sup>lt;sup>6</sup> Night mode is not independent regulation mode. / Ночной режим не является независимым режимом регулирования.

| There is a mode selection rotary switch in the        | В клеммной коробке находится поворотный         |
|-------------------------------------------------------|-------------------------------------------------|
| terminal box. It can be rotated by gently inserting a | переключатель режима. Переключатель можно       |
| screwdriver into the arrow mark on top and rotating   | повернуть с помощью отвертки, аккуратно вставив |
| the switch to desired value.                          | ее в стрелочный указатель и поворачивая на      |
|                                                       | необходимое значение.                           |
|                                                       |                                                 |

| Mode<br>switch<br>position | Function                   | Description                                                                                                    |  |
|----------------------------|----------------------------|----------------------------------------------------------------------------------------------------|--|
| 0                          | Free configuration         | Terminal functions are configured over Ethernet interface.                                                                                                    |  |
| 1                          | Mode 1                     | SET1 = RUN input<br>SET2 = MAX input<br>SET3 = FB (10.5 V) output, used to supply RUN and MAX inputs. External<br>voltage source can also be used.<br>RS-485 = Modbus interface.<br>See section "4.4 Mode 1.4"                                                                                                    |  |
| 2                          | Mode 2                     | SET1 = RUN input<br>SET2 = SPEED input<br>SET3 = FB (10.5 V) output, used to supply RUN and MAX inputs. External<br>5-24 V voltage source can also be used.<br>RS-485 = Modbus interface<br>See section "4.5 Mode 2.4"                                                                                                    |  |
| 35                         | RESERVED                   | Reserved for future or customer specific use.                                                                                                    |  |
| 6                          | Show relay configuration   | LED1 and LED2 will show relay configuration.<br>See section "5 Relay output".                                                                                                    |  |
| 7                          | Change relay configuration | Relay configuration will be increased (0->1, 1->2, 2->0) when electricity<br>is turned on.<br>LED1 and LED2 will show current relay configuration.<br>See section "5 Relay output".                                                                                                    |  |
| 8                          | Twin reset to factory      | Same as Mode 9, with exception of:<br>module IP address is set to 192.168.0.246<br>Twin IP address is set to 192.168.0.245                                                                                                    |  |
| 9                          | Reset to factory           | <ul> <li>This mode will set communication interface to default values. Main purpose is to restore default settings.</li> <li>NOTE: <ul> <li>Disconnect any SET1, SET2 and SET3 connections when using this mode to prevent possible harm to controller. SET1, SET2, SET3 will output test voltages of 10 V, 7 V and 5 V respectively. RS-485 port is actively driven. Relay will cycle. This is used for testing purposes.</li> <li>It is recommended that all module wires are disconnected to prevent possible harm to external controllers.</li> </ul> </li> </ul> |  |

| Положение<br>переключателя<br>режима | Функция                                          | Описание                                                                                                    |
|--------------------------------------|--------------------------------------------------|----------------------------------------------------------------------------------------------------|
| 0                                    | Свободная<br>конфигурация                        | Функции подключения настраиваются через интерфейс Ethernet.                                                                                                    |
| 1                                    | Режим 1                                          | SET1 = Вход RUN<br>SET2 = Вход MAX<br>SET3 = Выход FB (10,5 В), используемый для обеспечения входов<br>RUN и MAX. Также можно использовать внешний источник<br>напряжения.<br>RS-485 = Интерфейс Modbus.<br>Смотрите раздел «4.4 Mode 1 / ».                                                                                                    |
| 2                                    | Режим 2                                          | SET1 = Вход RUN<br>SET2 = Вход SPEED<br>SET3 = Выход FB (10,5 В), используемый для обеспечения входов<br>RUN и MAX. Также можно использовать внешний источник<br>напряжения 5-24 В.<br>RS-485 = Интерфейс Modbus<br>Смотрите раздел «4.5 Mode 2 / ».                                                                                                    |
| 35                                   | PE3EPB                                           | Зарезервировано на будущее или для специальных требований<br>заказчика.                                                                                                    |
| 6                                    | Отобразить<br>конфигурацию<br>реле               | Светодиоды LED1 и LED2 покажут конфигурацию реле.<br>Смотрите раздел «5 Релейный выход».                                                                                                    |
| 7                                    | Изменить<br>конфигурацию<br>реле                 | Конфигурация реле будет увеличена (0->1, 1->2, 2->0) при<br>включении электропитания.<br>Светодиоды LED1 и LED2 покажут текущую конфигурацию реле.<br>Смотрите раздел «5 Релейный выходRelay output».                                                                                                    |
| 8                                    | Дублирующий<br>сброс до<br>заводских<br>настроек | Аналогичен режиму 9 за исключением того, что:<br>IP-адрес модуля — 192.168.0.246<br>Дублирующий IP-адрес — 192.168.0.245                                                                                                    |
| 9                                    | Сброс до<br>заводских<br>настроек                | <ul> <li>Данный режим служит для сброса настроек интерфейса связи до значений по умолчанию. Основная цель – восстановить настройки по умолчанию.</li> <li><b>ПРИМЕЧАНИЕ.</b> <ul> <li>Отключите все соединения SET1, SET2 и SET3 при использовании данного режима во избежание возможной поломки контроллера. SET1, SET2, SET3 обеспечивают выход испытательных напряжений 10 В, 7 В и 5 В соответственно. Порт RS-485 будет активирован. Реле выполняет цикл переключения. Данные операции выполняются в целях тестирования.</li> <li>Рекомендуется отсоединить все провода модуля во избежание возможной поломки внешних контролеров</li> </ul> </li> </ul> |

| 4.4. MODE 1 / РЕЖИМ 1                                                                                                    |                                                                                                    |
|----------------------------------------------------------------------------------------------------|----------------------------------------------------------------------------------------------------|
|                                                                                                    |                                                                                                    |
| Mode 1 is most often used mode of operation. It has 2<br>pre-prepared inputs that can be used for either digital<br>control or with analog control voltages. Additional<br>10.5V output provides voltage feedback for analog or<br>digital control. | Режим 1 — наиболее часто используемый<br>режим работы. Для данного режима<br>предусмотрены 2 предварительно<br>сконфигурированных входа, которые могут<br>быть использованы как для цифрового<br>управления, так и для аналогового<br>управления напряжением. Дополнительный |

| выход 10,5 В обеспечивает напряжение обратной связи для аналогового или |
|-------------------------------------------------------------------------|
| цифрового управления.                                                   |
|                                                                         |

| Terminal designation | Signal function                            |
|----------------------|--------------------------------------------|
| SET1 / RUN           | RUN input. Signal load 0.5 mA.             |
| COM / 0V             | Common ground for voltage input.           |
| SET2 / MAX           | MAX input. Signal load 0.5 mA              |
| SET3 / FB            | 10.5 V feedback voltage for SET1 and SET2. |

| Обозначение<br>клеммы | Функция сигнала                                   |
|-----------------------|---------------------------------------------------|
| SET1 / RUN            | Вход RUN. Ток нагрузки сигнала 0,5 мА.            |
| COM / 0V              | Общая линия заземления для входного напряжения.   |
| SET2 / MAX            | Вход МАХ. Ток нагрузки сигнала 0,5 мА             |
| SET3 / FB             | Напряжение обратной связи 10,5 В для SET1 и SET2. |

#### DIGITAL (SWITCH) CONTROL / ЦИФРОВОЕ (КОММУТИРУЕМОЕ) УПРАВЛЕНИЕ

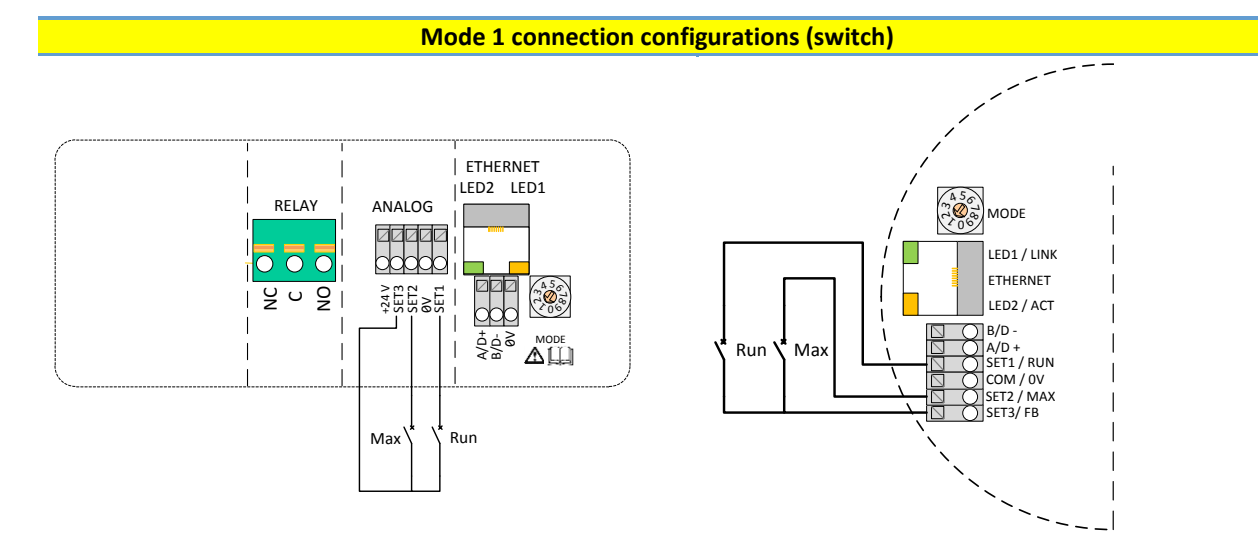

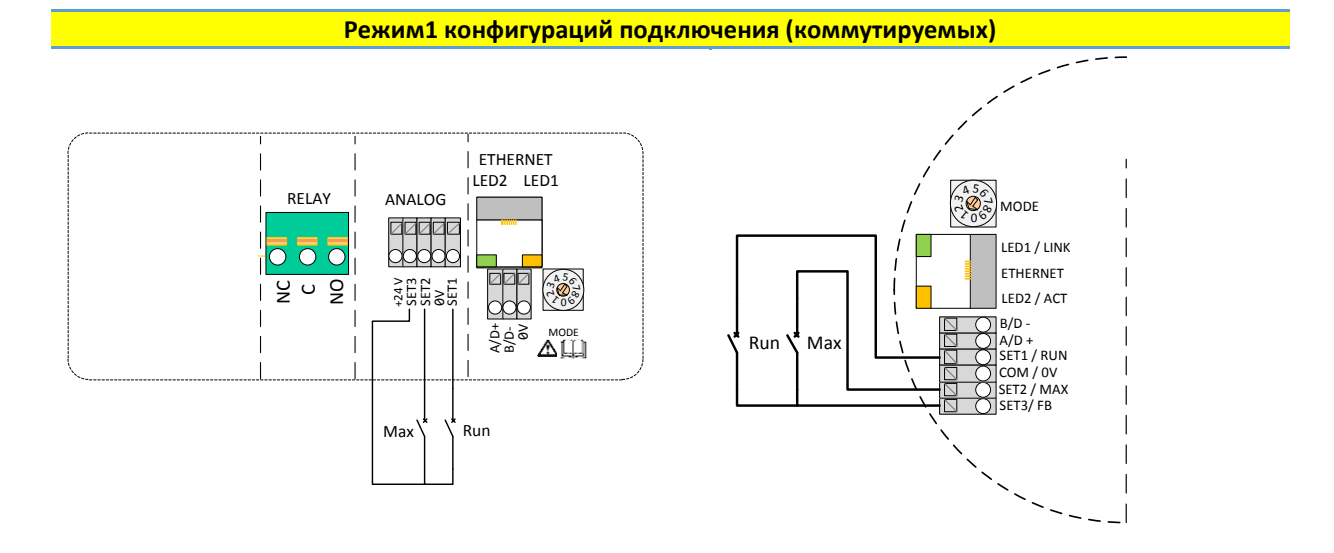

| Contact position |     | Function       | Description                                                           |
|------------------|-----|----------------|-----------------------------------------------------------------------|
| RUN              | MAX | Tunction       | Description                                                           |
| ×                |     | Stop the pump  | The pump is stopped                                                   |
|                  |     |                | The pump will run with internal set point                             |
| ł                |     | Start the pump |                                                                       |
|                  |     |                | The pump will run with minimal speed for                              |
| \*<br>\*         |     | Minimum curve  | selected regulation mode                                              |
|                  | ł   | Maximum curve  | The pump will run with maximum speed<br>form selected regulation mode |

| Положение контакта |     | <b>•</b>                       | Описание                                                                                |  |
|--------------------|-----|--------------------------------|-----------------------------------------------------------------------------------------|--|
| RUN                | MAX | Функция                        | Описание                                                                                |  |
|                    |     | Останов насоса                 | Работа насоса прекращена                                                                |  |
| ł                  |     | Запуск насоса                  | Насос будет работать с внутренней<br>уставкой                                           |  |
| \<br>\<br>\        |     | Минимальная<br>характеристика  | Насос будет работать с минимальной<br>скоростью для выбранного режима<br>регулирования  |  |
|                    |     | Максимальная<br>характеристика | Насос будет работать с максимальной<br>скоростью для выбранного режима<br>регулирования |  |

#### ANALOG CONTROL / АНАЛОГОВОЕ УПРАВЛЕНИЕ

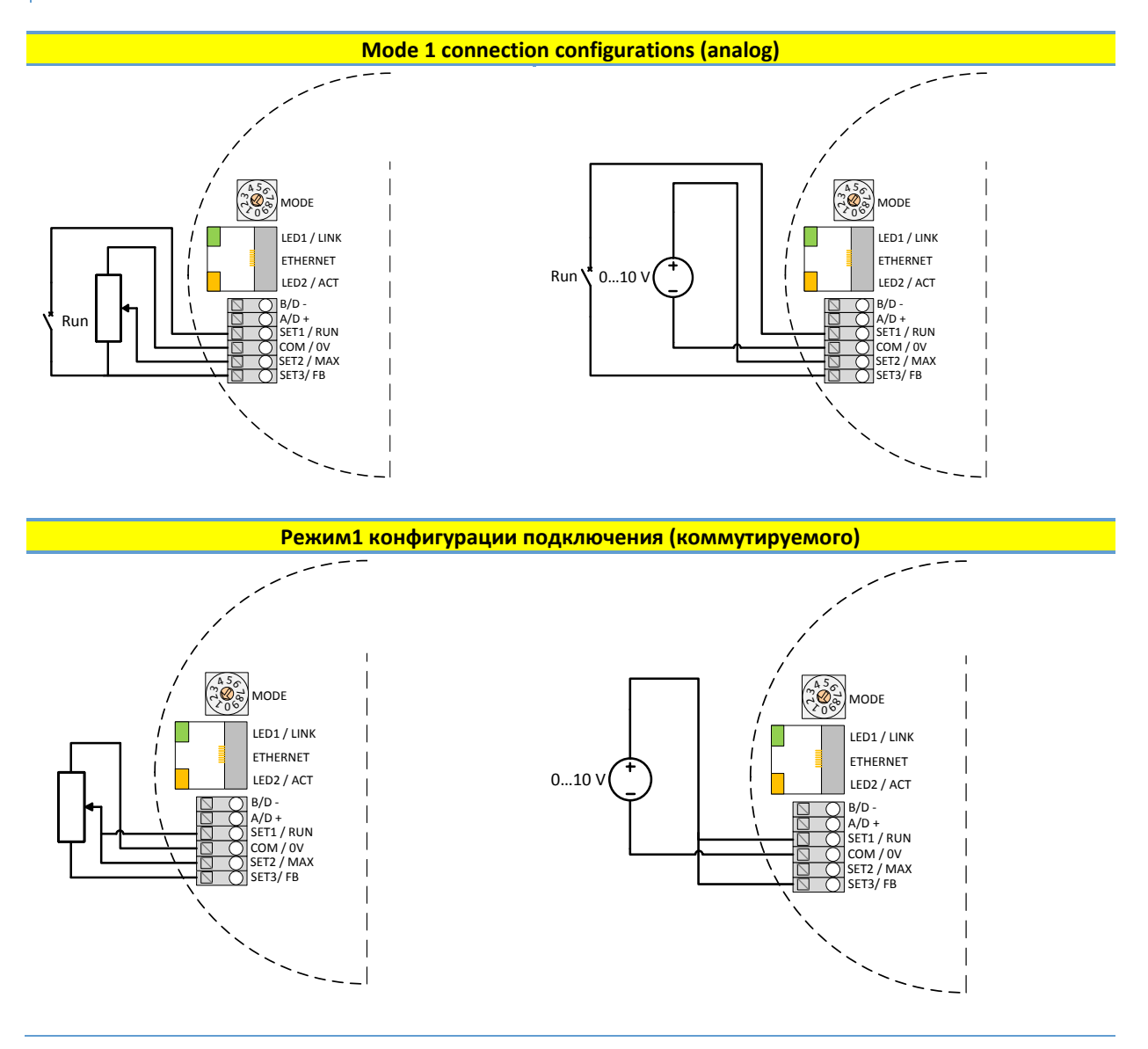

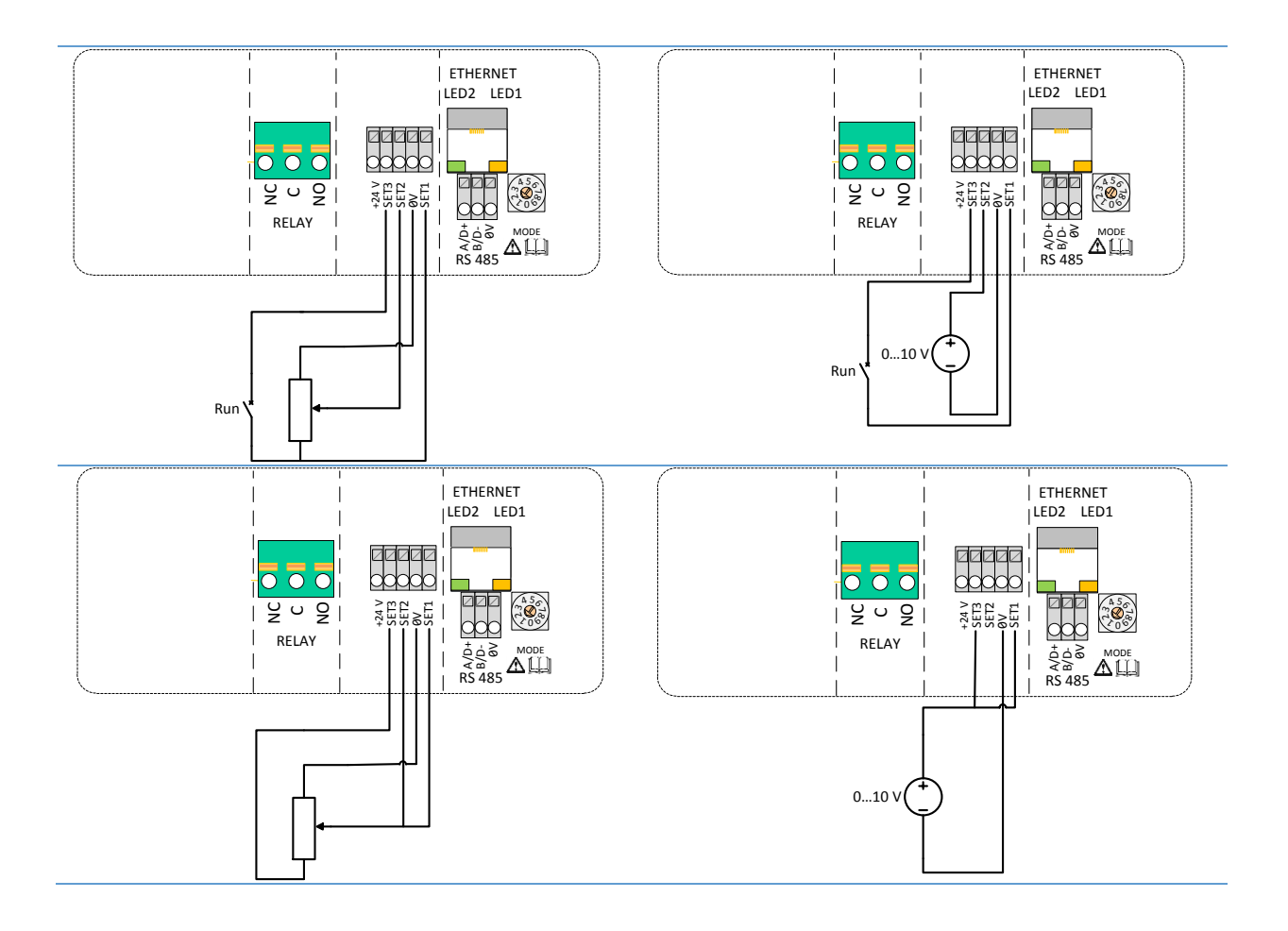

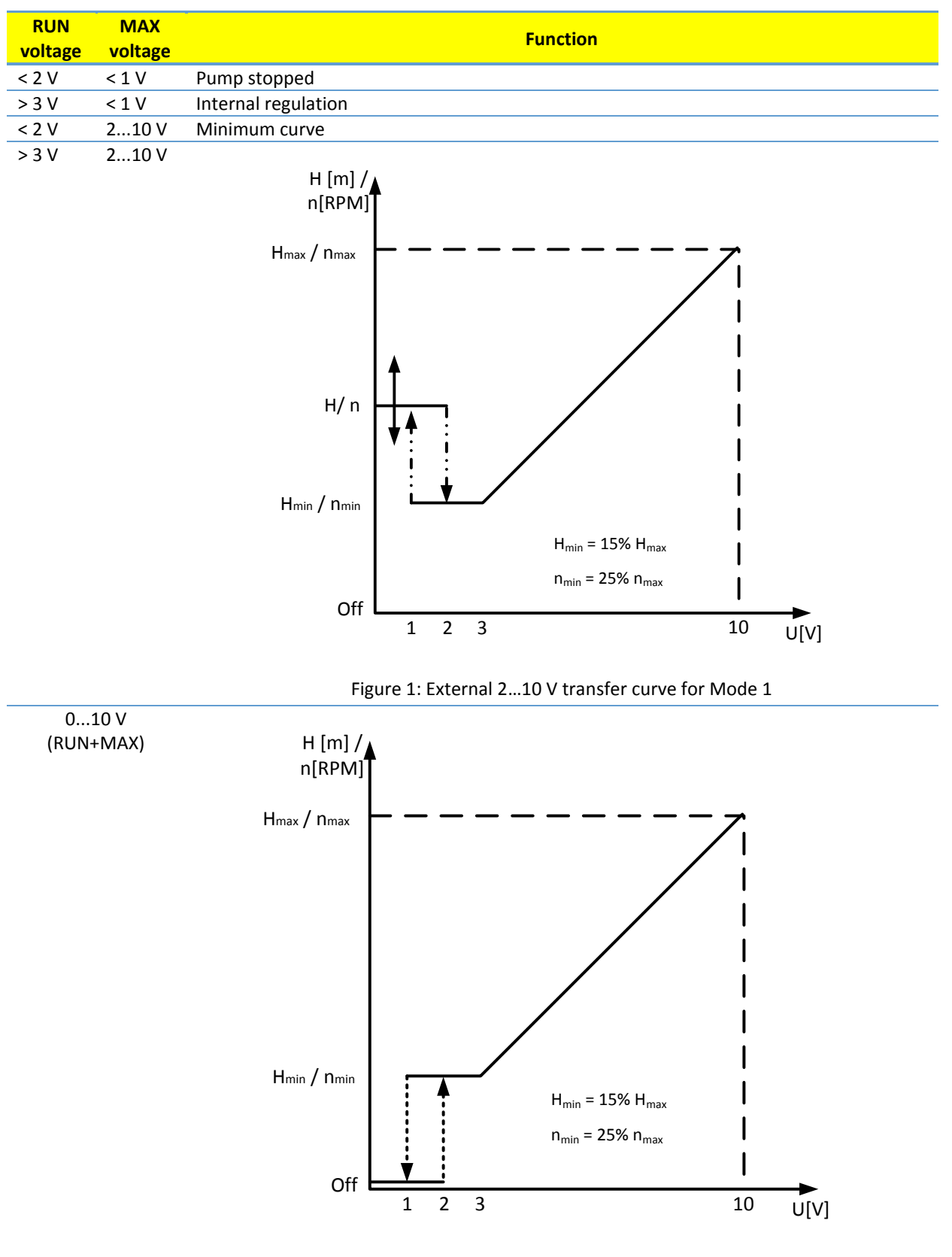

Figure 2: External 0...10 V transfer curve for Mode 1

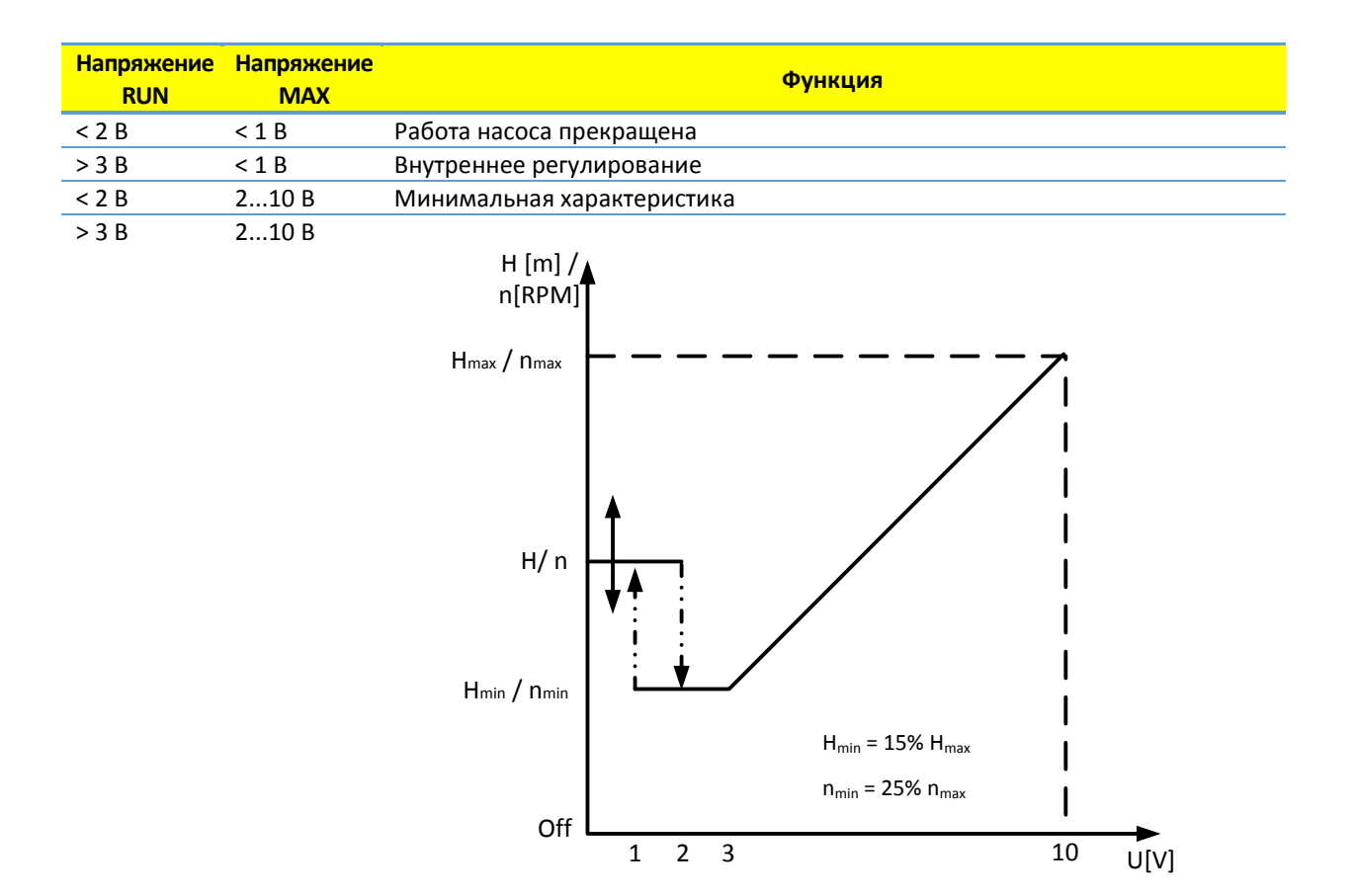

Рис.3: Переходная характеристика при внешнем напряжении 2...10 В для

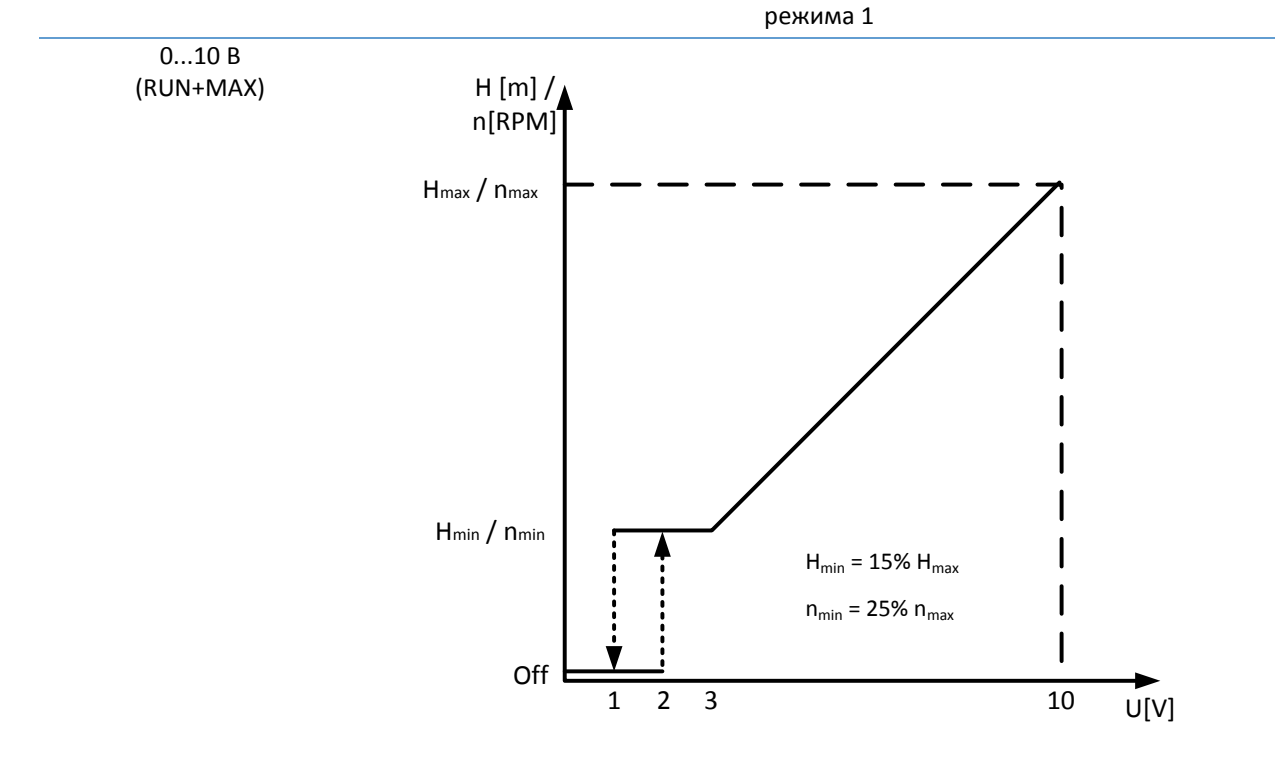

Рис.4: Переходная характеристика при внешнем напряжении 0...10 В для режима 1

| 4.5. MODE 2 / РЕЖИМ 2                              |                                                                 |  |
|----------------------------------------------------|-----------------------------------------------------------------|--|
|                                                    |                                                                 |  |
| Mode 2 is used for external 010 V voltage control. | Режим 2 используется для внешнего управления напряжением 010 В. |  |
|                                                    |                                                                 |  |

| Terminal designation | Signal function                            |
|----------------------|--------------------------------------------|
| SET1 / RUN           | RUN input. Signal load 0.5 mA.             |
| COM / 0V             | Common ground for voltage input.           |
| SET2 / MAX           | SPEED input. Signal load 0.5 mA            |
| SET3 / FB            | 10.5 V feedback voltage for SET1 and SET2. |
|                      |                                            |

| Обозначение<br>клеммы | Функция сигнала                                   |
|-----------------------|---------------------------------------------------|
| SET1 / RUN            | Вход RUN. Ток нагрузки сигнала 0,5 мА.            |
| COM / 0V              | Общая линия заземления для входного напряжения.   |
| SET2 / MAX            | Вход SPEED. Ток нагрузки сигнала 0,5 мА           |
| SET3 / FB             | Напряжение обратной связи 10,5 В для SET1 и SET2. |

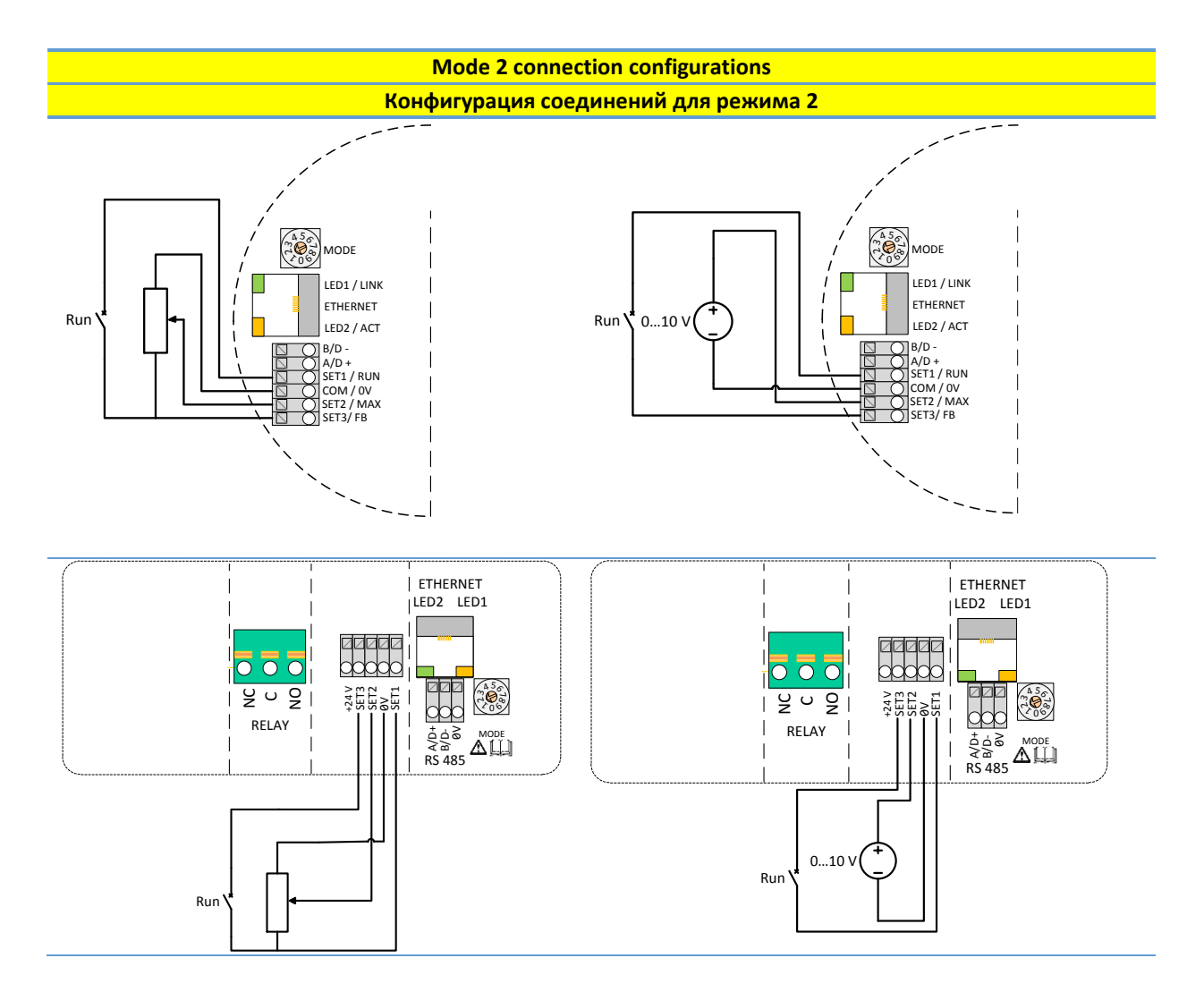

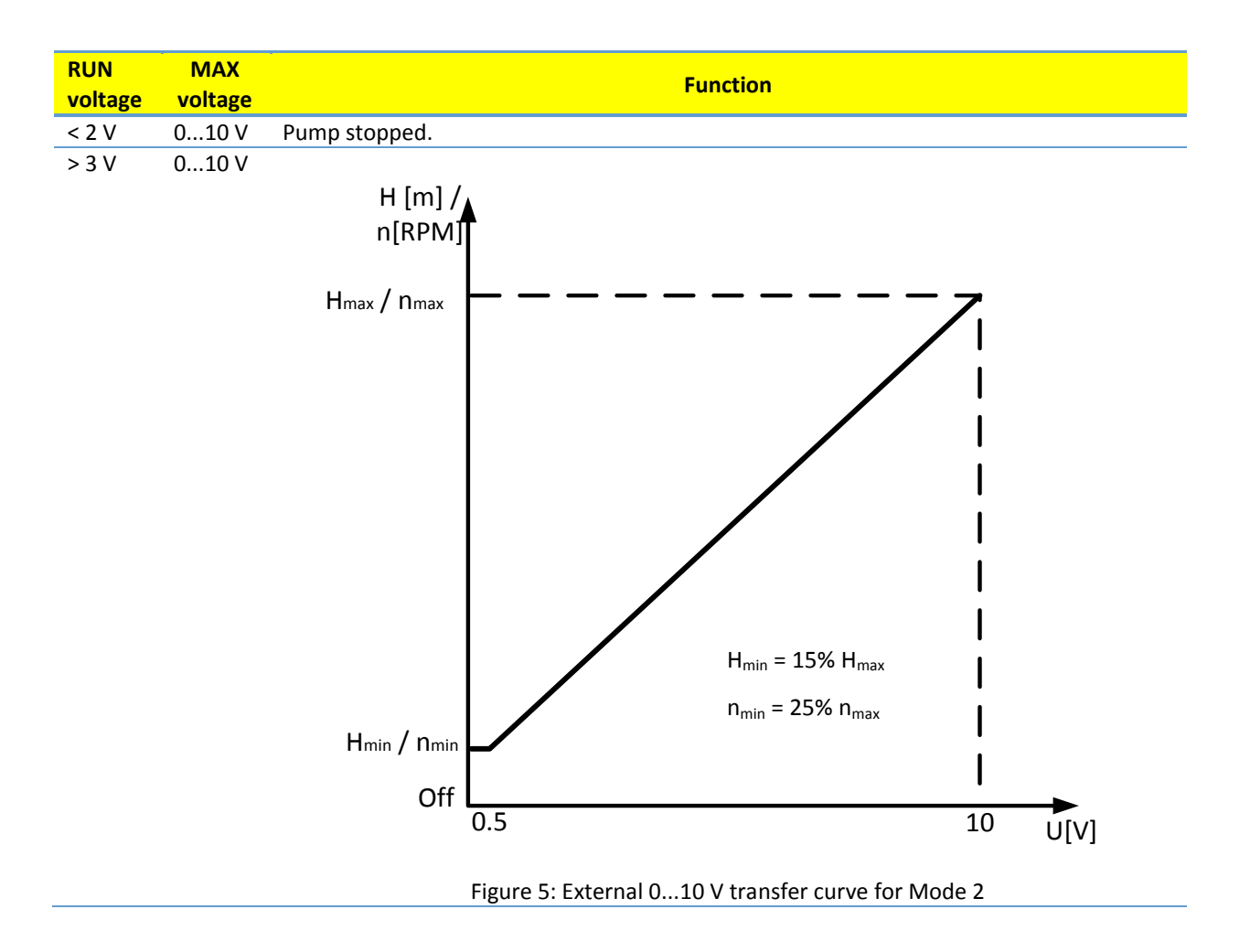

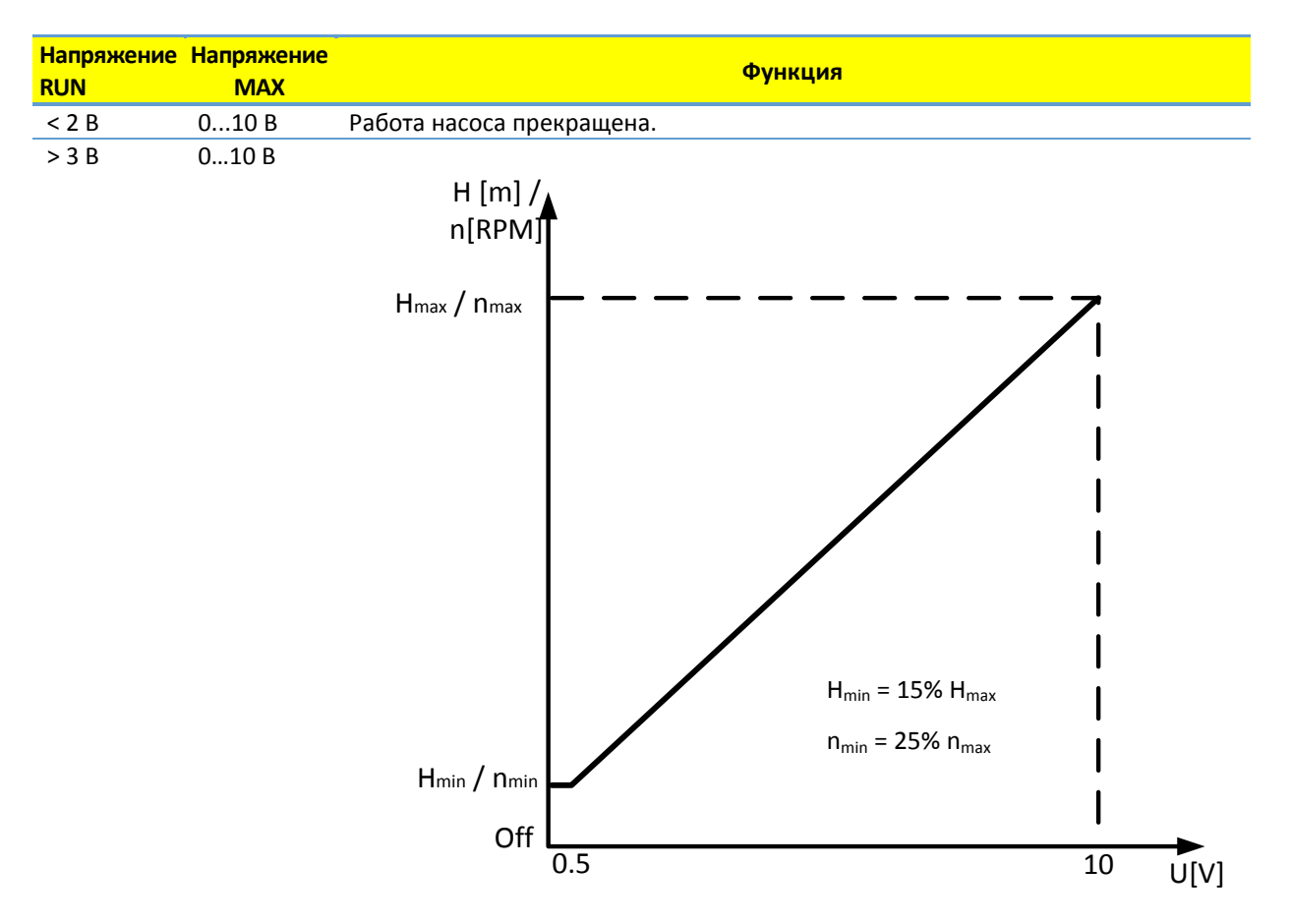

Рисунок6: Переходная характеристика при внешнем напряжении 0...10 В для режима 2

# 5. RELAY OUTPUT / РЕЛЕЙНЫЙ ВЫХОД

| Terminal designation | Terminal description                                                                                             |
|----------------------|----------------------------------------------------------------------------------------------------|
| MODE                 | Mode selection rotary switch. Used to show and configure mode of operation for relay.                            |
| LED1 / LINK          | Slowly blinking when module is powered, permanently lid when link established <sup>7</sup> .                     |
| LED2 / ACT           | Flashing yellow when data reception detected. Combined (OR) with Modbus data reception indication <sup>7</sup> . |
| NC                   | Normally closed relay contact. Opens when relay is active.                                                       |
| С                    | Relay common contact.                                                                                            |
| NO / OK              | Normally open relay contact. Closes when relay is active.                                                        |
|                      |                                                                                                    |

| Обозначение<br>клеммы | Описание клеммы                                                                                                    |
|-----------------------|----------------------------------------------------------------------------------------------------|
| MODE                  | Выбор режима поворотного переключателя. Используется для отображения и<br>конфигурирования режима работы реле.                       |
| LED1 / LINK           | Медленно мерцает, если модуль включен. Постоянно горит при установлении<br>связи <sup>7</sup> .                                      |
| LED2 / ACT            | Загорается желтым при обнаружении приема данных. Или совместно с<br>индикацией получения данных через протокол Modbus <sup>7</sup> . |
| NC                    | Нормально замкнутый контакт реле. Размыкается, когда реле активно.                                                                   |
| С                     | Общий контакт реле.                                                                                                    |
| NO / OK               | Нормально разомкнутый контакт реле. Замыкается, когда реле активно.                                                                  |

| The module contains one status relay, used to signal<br>pump operation or malfunction. See table below for<br>functionality. | В модуль встроено одно реле состояния,<br>предназначенное для сигнализации работы<br>насоса или неисправности. Функциональные<br>характеристики смотрите в таблице ниже. |
|----------------------------------------------------------------------------------------------------|----------------------------------------------------------------------------------------------------|
|                                                                                                    |                                                                                                    |

| Relay<br>configuration | Output<br>status   | Description                                                                                                    | Relay<br>position | LED status <sup>7</sup><br>LED 1 LED 2 |
|------------------------|--------------------|----------------------------------------------------------------------------------------------------|-------------------|----------------------------------------|
| 0                      | Error<br>[default] | Only active when the pump is powered up and detects a problem with operation.                                                             | NC NO C           | ж О                                    |
| 1                      | Ready              | The relay signal is active when the pump is ready for operation.                                                                          | NC NO C           | $\bigcirc$                             |
| 2                      | Operatio<br>n      | The relay signal is active as long as the pump<br>is operating. If the pump comes to a stop or<br>an error occurs, relay will deactivate. | NC NO C           | <u>ж</u> ж                             |
|                        | -                  | Relay output not active.                                                                                                    |                   |                                        |

| Конфигурация<br>реле | Состояние<br>выхода         | Описание                                                                                                    | Положение<br>реле | Светодиод<br>состояния <sup>7</sup><br>LED 1 LED 2 |
|----------------------|-----------------------------|----------------------------------------------------------------------------------------------------|-------------------|----------------------------------------------------|
| 0                    | Ошибка<br>[по<br>умолчанию] | Активен только в случае, если насос<br>включен и обнаруживает сбой в<br>работе.                                            | NC NO C           | ж О                                                |
| 1                    | Готовность                  | Сигнал реле активен в том случае,<br>если насос готов к работе.                                                            | NC NO C           | 0 ※                                                |
| 2                    | Работа                      | Сигнал реле активен во время<br>работы насоса. Если насос<br>прекращает работу, или возникает<br>ошибка, реле отключается. |                   | <u>ж</u> ж                                         |

Светодиод горит

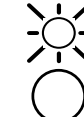

При выборе режимов 6 или 7 светодиоды LED1 и LED2 показывают конфигурацию реле. Смотрите раздел «4.3 Module mode selection»

| - | Релейный выход не активен. | NC NO C |  |
|---|----------------------------|---------|--|
|   |                            |         |  |

| Relay configuration number can be modified by either | Номер конфигурации реле можно изменить через |
|------------------------------------------------------|----------------------------------------------|
| the web interface, Modbus register 012 or the Mode   | вео-интерфеис, регистр Modbus или с помощью  |
| switch.                                              | переключателя режима.                        |
|                                                      |                                              |
| 6. ETHERNET / ETHERNET                               |                                              |
|                                                      |                                              |
|                                                      |                                              |

| Description                                                                    |
|--------------------------------------------------------------------------------|
| Can be used to reset network configuration                                     |
| Slowly blinking when module is powered, permanently lid when link established. |
| 10BASE-T RJ-45 connector.                                                      |
| Indicates Ethernet activity or Modbus reception.                               |
|                                                                                |

| Обозначение<br>клеммы | Описание                                                           |
|-----------------------|--------------------------------------------------------------------|
| MODE                  | Может использоваться для сброса конфигурации сети                  |
| LED1 / LINK           | Медленно мерцает при включении питания модуля. Постоянно горит при |
|                       | установлении связи.                                                |
| Ethernet              | 10BASE-T, разъем RJ-45.                                            |
| LED2 / ACT            | Служит для индикации работы Ethernet или получение данных Modbus.  |
|                       |                                                                    |

| The communications module has a built in web server<br>which allows you to access your pump directly to an<br>existing Ethernet connection. Direct connection to a<br>computer is also possible with a cross over cable. | Коммуникационный модуль оснащен встроенным<br>веб-сервером, который позволяет получить<br>прямой доступ к насосу через имеющееся<br>соединение Ethernet. Вы также можете напрямую<br>подключиться к компьютеру, используя<br>перекрестный кабель. |
|----------------------------------------------------------------------------------------------------|----------------------------------------------------------------------------------------------------|
| The web server uses HTML pages to set/view:                                                                                                    | Веб-сервер использует HTML-страницы для<br>установки/просмотра:                                                                                                    |
| <ul> <li>Regulation mode settings</li> </ul>                                                                                                    | <ul> <li>Настройки режима регулирования</li> </ul>                                                                                                    |
| <ul> <li>Regulation parameters (power, RPM, head, flow, efficiency)</li> </ul>                                                                                                    | <ul> <li>Параметры регулирования (мощность,<br/>скорость вращения, напор, расход,<br/>производительность)</li> </ul>                                                                                                    |
| Relay settings                                                                                                    | <ul> <li>Настройки реле</li> </ul>                                                                                                    |
| External control inputs                                                                                                    | • Внешние входы управления                                                                                                    |
| Current and previews error                                                                                                    | <ul> <li>Текущие и предыдущие ошибки</li> </ul>                                                                                                    |
| <ul> <li>Pump statistics (power consumption, run time and other).</li> </ul>                                                                                                    | <ul> <li>Статистические данные по насосу<br/>(потребление мощности, время работы и<br/>пр.)</li> </ul>                                                                                                    |

#### 6.1. BUS TOPOLOGY / ТОПОЛОГИЯ ШИНЫ

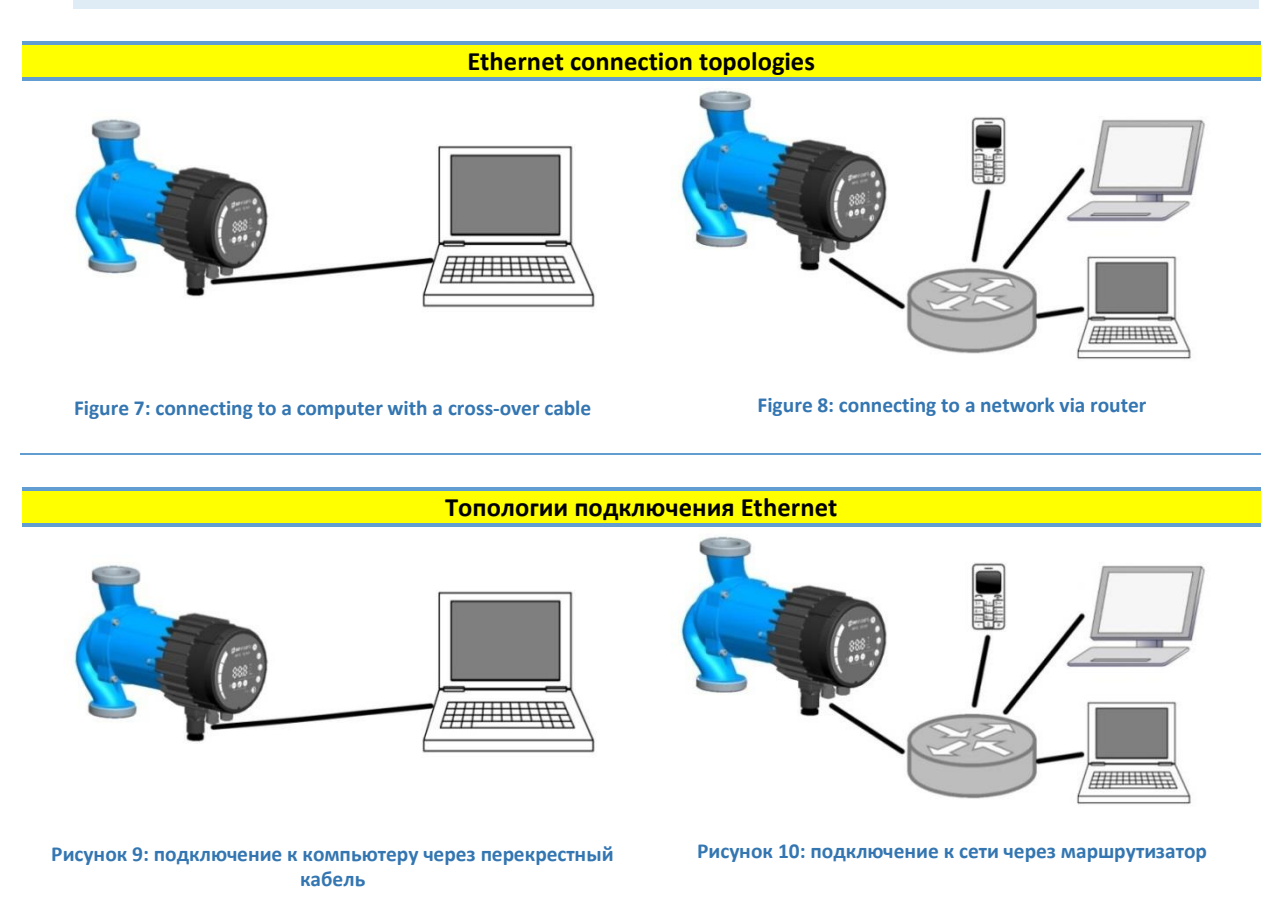

#### 6.2. CONNECTING TO PUMP AD-HOC / ПОДКЛЮЧЕНИЕ НАСОСА К СЕТЯМ AD-HOC

| When connecting directly with the computer, a cross-cable must be used to connect with the pump. The pump can then be accessed by typing IP address "192.168.0.245" or "nmtpump" or "192.168.0.246" or "nmtpump2" if it's a left twin pump in to your web browsers address bar. | При подключении насоса напрямую к<br>компьютеру необходимо использовать<br>перекрестный кабель. Доступ к насосу затем<br>можно получить, набрав IP-адрес<br>«192.168.0.245», «nmtpump»<br>или«192.168.0.246», «nmtpump2», если это<br>левый насос (в случае сдвоенного насоса), в<br>адресной строке вашего веб-браузера. |
|----------------------------------------------------------------------------------------------------|----------------------------------------------------------------------------------------------------|
| The computer must be set up to have a dynamic IP address.                                                                                                    | На компьютере должен быть установлен<br>динамический IP-адрес.                                                                                                    |

# 6.3. CONNECTING TO PUMP VIA ROUTER / ПОДКЛЮЧЕНИЕ К НАСОСУ ЧЕРЕЗ МАРШРУТИЗАТОР

|                                                   | <b>D</b>                                     |
|---------------------------------------------------|----------------------------------------------|
| when connecting via a router, a patch cable must  | при подключении к насосу через               |
| be used to connect with the pump. The pump can    | маршрутизатор необходимо использовать        |
| then be accessed by typing IP address             | соединительный кабель. Доступ к насосу затем |
| "192.168.0.245" or "nmtpump" or "192.168.0.246"   | можно получить, набрав IP-адрес              |
| or "nmtpump2" if it's a left twin pump in to your | «192.168.0.245», «nmtpump»                   |
| web browsers address bar.                         | или«192.168.0.246», «nmtpump2», если это     |

|                                                                               | левый насос (в случае сдвоенного насоса), в<br>адресной строке вашего веб-браузера  |  |
|-------------------------------------------------------------------------------|-------------------------------------------------------------------------------------|--|
| The computer must be set up to have a dynamic IP                              | На компьютере должен быть установлен                                                |  |
| address.                                                                      | динамический IP-адрес.                                                              |  |
| 6.4. PUMP CONFIGURATION OVER ETHERNET / КОНФИГУРАЦИЯ НАСОСА ЧЕРЕЗ<br>ETHERNET |                                                                                     |  |
|                                                                               |                                                                                     |  |
| Pump configuration is possible via HTML pages that offer different options:   | Вы можете выполнить конфигурацию насоса с помощью HTML-страниц, на которых доступны |  |
| 1 Overview (default page when you connect to                                  | различные опции:                                                                    |  |
| the nump, web nage OVED//EW/) displays                                        |                                                                                     |  |
| nump operation summary likes                                                  |                                                                                     |  |
| pump operation summary like.                                                  | обзора по работе насоса, например:                                                  |  |
|                                                                               |                                                                                     |  |
| Operating mode,                                                               | • Режим работы,                                                                     |  |
| Power consumption,                                                            | • Потребление мощности,                                                             |  |
| • Head,                                                                       | • Напор,                                                                            |  |
| Estimated flow,                                                               | • Расчетный расход,                                                                 |  |
| • RPM                                                                         | • Скорость вращения (об/мин)                                                        |  |
| Estimated efficiency,                                                         | • Расчетная производительность,                                                     |  |
| Priority set point,                                                           | • Уставка приоритета.                                                               |  |
| Mode switch position                                                          | • Положение переключателя режима                                                    |  |
| Input/output status                                                           | • Состояние входа/выхода                                                            |  |
| Replay status                                                                 | • Состояние реле                                                                    |  |
| Error code                                                                    | • Код ошибки                                                                        |  |
| Twin pump status                                                              | • Состояние сдвоенного насоса                                                       |  |
| Night mode status                                                             | • Состояние ночного режима                                                          |  |
| Motor temperature                                                             | • Температура двигателя                                                             |  |
| Heat sink temperature,                                                        | • Температура ребер охлаждения.                                                     |  |
| Number of restarts.                                                           | • Количество повторных запусков.                                                    |  |
| 2. Pump settings (web page PUMP) is meant to                                  | 2. Настройки насоса (веб-страница                                                   |  |
| provide regulation and control (input and                                     | PUMP/HACOC) предназначена для                                                       |  |
| output) settings. It has control over:                                        | выполнения настроек регулирования и                                                 |  |
|                                                                               | управления (входы и выходы). Данная                                                 |  |
|                                                                               | страница служит для настройки:                                                      |  |

| Operation mode                                                                                                    | • Режим работы                                                                                                    |
|----------------------------------------------------------------------------------------------------|----------------------------------------------------------------------------------------------------|
| Head limit(depending on pump mode)                                                                                                    | <ul> <li>Предел напора (в зависимости от<br/>режима насоса)</li> </ul>                                                                                                    |
| <ul> <li>RPM limit (depending on pump mode),</li> </ul>                                                                                                    | <ul> <li>Предел скорости вращения(в<br/>зависимости от режима насоса).</li> </ul>                                                                                                    |
| <ul> <li>Ratio between head and flow HQ<br/>(depending on pump mode)</li> </ul>                                                                                                    | <ul> <li>Соотношение между напором и<br/>расходом HQ (в зависимости от режима<br/>насоса)</li> </ul>                                                                                                    |
| Input/output control.                                                                                                    | • Управление по входу и выходу.                                                                                                    |
| Relay control.                                                                                                    | • Управление реле.                                                                                                    |
| Setting can be saved to permanent memory by pressing the SAVE button.                                                                                                    | Настройки можно сохранить в постоянную память, нажав кнопку SAVE/COXPAHИTЬ.                                                                                                    |
| 3. Network settings (web page NETWORK)<br>provide a way to change network<br>configuration:                                                                                                   | <ol> <li>Настройки сети (веб-страница<br/>NETWORK/CETь) дает возможность<br/>изменить конфигурацию сети:</li> </ol>                                                                                                    |
| <ul> <li>NetBIOS name – is a local network name<br/>service. Instead of '192.168.0.245' you can<br/>for example use 'http://nmtpump'.<br/>Default: nmtpump,</li> </ul>                        | <ul> <li>Имя NetBIOS – служба именования<br/>локальной сети. Вместо адреса<br/>«192.168.0.245» вы, например, можете<br/>использовать «http://nmtpump». По<br/>умолчанию: nmtpump,</li> </ul>                                   |
| <ul> <li>Pump IP address – is a pump network<br/>address. The pump is seen as http server<br/>on this address, default: 192.168.0.245,</li> </ul>                                             | <ul> <li>IP-адрес насоса – сетевой адрес насоса.</li> <li>С этим адресом насос отображается как</li> <li>HTTP-сервер, по умолчанию:</li> <li>192.168.0.245,</li> </ul>                                                         |
| <ul> <li>DHCP server – provides lease for "point to<br/>point" connection (cross-over cable to<br/>computer for example). Will disable itself<br/>if another DHCP server is found,</li> </ul> | <ul> <li>DHCP-сервер – предоставляет в аренду<br/>IP-адреса для двухточечного<br/>соединения (например, переходной<br/>кабель к компьютеру). Автоматически<br/>отключается при обнаружении нового<br/>DHCP-сервера,</li> </ul> |
| • DHCP client will automatically acquire DHCP address from the network,                                                                                                    | <ul> <li>DHCP-клиент автоматически получает<br/>DHCP-адрес из сети,</li> </ul>                                                                                                    |
| <ul> <li>Default gateway – provides connection<br/>route to larger networks. This is usually a<br/>router address, default: 192.168.0.1,</li> </ul>                                           | <ul> <li>Шлюз по умолчанию – предоставляет<br/>маршрут соединения с более крупными<br/>сетями. Как правило, это адрес<br/>маршрутизатора, по умолчанию:<br/>192.168.0.1,</li> </ul>                                            |
| <ul> <li>Subnet mask – sets subnet address range<br/>that is on the same subnet and can be</li> </ul>                                                                                         | <ul> <li>Маска подсети – определяет диапазон<br/>адресов, относящихся к одной сети и</li> </ul>                                                                                                    |

| reached directly. The rest of                                                                                                    | имеющих прямой доступ. Оставшаяся                                                                                                    |
|----------------------------------------------------------------------------------------------------|----------------------------------------------------------------------------------------------------|
| communication goes over the gateway                                                                                                    |                                                                                                    |
| dofault: 255 255 0                                                                                                    |                                                                                                    |
| ueldult. 255.255.255.0,                                                                                                    | по умолчанию. 255.255.255.0,                                                                                                    |
| Twin mode with IP – will connect two                                                                                                    | • Режим соединенного насоса с IP-                                                                                                    |
| pumps for alternating operation. When                                                                                                    | адресом – служит для соединения двух                                                                                                    |
| two pumps are configured for twin mode,                                                                                                    | насосов при чередующейся работе.                                                                                                    |
| they will switch about once per day.                                                                                                    | Когда для двух насосов выбран режим                                                                                                    |
| Setting this field to inexistent IP will                                                                                                    | соединенного насоса, они                                                                                                    |
| disable this option! Set it so the first pump                                                                                                    | переключаются примерно один раз в                                                                                                    |
| references the second and vice versa.                                                                                                    | день. При указании в данном поле                                                                                                    |
| Default: 192.168.0.246.                                                                                                    | несуществующего ІР-адреса данная                                                                                                    |
|                                                                                                    | опция будет недоступна! Выполните                                                                                                    |
|                                                                                                    | настройку данной опции таким                                                                                                    |
|                                                                                                    | образом, чтобы адрес первого насоса                                                                                                    |
|                                                                                                    | ссылался на адрес второго или                                                                                                    |
|                                                                                                    | наоборот. По умолчанию: 192.168.0.246.                                                                                                    |
|                                                                                                    |                                                                                                    |
| Setting can be saved to permanent memory by                                                                                                    | Настройки можно сохранить в постоянную                                                                                                    |
| pressing the SAVE button.                                                                                                    | память, нажав кнопку SAVE/COXPAHИTЬ.                                                                                                    |
| 4 Los (uch page LOC) displays pageible proving                                                                                                    |                                                                                                    |
| 4. Log (web page LOG) displays possible previous                                                                                                    | 4. журнал (вео-страница сосужурнал)                                                                                                    |
| and current errors.                                                                                                    | отооражает возможные предыдущие и                                                                                                    |
|                                                                                                    | текущие ошибки.                                                                                                    |
|                                                                                                    |                                                                                                    |
|                                                                                                    |                                                                                                    |
| 5. <b>MORE</b> (web page MORE) has link to additional                                                                                                    | 5. <b>ДОПОЛНИТЕЛЬНО</b> (веб-страница                                                                                                    |
| <ol> <li>MORE (web page MORE) has link to additional<br/>manuals and tools that might be available. Has</li> </ol>                                                                                                    | <ol> <li>ДОПОЛНИТЕЛЬНО (веб-страница<br/>МОRE/ДОПОЛНИТЕЛЬНО) содержит ссылки</li> </ol>                                                                                                    |
| <ol> <li>MORE (web page MORE) has link to additional<br/>manuals and tools that might be available. Has<br/>an option to update NMTC modules software,</li> </ol>                                                                                             | <ol> <li>ДОПОЛНИТЕЛЬНО (веб-страница<br/>МОRE/ДОПОЛНИТЕЛЬНО) содержит ссылки<br/>на имеющиеся в наличии дополнительные</li> </ol>                                                                                                    |
| <ol> <li>MORE (web page MORE) has link to additional<br/>manuals and tools that might be available. Has<br/>an option to update NMTC modules software,<br/>by user inputted software file (available at</li> </ol>                                            | <ol> <li>ДОПОЛНИТЕЛЬНО (веб-страница<br/>МОRE/ДОПОЛНИТЕЛЬНО) содержит ссылки<br/>на имеющиеся в наличии дополнительные<br/>руководства и программные средства.</li> </ol>                                                                                                    |
| <ol> <li>MORE (web page MORE) has link to additional<br/>manuals and tools that might be available. Has<br/>an option to update NMTC modules software,<br/>by user inputted software file (available at<br/>your local serviceman or our webpage).</li> </ol> | <ol> <li>ДОПОЛНИТЕЛЬНО (веб-страница<br/>МОRE/ДОПОЛНИТЕЛЬНО) содержит ссылки<br/>на имеющиеся в наличии дополнительные<br/>руководства и программные средства.<br/>Имеет опцию по обновлению программного</li> </ol>                                                                                                    |
| 5. <b>MORE</b> (web page MORE) has link to additional manuals and tools that might be available. Has an option to update NMTC modules software, by user inputted software file (available at your local serviceman or our webpage).                           | <ol> <li>ДОПОЛНИТЕЛЬНО (веб-страница<br/>МОRE/ДОПОЛНИТЕЛЬНО) содержит ссылки<br/>на имеющиеся в наличии дополнительные<br/>руководства и программные средства.<br/>Имеет опцию по обновлению программного<br/>обеспечения модуля NMTC с помощью</li> </ol>                                                                                                    |
| 5. <b>MORE</b> (web page MORE) has link to additional manuals and tools that might be available. Has an option to update NMTC modules software, by user inputted software file (available at your local serviceman or our webpage).                           | <ol> <li>ДОПОЛНИТЕЛЬНО (веб-страница<br/>МОRE/ДОПОЛНИТЕЛЬНО) содержит ссылки<br/>на имеющиеся в наличии дополнительные<br/>руководства и программные средства.<br/>Имеет опцию по обновлению программного<br/>обеспечения модуля NMTC с помощью<br/>вводимого пользователем программного</li> </ol>                                                                                                    |
| 5. <b>MORE</b> (web page MORE) has link to additional manuals and tools that might be available. Has an option to update NMTC modules software, by user inputted software file (available at your local serviceman or our webpage).                           | <ol> <li>ДОПОЛНИТЕЛЬНО (веб-страница<br/>МОRE/ДОПОЛНИТЕЛЬНО) содержит ссылки<br/>на имеющиеся в наличии дополнительные<br/>руководства и программные средства.<br/>Имеет опцию по обновлению программного<br/>обеспечения модуля NMTC с помощью<br/>вводимого пользователем программного<br/>файла (вы можете получить его у местного</li> </ol>                                                                                        |
| 5. <b>MORE</b> (web page MORE) has link to additional manuals and tools that might be available. Has an option to update NMTC modules software, by user inputted software file (available at your local serviceman or our webpage).                           | <ol> <li>ДОПОЛНИТЕЛЬНО (веб-страница<br/>МОRE/ДОПОЛНИТЕЛЬНО) содержит ссылки<br/>на имеющиеся в наличии дополнительные<br/>руководства и программные средства.<br/>Имеет опцию по обновлению программного<br/>обеспечения модуля NMTC с помощью<br/>вводимого пользователем программного<br/>файла (вы можете получить его у местного<br/>специалиста по техническому</li> </ol>                                                        |
| 5. <b>MORE</b> (web page MORE) has link to additional manuals and tools that might be available. Has an option to update NMTC modules software, by user inputted software file (available at your local serviceman or our webpage).                           | <ol> <li>ДОПОЛНИТЕЛЬНО (веб-страница<br/>МОRE/ДОПОЛНИТЕЛЬНО) содержит ссылки<br/>на имеющиеся в наличии дополнительные<br/>руководства и программные средства.<br/>Имеет опцию по обновлению программного<br/>обеспечения модуля NMTC с помощью<br/>вводимого пользователем программного<br/>файла (вы можете получить его у местного<br/>специалиста по техническому<br/>обслуживанию или скачать с нашего веб-</li> </ol>             |
| <ol> <li>MORE (web page MORE) has link to additional<br/>manuals and tools that might be available. Has<br/>an option to update NMTC modules software,<br/>by user inputted software file (available at<br/>your local serviceman or our webpage).</li> </ol> | <ol> <li>ДОПОЛНИТЕЛЬНО (веб-страница<br/>МОRE/ДОПОЛНИТЕЛЬНО) содержит ссылки<br/>на имеющиеся в наличии дополнительные<br/>руководства и программные средства.<br/>Имеет опцию по обновлению программного<br/>обеспечения модуля NMTC с помощью<br/>вводимого пользователем программного<br/>файла (вы можете получить его у местного<br/>специалиста по техническому<br/>обслуживанию или скачать с нашего веб-<br/>сайта).</li> </ol> |
| 5. <b>MORE</b> (web page MORE) has link to additional manuals and tools that might be available. Has an option to update NMTC modules software, by user inputted software file (available at your local serviceman or our webpage).                           | <ol> <li>ДОПОЛНИТЕЛЬНО (веб-страница<br/>МОRE/ДОПОЛНИТЕЛЬНО) содержит ссылки<br/>на имеющиеся в наличии дополнительные<br/>руководства и программные средства.<br/>Имеет опцию по обновлению программного<br/>обеспечения модуля NMTC с помощью<br/>вводимого пользователем программного<br/>файла (вы можете получить его у местного<br/>специалиста по техническому<br/>обслуживанию или скачать с нашего веб-<br/>сайта).</li> </ol> |

# 7. MODBUS / ПРОТОКОЛ MODBUS

## 7.1. MODBUS RELATED INTERFACE / ИНТЕРФЕЙС ПРОТОКОЛА MODBUS

| Designation | Description                                      |
|-------------|--------------------------------------------------|
| MODE        | Can be used to reset network configuration       |
| LED2 / ACT  | Indicates Ethernet activity or Modbus reception. |
| B/D-        | RS-485 negative data signal for Modbus.          |
| A/D+        | RS-485 positive data signal for Modbus.          |
| COM/0V      | RS-485 common and analog input common (ground).  |
|             |                                                  |
|             |                                                  |

| Обозначение | Описание                                                          |
|-------------|-------------------------------------------------------------------|
| MODE        | Может использоваться для сброса конфигурации сети                 |
| LED2 / ACT  | Служит для индикации работы Ethernet или получение данных Modbus. |
| B/D-        | RS-485 отрицательный сигнал данных для Modbus.                    |
| A/D+        | RS-485 положительный сигнал данных для Modbus.                    |
| COM/0V      | RS-485 общий и аналоговый общий вход (заземление).                |

| 7.2. BUS TOPOLOGY / ТОПОЛОГИЯ ШИНЫ                                                                                                    |                                                                                                    |  |
|----------------------------------------------------------------------------------------------------|----------------------------------------------------------------------------------------------------|--|
|                                                                                                    |                                                                                                    |  |
| NMTC is a Modbus slave, connected directly to a<br>Modbus RTU network. Connection can be made in<br>either daisy chain style (if cabling allows such a<br>connection) or a limited length passive tap.<br>Schematic example is in | Модуль NMTC является подчиненным<br>устройством Modbus, подключаемым напрямую<br>к сети Modbus RTU. Подключение выполняется<br>через последовательную цепь (если кабель<br>допускает такой тип подключения) или<br>пассивный отвод ограниченной длины. Пример<br>схемы: |  |
| Figure 11: Example of Modbus network                                                                                                    | Figure 11: Example of Modbus network                                                                                                    |  |
| Рисунок 12: Пример сети Modbus                                                                                                    | Рисунок 12: Пример сети Modbus                                                                                                    |  |

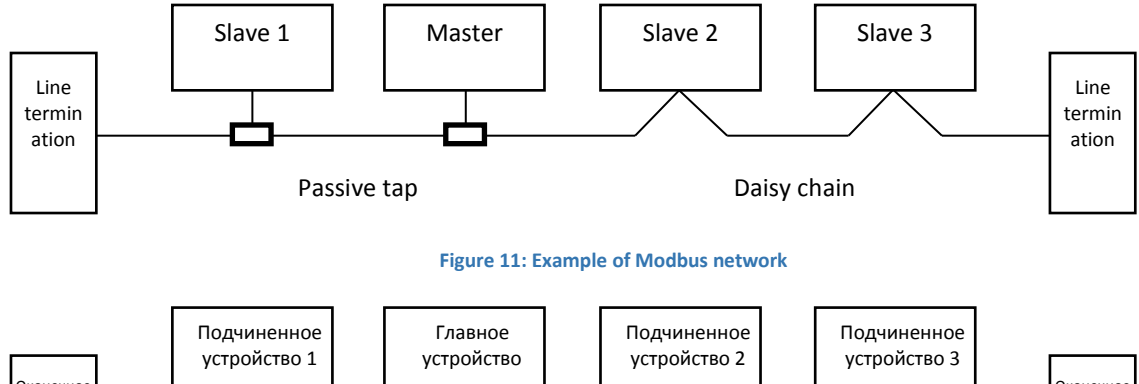

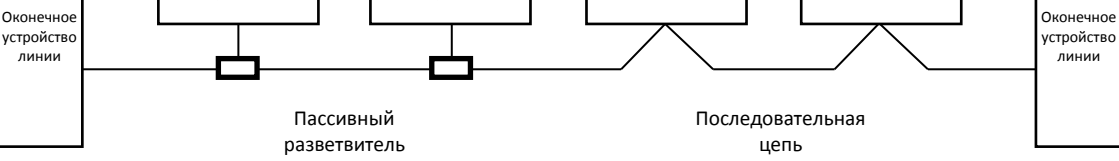

Рисунок 12: Пример сети Modbus

| Typically, only one master device is connected to<br>the serial bus, and one or several slaves are also<br>connected to the bus. Slaves do not communicate<br>with each other and will never transmit data<br>without receiving a proper request from the<br>master device.                                         | Обычно к последовательной шине подключают<br>только одно главное устройство и одно или<br>несколько подчиненных устройств.<br>Подчиненные устройства не устанавливают<br>связь между собой и никогда не передают<br>данные без получения надлежащего запроса<br>от главного устройства.                                                                                                    |
|----------------------------------------------------------------------------------------------------|----------------------------------------------------------------------------------------------------|
| Up to 32 single load devices can be connected to<br>one RS-485 Modbus<br>system without using a repeater. As this module is<br>a 1/8 load device, up to 256 modules can be<br>connected to the bus. Repeaters can be used to<br>extend the maximum<br>transmission distance and increase device count if<br>needed. | К одному интерфейсу RS-485 Modbus могут быть<br>подключены до 32 отдельных устройств нагрузки<br>без необходимости применения ретранслятора.<br>Поскольку данный модуль является устройством с<br>номиналом 1/8 нагрузки, к шине можно<br>подключить до 256 модулей. Ретрансляторы могут<br>применяться для увеличения максимального<br>расстояния передачи данных и числа устройств<br>(при необходимости). |

#### 7.3. CONNECTION TO MODBUS / ПОДКЛЮЧЕНИЕ К MODBUS

| A screened, twisted-pair cable should be used. | Для подключения надлежит использовать      |
|------------------------------------------------|--------------------------------------------|
| The cable screen must be connected to the COM  | кабель с экранированной витой парой. Экран |
| terminal and connected to safety ground at one | кабеля должен быть подключен к зажиму СОМ  |
| point.                                         | и защитному заземлению в одной точке.      |
|                                                |                                            |

#### 7.4. SPEED, PARITY AND ADDRESS / СКОРОСТЬ, ПАРИТЕТ И АДРЕС

| By default, each device is set to 19200-E-1 (even parity), address 245. | По умолчанию, каждое устройство имеет значение<br>19200-F-1 (четный паритет), адрес 245. |
|-------------------------------------------------------------------------|------------------------------------------------------------------------------------------|
|                                                                         |                                                                                          |
| Properly set registers in section "7.7 NMTC                             | Выполните надлежащую настройку регистров в                                               |
| Configuration register block / " to configure each                      | разделе «7.7 Блок регистра конфигурации модуля                                           |
| device before connecting it to existing network.                        | NMTC» для установки конфигурации каждого                                                 |
| Optionally power each device one by one, configuring                    | устройства перед их подключением к сети. В                                               |
| the settings before adding another one.                                 | качестве альтернативного варианта вы можете                                              |
|                                                                         | подключать каждое устройство по очереди,                                                 |
|                                                                         | выполнив его настройки прежде чем добавить                                               |
|                                                                         | новое устройство.                                                                        |
| There are several ways to restore forgotten Modbus                      | Существует несколько способов по                                                         |

| connection settings:                                                                                                    | восстановлению забытых настроек подключения к<br>Modbus:                                                                                                    |  |
|----------------------------------------------------------------------------------------------------|----------------------------------------------------------------------------------------------------|--|
| <ol> <li>Configure the module over Web interface.</li> <li>See section 6 "Ethernet / ".</li> </ol>                                                                                                    | <ol> <li>Выполните конфигурацию модуля через<br/>веб-интерфейс. Смотрите раздел 6<br/>«Ethernet / ».</li> </ol>                                                                                                    |  |
| <ol> <li>Reset the module to factory defaults. See<br/>Mode 9, section "4.3 Module mode<br/>selection".</li> </ol>                                                                                                    | <ol> <li>Восстановите настройки модуля до<br/>заводских значений. Смотрите режим 9,<br/>раздел «4.3 Выбор режима работы<br/>модуля».</li> </ol>                                                                                                    |  |
| <ol> <li>If only address is unknown, Modbus<br/>"broadcast" (0x00) address can be used to<br/>write new address. Use carefully as the value<br/>will be written to all connected devices.</li> </ol>                                                                 | <ol> <li>Если неизвестен только адрес, вы можете<br/>использовать адрес «broadcast» (0x00)<br/>Modbus для записи нового адреса.<br/>Используйте с осторожностью, поскольку<br/>данное значение будет записано для всех<br/>подключенных устройств.</li> </ol>                                                         |  |
| 7.5. TERMINATION / OKOHEYHOE YCTPO                                                                                                    | ЙСТВО                                                                                                    |  |
|                                                                                                    |                                                                                                    |  |
| NMTC module contains neither termination nor bias<br>circuitry. RS-485 wiring should be externally<br>terminated if needed.                                                                                                    | Для модуля NMTC не предусмотрено ни оконечное<br>устройство, ни цепь смещения. Проводка RS-485<br>должна иметь внешние выводы на разъемы в<br>случае необходимости.                                                                                                    |  |
| For short wiring and/or low baud rate, interface can<br>operate without termination. However it is<br>recommended that termination (~150 ohm resistor) is<br>added on both ends of bus wiring. There are wiring<br>length limits regarding to speed and termination: | Для коротких проводов и/или при низкой скорости<br>передачи данных интерфейс может работать без<br>оконечного устройства. Однако рекомендуется,<br>чтобы оконечное устройство (резистор ~ 150 Ом)<br>было добавлено с обеих сторон проводки. Длина<br>проводов ограничивается скоростью и<br>оконечными устройствами: |  |

| Maximum speed [baud] | Maximum cable length [m] |
|----------------------|--------------------------|
| 38400                | 1200, terminated cable   |
| 9600                 | 1200                     |
| 19200                | 500                      |
| 38400                | 250                      |

| Максимальная скорость [бод] | Максимальная длина кабеля [м]        |
|-----------------------------|--------------------------------------|
| 38 400                      | 1200, кабель с оконечным устройством |
| 9600                        | 1200                                 |
| 19 200                      | 500                                  |
| 38 400                      | 250                                  |

| <b>NOTE:</b> Any branch/derivative cable is considered unterminated. Keep them short, below 250m combined for maximum speed and reliability. | <b>ПРИМЕЧАНИЕ.</b> Любой<br>ответвительный/вспомогательный кабель<br>считается без оконечного устройства. Длина<br>кабелей не должна превышать 250 м для<br>достижения максимальной скорости и<br>надежности. |
|----------------------------------------------------------------------------------------------------|----------------------------------------------------------------------------------------------------|
|                                                                                                    |                                                                                                    |
| 7.6. REGISTER BLOCK OVERVIEW / ОБЗОР                                                                                                    | Р БЛОКА РЕГИСТРА                                                                                                    |
|                                                                                                    |                                                                                                    |
| NMTC Modbus RTU registers are grouped in the                                                                                                 | Регистры NMTC Modbus RTU сгруппированы в                                                                                                    |

| following register blocks: | следующие блоки регистров: |  |
|----------------------------|----------------------------|--|
|                            |                            |  |

| Start address | Register block     | Readable/Writeable | Description                           |
|---------------|--------------------|--------------------|---------------------------------------|
| 001           | NMTC configuration | R/W                | Configuration of the NMTC module.     |
| 021           | NMTC status        | R                  | Status registers for the NMTC module. |
| 101           | Pump control       | R/W                | Pump control registers.               |
| 201           | Pump status        | R                  | Status data from the pump.            |
| 301           | Pump data          | R                  | Measured data from the pump.          |

| Начальный<br>адрес | Блок регистра               | Чтение/Запись | Описание                        |
|--------------------|-----------------------------|---------------|---------------------------------|
| 001                | Конфигурация<br>модуля NMTC | Чтение/Запись | Конфигурация модуля NMTC.       |
| 021                | Состояние NMTC              | Чтение        | Регистры состояния модуля NMTC. |
| 101                | Управление<br>насосом       | Чтение/Запись | Регистры управления насосом.    |
| 201                | Состояние насоса            | Чтение        | Данные состояния от насоса.     |
| 301                | Данные по насосу            | Чтение        | Данные измерений от насоса.     |

|                                                    | -                                                  |
|----------------------------------------------------|----------------------------------------------------|
| All addresses contain 16 bit (one Word) registers. | Все адреса содержат 16-битные (однословные)        |
| Some are bit interpreted while others are          | регистры. Некоторые из них интерпретируются        |
| combined for a 32 bit value.                       | как битовые, в то время как другие                 |
|                                                    | объединяются в 32-битное значение.                 |
| NOTE: All register addresses are 1-based. Address  | <u> ПРИМЕЧАНИЕ.</u> Все адреса регистров – на базе |
| 001 is thus transmitted over bus as 0x0000.        | 1. Адрес 001, таким образом, передается по         |
|                                                    | шине как 0х0000.                                   |
|                                                    |                                                    |

#### 7.7. NMTC CONFIGURATION REGISTER BLOCK / БЛОК РЕГИСТРА КОНФИГУРАЦИИ МОДУЛЯ NMTC

| Registers in this block are read with either       | Регистры в этом блоке считываются с         |
|----------------------------------------------------|---------------------------------------------|
| function codes 0x03 or 0x04. They can be written   | функциональным кодом 0 х 03 или 0 х 04. Они |
| as holding registers with function codes 0x06 and  | могут записываться как регистры хранения с  |
| 0x10.                                              | функциональными кодами 0 х 06 и 0 х 10.     |
| NOTE: All values in this block are stored in       | ПРИМЕЧАНИЕ. Все значения в этом блоке       |
| nonvolatile memory immediately after write.        | заносятся в энергонезависимую память сразу  |
|                                                    | после ввода.                                |
| NOTE: See section "4.3 Module mode selection"      | ПРИМЕЧАНИЕ. См. раздел «4.3 Выбор режима    |
| and use Mode 8 or 9 to restore default settings if | работы модуля» и применяйте режим 8 или 9   |
| you cannot access the controller after writing to  | для восстановления настроек по умолчанию,   |
| these registers.                                   | если вы не можете получить доступ к         |
|                                                    | контроллеру после записи в эти регистры.    |
|                                                    |                                             |

| Address | Register name | Range  | Resolution | Description                                            |
|---------|---------------|--------|------------|--------------------------------------------------------|
| 001     | SlaveDelay    | 010000 | 1 ms       | Delay in milliseconds for slave reply. This delay will |
|         |               |        |            | be added to every Modbus reply [default = 0].          |
| 002     | RESERVED      |        |            |                                                        |
| 003     | ModbusAddress | 1247   | 1          | Modbus address [default = 245].                        |
| 004     | BitRate       | 05     | 1          | Modbus transmission speed enumeration.                 |
|         |               |        |            | 0 = 1200 baud                                          |
|         |               |        |            | 1 = 2400 baud                                          |
|         |               |        |            | 2 = 4800 baud                                          |
|         |               |        |            | 3 = 9600 baud                                          |
|         |               |        |            | 4 = 19200 baud [default]                               |
|         |               |        |            | 5 = 38400 baud                                         |
| 005     | RESERVED      |        |            |                                                        |
| 008     |               |        |            |                                                        |
| 009     | Parity        | 02     | 1          | Parity setting to be used for communication.           |
|         |               |        |            | 0 = No parity                                          |
|         |               |        |            | 1 = Even parity [default]                              |
|         |               |        |            | 2 = Odd parity                                         |
| 010     | StopBits      | 12     | 2          | Stop bits used for communication. 2 stop bits          |
|         |               |        |            | will only be used when "Parity" is set to 0.           |
|         |               |        |            | 1 = 1 stop bit [default]                               |
|         |               |        |            | 2 = 2 stop bits                                        |
| 011     | RESERVED      |        |            |                                                        |
| 012     | RelayControl  | 02     | 1          | Configures module relay output.                        |
|         |               |        |            | 0 = indicates fault                                    |
|         |               |        |            | 1 = indicates pump ready                               |
|         |               |        |            | 2 = indicates pump operation                           |
|         |               |        |            | See section "5 Relay output".                          |

| Адрес | Наименование регистра                          | Диапазон | Разрешение | Описание                                                                                                    |
|-------|------------------------------------------------|----------|------------|----------------------------------------------------------------------------------------------------|
| 001   | SlaveDelay/Задержка<br>подчиненного устройства | 010000   | 1 мс       | Задержка в миллисекундах для<br>ответа подчиненного устройства. Эта<br>задержка добавляется к каждому<br>ответу Modbus [по умолчанию = 0].                                                  |
| 002   | PE3EPB                                         |          |            |                                                                                                    |
| 003   | ModbusAddress/Адрес<br>Modbus                  | 1247     | 1          | Адрес Modbus [по умолчанию =<br>245].                                                                                                    |
| 004   | BitRate/скорость передачи<br>битов             | 05       | 1          | Перечень скоростей передачи<br>данных Modbus.<br>0 = 1200 бодов<br>1 = 2400 бодов<br>2 = 4800 бодов<br>3 = 9600 бодов<br>4 = 19 200 бодов [по умолчанию]<br>5 = 38 400 бодов                |
| 005   | РЕЗЕРВ                                         |          |            |                                                                                                    |
| 008   |                                                |          |            |                                                                                                    |
| 009   | Parity/контроль четности                       | 02       | 1          | Настройка паритета, используемая<br>для связи.<br>О = Паритет отсутствует<br>1 = Четный паритет [по<br>умолчанию]<br>2 = Нечетный паритет                                                   |
| 010   | StopBits/Стоповые биты                         | 12       | 2          | Стоповые биты, используемые для<br>связи. 2 стоповых бита<br>используются только тогда, когда<br>«Паритет» имеет значение 0.<br>1 = 1 стоповый бит [по<br>умолчанию]<br>2 = 2 стоповых бита |
| 011   | PE3EPB                                         |          |            |                                                                                                    |
| 012   | RelayControl/Управление<br>реле                | 02       | 1          | Определяет релейный выход<br>модуля.<br>0 = указывает на ошибку<br>1 = указывает на готовность насоса<br>2 = указывает на работу насоса<br>Смотрите раздел «5 Релейный<br>выход».           |

|                        | 7.8. NMTC STATUS REGISTER BLOCK / E<br>NMTC                                                                                                    | 5ЛОК РЕГИСТРА СОСТОЯНИЯ МОДУЛЯ                                                                                                    |
|------------------------|----------------------------------------------------------------------------------------------------|----------------------------------------------------------------------------------------------------|
| Re<br>fur<br>on<br>fau | gisters in this block are read with either<br>nction codes 0x03 or 0x04. They are read-<br>ly. This block can be used for various kinds of<br>ult finding. | Регистры в этом блоке считываются с<br>функциональным кодом 0 х 03 или 0 х 04.<br>Они доступны только для чтения. Этот блок<br>может использоваться для поиска<br>различного вида неисправностей. |

| Address | Register name   | Resolution | Description                                                        |
|---------|-----------------|------------|--------------------------------------------------------------------|
| 021022  | RESERVED        |            |                                                                    |
| 023     | SoftwareVersion | 0.1        | Module software version                                            |
| 024029  | RESERVED        |            |                                                                    |
| 030     | ProductVersion  | 1          | Product version [32x for NMTC module, x denotes hardware revision] |
| 031     | RESERVED        |            |                                                                    |
| 032     | SoftwareVersion | 0.1        | Module software version[10 = 1.0]                                  |
|         |                 |            |                                                                    |

| Адрес  | Наименование | Разрешение | Описание                                           |
|--------|--------------|------------|----------------------------------------------------|
| 021022 | PE3EPB       |            |                                                    |
| 023    | Версия       | 0,1        | Версия программного обеспечения модуля             |
|        | программного |            |                                                    |
|        | обеспечения  |            |                                                    |
| 024029 | РЕЗЕРВ       |            |                                                    |
| 030    | Версия       | 1          | Версия изделия [32 х для модуля NMTC, х обозначает |
|        | изделия      |            | версию аппаратного обеспечения]                    |
| 031    | PE3EPB       |            |                                                    |
| 032    | Версия       | 0,1        | Версия программного обеспечения модуля [10 = 1,0]  |
|        | программного |            |                                                    |
|        | обеспечения  |            |                                                    |

# 7.9. PUMP CONTROL REGISTER BLOCK / БЛОК РЕГИСТРА УПРАВЛЕНИЯ<br/>НАСОСОМРегистра в этом блоке считываются с<br/>функциональным кодом 0х03 или 0х04. Они<br/>могут записываться как регистры хранения с<br/>функциональным кодами 0х06 и 0х10.

| Address | Register name  | Range                    | Description                                                                                                    |
|---------|----------------|--------------------------|----------------------------------------------------------------------------------------------------|
| 101     | ControlReg     | b0:<br>RemoteAccess      | Control bit that sets local or remote control. Setting<br>this bit will enable pump control over Modbus.<br>0 = Local<br>1 = Remote (controlled by Modbus master). |
|         |                | b1:<br>OnOffReq          | Control bit that switches the pump on or off.<br>0 = Off (stop)<br>1 = On (start).                                                                                 |
|         |                | b2-b3b5-b15:<br>RESERVED | -                                                                                                    |
|         |                | b4:                      | Control bit saves values in register block as<br>default.<br>0 = No save<br>1 = Save as default. This value will be                                                |
|         |                |                          | reverted back to 0 when set.                                                                                                    |
| 102     | AltControlMode |                          | Alternative Control mode. Use of register 108 is preferred.                                                                                                    |
|         |                |                          | Sets the control mode enumeration.                                                                                                    |
|         |                |                          | 0 = ConstantRPM                                                                                                    |
|         |                |                          | 1 = ConstantRPM                                                                                                    |
|         |                |                          | 3 = ConstantHead                                                                                                    |
|         |                |                          | 5 - ConstantHead                                                                                                    |
|         |                |                          | 6 = ProportionalHead                                                                                                    |
|         |                |                          | 128 = AutoHeadMode                                                                                                    |
|         |                |                          | <b>NOTE:</b> values outside this range reserved.                                                                                                    |
| 103     | OperationMode  |                          | RESERVED                                                                                                    |
| 104     | SetPoint       | 0                        | Sets desired pump set point.                                                                                                    |
|         |                | 10000                    | 0 will stop the pump. 10000 will set the pump to maximum output for desired mode.                                                                                  |
|         |                |                          | Values outside of valid range will cause the pump to                                                                                                    |
|         |                |                          | operate with front panel set values.                                                                                                    |
| 105     | RelayControl   | 02                       | Configures relay output.                                                                                                    |
|         |                |                          | 0 = indicates fault                                                                                                    |
|         |                |                          | 1 = indicates pump ready                                                                                                    |
|         |                |                          | 2 = indicates pump operation                                                                                                    |
| 406 407 |                |                          | See section "5 Relay output".                                                                                                    |
| 106107  | KESERVED       | 0.0                      | Cata the prime control mod-                                                                                                    |
| 108     | Controliviode  | 03                       | Sets the pump control mode.                                                                                                    |
|         |                |                          | 0 - Autoneautoble (Autonalic field filode)<br>1 = ProportionalHead (Head proportional to flow)                                                                     |
|         |                |                          | 2 = ConstantHead (Head is kent constant)                                                                                                    |
|         |                |                          | 3 = ConstantRPM (Speed is kept constant)                                                                                                    |
|         |                |                          | <b>NOTE:</b> values outside this range reserved.                                                                                                    |
|         |                |                          | See section "4.2 Control variables / " for exact                                                                                                    |
|         |                |                          | parameter to be controlled.                                                                                                    |

| Адрес  | Наименование<br>регистра | Диапазон                       | Описание                                                                                                    |        |
|--------|--------------------------|--------------------------------|----------------------------------------------------------------------------------------------------|--------|
| 101    | Регистр<br>управления    | b0:<br>Дистанционный<br>доступ | Бит управления, который устанавливает<br>локальное или дистанционное управление.<br>Установка этого бита включает управление<br>насосом через Modbus.<br>0 = Локальное<br>1 = Дистанционно (управление выполняется<br>главным устройством Modbus). |        |
|        |                          | b1:<br>Запрос на<br>вкл./выкл. | Управляющий бит, служащий для включения или<br>выключения насоса.<br>0 = Выкл. (останов)                                                                                                    |        |
|        |                          | b2-b3b5-b15:<br>PE3EPB         | I = вкл. (запуск).<br>-                                                                                                    |        |
|        |                          | b4:                            | Контроль сохранения значения в регистре блока, по умолчанию.                                                                                                    |        |
|        |                          |                                | 0 = Не сохранять                                                                                                    |        |
|        |                          |                                | 1 = Сохранить по умолчанию. Это зна                                                                                                    | ачение |
|        |                          |                                | будет восстановлено обратно на 0 при установке                                                                                                    |        |
| 102    | Альтернативный           |                                | Альтернативный режим управления.                                                                                                    |        |
|        | режим                    |                                | Использование регистра 108 является                                                                                                    |        |
|        | управления               |                                | предпочтительным.                                                                                                    |        |
|        |                          |                                | Задает перечень режимов управления.                                                                                                    |        |
|        |                          |                                | 0 = Постоянная скорость вращения                                                                                                    |        |
|        |                          |                                | 1 = Постоянная скорость вращения                                                                                                    |        |
|        |                          |                                | 3 = Постоянный напор                                                                                                    |        |
|        |                          |                                | 4 = Постоянный напор                                                                                                    |        |
|        |                          |                                | 5 = Постоянный напор<br>6 = Продоршиоцальный цадор                                                                                                    |        |
|        |                          |                                | 0 – пропорциональный напор<br>128 – Автоматический режим напор                                                                                                    |        |
|        |                          |                                | ПРИМЕЧАНИЕ, значения вне этого лиапазона                                                                                                    |        |
|        |                          |                                | зарезервированы                                                                                                    |        |
| 103    | Режим работы             |                                | РЕЗЕРВ                                                                                                    |        |
| 104    | Уставка                  | 010 000                        | Устанавливает требуемую уставку насоса.                                                                                                    |        |
|        |                          | 0                              | При значении О насос будет остановлен.                                                                                                    |        |
|        |                          |                                | Значение 10 000 соответствует максимальной                                                                                                    |        |
|        |                          |                                | производительности насоса для нужного                                                                                                    |        |
|        |                          |                                | режима.                                                                                                    |        |
|        |                          |                                | При установке значений вне допустимого                                                                                                    |        |
|        |                          |                                | диапазона, насос будет работать в соответствии                                                                                                    |        |
|        |                          |                                | с параметрами на передней панели.                                                                                                    |        |
| 105    | Управление               | 02                             | Определяет релейный выход.                                                                                                    |        |
|        | реле                     |                                | 0 = указывает на ошибку                                                                                                    |        |
|        |                          |                                | 1 = указывает на готовность насоса                                                                                                    |        |
|        |                          |                                | 2 = указывает на работу насоса                                                                                                    |        |
| 106107 | РЕЗЕРВ                   |                                | Смотрите раздел «5 Релеиныи выход».                                                                                                    |        |
| 108    | Режим                    | 03                             | Устанавливает режим управления насосом.                                                                                                    |        |
|        | управления               |                                | 0 = Автоматический режим напора                                                                                                    |        |
|        |                          |                                | 1 = Напор пропорционален расходу                                                                                                    |        |
|        |                          |                                | 2 = Поддерживается постоянный напор                                                                                                    |        |
|        |                          |                                | 3 = Поддерживается постоянная скорость                                                                                                    |        |
|        |                          |                                | вращения                                                                                                    |        |
|        |                          |                                | <u>ПРИМЕЧАНИЕ.</u> Значения вне этого диапазона<br>зарезервированы.                                                                                                    |        |
|        |                          |                                | Смотрите раздел «4.2 Переменные управления»                                                                                                    |        |
|        |                          |                                | лля установки точного параметра управления                                                                                                    |        |

|                                                 | 7.10. | PUMP | STATUS | REGISTER | BLC                                     | ОСК / БЛОК РЕГИСТРА СОСТОЯНИЯ |
|-------------------------------------------------|-------|------|--------|----------|-----------------------------------------|-------------------------------|
|                                                 | HACC  | CA   |        |          |                                         |                               |
| Registers in this block can be read by means of |       |      |        |          | Регистры в этом блоке можно считывать с |                               |

| Registers in this block can be read by means of function codes 0x03 and/or 0x04. They are read-only. | Регистры в этом блоке можно считывать с<br>помощью функциональных кодов 0x03<br>и/или 0x04. Они доступны только для<br>чтения. |
|----------------------------------------------------------------------------------------------------|----------------------------------------------------------------------------------------------------|
|                                                                                                    |                                                                                                    |

| ոստո     |
|----------|
| pump.    |
|          |
|          |
|          |
|          |
|          |
|          |
|          |
|          |
|          |
|          |
|          |
| num.     |
|          |
|          |
|          |
|          |
|          |
|          |
|          |
|          |
|          |
|          |
|          |
|          |
|          |
|          |
|          |
|          |
|          |
| ent. See |
|          |
|          |

| Адрес | Наименование   | Описание                                                                       |
|-------|----------------|--------------------------------------------------------------------------------|
|       | регистра       |                                                                                |
| 201   | Регистр        |                                                                                |
|       | состояния      |                                                                                |
|       | b0b5: PE3EPB   |                                                                                |
|       | b6: Вращение   | Указывает, вращается или не вращается насос (работает или не                   |
|       |                | работает).                                                                     |
|       |                | 0 = Не вращается                                                               |
|       |                | 1 = вращается.                                                                 |
|       |                |                                                                                |
|       | Бит 8: Режим   | указывает, выполняется ли управление насосом локально или                      |
|       | доступа        | дистанционно.<br>О – Локально (источник с более высоким приоритетом управляет  |
|       |                | 0 – Локально (источник с облее высоким приоритетом управляет<br>насосом)       |
|       |                | насосом)<br>1 = Листанционно (управление выполняется главным устройством       |
|       |                | Modbus).                                                                       |
|       | Бит 9: Вкл.    | Указывает, насос включен или выключен.                                         |
|       | 2              | 0 = Выкл.                                                                      |
|       |                | 1 = Вкл.                                                                       |
|       |                | Необязательно указывает на вращение, так как в результате ошибки насос         |
|       |                | может остановиться.                                                            |
|       | Бит 10: Ошибка | Указывает, есть ли сбои в нормальном режиме работы.                            |
|       |                | 0 = Сбой отсутствует                                                           |
|       |                | 1 = Сбой присутствует.                                                         |
|       |                | Насос может по-прежнему работать.                                              |
|       | Бит 11: РЕЗЕРВ | -                                                                              |
|       | Бит 12: РЕЗЕРВ | -                                                                              |
|       | Бит 13: Почти  | Указывает, работает ли насос со скоростью, приближающейся к                    |
|       | максимальная   | максимальной.                                                                  |
|       | скорость       | 0 = Нет                                                                        |
|       |                | 1 = Да.                                                                        |
|       |                | Данный флажок устанавливается, если мощность или скорость превышают            |
|       |                | 95 % от номинального максимального значения.                                   |
|       | Бит 14: РЕЗЕРВ | -                                                                              |
|       | Бит 15: /Почти | Указывает, работает ли насос со скоростью, приближающейся к                    |
|       | минимальная    | минимальной.                                                                   |
|       | скорость       | U = Нет<br>1 – До                                                              |
|       |                | л – да.<br>Ланный флажок устанавливается, если скорость становится ниже 1/3 от |
|       |                | номинального минимального значения.                                            |
| 202   | РЕЗЕРВ         | (подлежит определению)                                                         |
| 203   | Режим          | Указывает текущий режим управления.                                            |
|       | управления     | 0 = Постоянная скорость вращения                                               |
|       |                | 1 = Постоянная скорость вращения                                               |
|       |                | 3 = Постоянный напор<br>4 = Постоянный напор                                   |
|       |                | 5 = Постоянный напор                                                           |
|       |                | 6 = Пропорциональный напор                                                     |
|       |                | 128 = Автоматический режим напора.                                             |
| 204   | PE3EPB         |                                                                                |
| 205   | Первый код     | Текущий код первой ошибки.                                                     |
|       | ошибки         | 0 – если насос работает без ошибок.                                            |
|       |                | при наличии оширки это значение всегда рудет отлично от нуля.                  |
|       |                | кодам.                                                                         |

| 206 | ErrorCode2  | Second error code. Non-zero when there is more than one error. See section "8.1 Error codes / " for code details. |
|-----|-------------|----------------------------------------------------------------------------------------------------|
| 207 | ErrorCode3  | Third error code. Non-zero when there is more than two errors. See section "8.1 Error codes / " for code details. |
| 208 | ControlMode | Indicates the actual control mode.                                                                                |
|     |             | 1 = ProportionalHead (Head proportional to flow)                                                                  |
|     |             | 2 = ConstantHead (Head is kept constant)                                                                          |
|     |             | 3 = ConstantRPM (Speed is kept constant).                                                                         |
|     |             | <b>NOTE:</b> values outside this range reserved.                                                                  |
|     |             | See section "4.2 Control variables / " for exact parameter to be controlled.                                      |
|     |             |                                                                                                    |
| 206 | Второй код  | Второй код ошибки. Значение, отличное от нуля, при наличии                                                        |
|     | ошибки      | более одной ошибки. Смотрите раздел «8.1 Error codes / » для                                                      |
|     |             | получения информации по кодам.                                                                                    |
| 207 | Третий код  | Третий код ошибки. Значение, отличное от нуля, при наличии более                                                  |
|     | ошибки      | двух ошибок. Смотрите раздел «8.1 Error codes / ошибок» для                                                       |
|     |             | получения информации по кодам.                                                                                    |
| 208 | Режим       | Указывает текущий режим управления.                                                                               |
|     | управления  | 0 = Автоматический режим напора                                                                                   |
|     |             | 1 = Напор пропорционален расходу                                                                                  |
|     |             | 2 = Поддерживается постоянный напор                                                                               |
|     |             | 3 = Поддерживается постоянная скорость вращения.                                                                  |
|     |             | <u>ПРИМЕЧАНИЕ.</u> Значения вне этого диапазона зарезервированы.                                                  |
|     |             | смотрите раздел «4.2 переменные управления» для установки                                                         |
|     |             | точного параметра управления.                                                                                     |

| 7.11. PUMP DATA REGISTER BLOCK                                                                       | к / блок регистра данных по насосу                                                                                             |
|----------------------------------------------------------------------------------------------------|----------------------------------------------------------------------------------------------------|
| Registers in this block can be read by means of function codes 0x03 and/or 0x04. They are read-only. | Регистры в этом блоке можно считывать с<br>помощью функциональных кодов 0x03<br>и/или 0x04. Они доступны только для<br>чтения. |
|                                                                                                    |                                                                                                    |

| Modbus<br>address | Register name                      | Range            | Resolution | Description                                                                       |
|-------------------|------------------------------------|------------------|------------|-----------------------------------------------------------------------------------|
| 301               | Head                               |                  | 0.01 m     | Pump head estimation in meters of water column.                                   |
| 302               | Flow                               |                  | 0.1 m³/h   | Pump flow estimation.                                                             |
| 303               | Efficiency                         |                  | 0.01 %     | Estimated pump efficiency.                                                        |
| 304               | Speed                              |                  | 1 rpm      | Motor speed.                                                                      |
| 305               | Frequency                          |                  | 0.1 Hz     | Motor frequency<br>[100.0 Hz for 3000 rpm and 4 pole<br>motor].                   |
| 306307            | RESERVED                           |                  |            |                                                                                   |
| 308               | ActualSetPoint                     | 010000           | 0.01 %     | Indicates actual set point of the pump.<br>(-1 for internal pump regulation). tbd |
| 309311            | RESERVED                           |                  |            |                                                                                   |
| 312               | PowerHI                            | 02 <sup>32</sup> | 1 W        | Total power consumption of the system.                                            |
| 313               | PowerLO                            |                  |            |                                                                                   |
| 314317            | RESERVED                           |                  |            |                                                                                   |
| 318               | CircuitTemp                        | -5500<br>16000   | 0.01 °C    | Power electronics hotspot temperature.                                            |
| 319               | MotorTemp                          | -5500<br>16000   | 0.01 °C    | Motor compartment temperature.                                                    |
| 320321            | RESERVED                           |                  |            |                                                                                   |
| 322               | LiquidTemp                         | -5500<br>16000   | 0.01 °C    | Liquid temperature.                                                               |
| 323326            | RESERVED                           |                  |            |                                                                                   |
| 327<br>328        | OperationTimeHI<br>OperationTimeLO |                  | 1 hour     | Total operation time (above zero speed) of the pump. <sup>8</sup>                 |
| 329               | TotalPoweredTimeHI                 |                  | 1 hour     | Total power-on time of the module. <sup>8</sup>                                   |
| 330               | TotalPoweredTimeLO                 |                  |            |                                                                                   |
| 331               | RESERVED                           |                  |            |                                                                                   |
| 332               | EnergyHI                           |                  | 1 kWh      | Total energy consumption of the                                                   |
| 333               | EnergyLO                           |                  |            | system. <sup>8</sup>                                                              |

<sup>&</sup>lt;sup>8</sup> Not available on all models. / Доступно не для всех моделей.

| Адрес<br>Modbus | Наименование<br>регистра | Диапазон         | Разрешение | Описание                                                                                                  |
|-----------------|--------------------------|------------------|------------|----------------------------------------------------------------------------------------------------|
| 301             | Напор                    |                  | 0,01 M     | Расчетный напор насоса в метрах<br>водяного столба.                                                       |
| 302             | Расход                   |                  | 0,1 м³/ч   | Расчетный расход насоса.                                                                                  |
| 303             | Производительность       |                  | 0,01 %     | Расчетная производительность<br>насоса.                                                                   |
| 304             | Скорость                 |                  | 1 об/мин   | Скорость вращения двигателя.                                                                              |
| 305             | Частота                  |                  | 0,1 Гц     | Частота двигателя<br>[100,0 Гц при 3000 об/мин и для 4-х<br>полюсного двигателя].                         |
| 306307          | РЕЗЕРВ                   |                  |            |                                                                                                    |
| 308             | Текущая уставка          | 010 000          | 0,01 %     | Указывает текущую уставку насоса.<br>(-1 для внутреннего регулирования<br>насоса). (подлежит определению) |
| 309311          | РЕЗЕРВ                   |                  |            |                                                                                                    |
| 312             | Макс.потребление         | 02 <sup>32</sup> | 1 Вт       | Общее потребление мощности                                                                                |
| 313             | мощности                 |                  |            | системы.                                                                                                  |
|                 | Мин. потребление         |                  |            |                                                                                                    |
|                 | мощности                 |                  |            |                                                                                                    |
| 314317          | PE3EPB                   |                  |            |                                                                                                    |
| 318             | Температура цепи         | -5500<br>16 000  | 0,01 °C    | Точечная температура<br>электронного блока.                                                               |
| 319             | Температура              | -5500            | 0,01 °C    | Температура двигательного блока.                                                                          |
|                 | двигателя                | 16 000           |            |                                                                                                    |
| 320321          | PE3EPB                   |                  |            |                                                                                                    |
| 322             | Температура              | -5500            | 0,01 °C    | Температура жидкости.                                                                                     |
|                 | жидкости                 | 16 000           |            |                                                                                                    |
| 323326          | PE3EPB                   |                  |            |                                                                                                    |
| 327             | Макс. время работы       |                  | 1 час      | Общее время работы насоса (при                                                                            |
| 328             | Мин. время работы        |                  |            | скорости выше нуля). <sup>9</sup>                                                                         |
| 329             | Макс. общее время        |                  | 1 час      | Общее время включения питания                                                                             |
| 330             | включения питания        |                  |            | модуля. <sup>8</sup>                                                                                      |
|                 | модуля                   |                  |            |                                                                                                    |
|                 | Мин. общее время         |                  |            |                                                                                                    |
|                 | включения питания        |                  |            |                                                                                                    |
|                 | модуля                   |                  |            |                                                                                                    |
| 331             | PE3EPB                   |                  |            |                                                                                                    |
| 332             | Макс.                    |                  | 1 кВтч     | Общее энергопотребление системы. <sup>8</sup>                                                             |
| 333             | энергопотребление        |                  |            |                                                                                                    |
|                 | Мин.                     |                  |            |                                                                                                    |
|                 | энергопотребление        |                  |            |                                                                                                    |

| 8.             | 8. FAULT FINDING / ДИАГНОСТИКА                                                                                                    |                                                                                                    |  |
|----------------|----------------------------------------------------------------------------------------------------|----------------------------------------------------------------------------------------------------|--|
|                |                                                                                                    |                                                                                                    |  |
|                | 8.1. ERROR CODES / КОДЫ ОШИБОК                                                                                                    |                                                                                                    |  |
| Th<br>an<br>yo | e following codes will show up on display panel<br>d on the appropriate Modbus registers to help<br>u diagnose the cause of improper operation. | Следующие коды будут отображаться на<br>дисплейной панели и в соответствующих<br>perиcтpax Modbus, чтобы помочь вам<br>диагностировать причину сбоев в эксплуатации. |  |

<sup>9</sup> Not available on all models. / Доступно не для всех моделей.

| Error code | Description                        | Probable cause                                                                                                    |
|------------|------------------------------------|----------------------------------------------------------------------------------------------------|
| E1x        | Load errors                        |                                                                                                    |
| E10 (drY)  | Low motor load                     | Low load detected. Pump is<br>running dry.                                                                                |
| E11        | High motor load                    | Motor might be faulty or viscous medium is present.                                                                       |
| E2x        | Protection active                  | ·                                                                                                    |
| E22 (hot)  | Converter temperature limit        | Circuit is too hot and power was reduced to less than 2/3 of rated power.                                                 |
| E23        | Converter temperature protection   | Circuit is too hot to run, pump stopped.                                                                                  |
| E24        | Converter overcurrent              | Hardware overcurrent protection triggered.                                                                                |
| E25        | Overvoltage                        | Line voltage is too high.                                                                                                 |
| E26        | Undervoltage                       | Line voltage is too low for proper operation.                                                                             |
| E3x        | Pump errors                        |                                                                                                    |
| E31        | Software motor protection active   | Average motor current was too<br>high, pump load is much higher<br>than expected.                                         |
| E4x        | Device specific error codes        |                                                                                                    |
| E40        | General frequency converter error  | Electrical circuitry did not pass self-test.                                                                              |
| E42 (LEd)  | LED faulty                         | One of the display segment diodes is faulty (open/short).                                                                 |
| E43 (con)  | Communications failed              | Display board does not detect<br>proper connection to main board,<br>but power supply is present.                         |
| E44        | DC link current offset             | Voltage on DC link shunt (R34) not<br>in expected range.                                                                  |
| E45        | Motor temperature outside limits   | During MFG. TEST, this is 10 kΩ,<br>1 % resistor for 10 °C30 °C<br>During operation, expected values<br>are -55 °C150 °C. |
| E46        | Circuit temperature outside limits | During MFG. TEST, this is<br>0 °C50 °C.<br>During operation, expected values<br>are -55 °C150 °C.                         |
| E47        | Voltage reference outside limits.  | Comparison between internal<br>references does not match.                                                                 |
| E48        | 15 V outside limits                | 15 V supply not 15 V.                                                                                                    |
| E49        | Test load does not match           | No test load detected or current measurement does not work properly (MFG. TEST).                                          |
| E5x        | Motor error codes                  |                                                                                                    |
| E51        | Motor parameters out of range      | Motor does not behave as expected.                                                                                        |

| Код ошибки | Описание                                                         | Возможная причина                                                                                                    |
|------------|------------------------------------------------------------------|----------------------------------------------------------------------------------------------------|
| E1x        | Ошибки нагрузки                                                  | •                                                                                                    |
| E10 (drY)  | Низкая нагрузка двигателя                                        | Обнаружена низкая нагрузка.<br>Насос работает всухую.                                                                                               |
| E11        | Высокая нагрузка двигателя                                       | Двигатель может быть<br>неисправен, или присутствует<br>вязкая среда.                                                                               |
| E2x        | Защита активирована                                              |                                                                                                    |
| E22 (hot)  | Предельная температура преобразователя                           | Температура рабочей цепи<br>чрезмерно высока, и мощность<br>была уменьшена до менее чем<br>2/3 от номинальной мощности.                             |
| E23        | Защита преобразователя от перегрева                              | Температура рабочей цепи<br>чрезмерно высока, насос<br>остановлен.                                                                                  |
| E24        | Превышение тока преобразователя                                  | Сработала защита по току<br>перегрузки аппаратного<br>обеспечения.                                                                                  |
| E25        | Повышенное напряжение                                            | Напряжение слишком высокое.                                                                                                    |
| E26        | Пониженное напряжение                                            | Напряжение слишком низкое<br>для нормальной работы.                                                                                                 |
| E3x        | Ошибки насоса                                                    |                                                                                                    |
| E31        | Программное обеспечение защиты двигателя<br>активировано         | Средний ток двигателя слишком<br>высок, нагрузка насоса намного<br>выше номинальной.                                                                |
| E4x        | Специальные коды ошибок устройства                               |                                                                                                    |
| E40        | Общая ошибка преобразователя частоты                             | Электрическая цепь не прошла<br>самотестирование.                                                                                                   |
| E42 (LEd)  | Светодиод неисправен                                             | Один из светодиодов<br>сегментного индикатора<br>неисправен (разрыв<br>цепи/короткое замыкание).                                                    |
| E43 (con)  | Связь не установлена                                             | На дисплейной панели не<br>обнаружено правильного<br>подключения к основной плате,<br>но электропитание подается.                                   |
| E44        | Смещение тока соединения постоянного тока                        | Напряжение на шунте<br>соединения постоянного тока<br>(R34) находится за пределами<br>ожидаемого диапазона.                                         |
| E45        | Температура двигателя находится за пределами допустимых значений | Для заводского испытания<br>используется резистор 10 кОм<br>допуском 1 % для 1030 °C<br>При работе ожидаемые<br>значения составляют<br>-55°C150 °C. |
| E46        | Температура цепи находится за пределами<br>допустимых значений   | При заводских испытаниях<br>диапазон температуры<br>составляет 050 °С.<br>При работе ожидаемые<br>значения составляют<br>-55 °С150 °С.              |
|            | допустимых значений.                                             | показывает несоответствие.                                                                                                    |

| Код ошибки | Описание                                   | Возможная причина             |
|------------|--------------------------------------------|-------------------------------|
| E48        | Напряжение 15 В находится за пределами     | Напряжение 15 В не            |
|            | допустимых значений                        | соответствует 15 В.           |
| E49        | Испытательная нагрузка не совпадает        | Испытательная нагрузка не     |
|            |                                            | определяется, или устройство  |
|            |                                            | измерения тока работает       |
|            |                                            | неправильно (заводские        |
|            |                                            | испытания).                   |
| E5x        | Коды ошибок двигателя                      |                               |
| E51        | Параметры двигателя находятся за пределами | В работе двигателя обнаружены |
|            | допустимых значений                        | отклонения.                   |
|            |                                            |                               |

#### ГАРАНТИЙНЫЙ ТАЛОН

| Тип оборудования:         |                  |  |  |
|---------------------------|------------------|--|--|
|                           |                  |  |  |
|                           |                  |  |  |
|                           |                  |  |  |
| Артикул:                  | Заводской номер: |  |  |
|                           |                  |  |  |
| Подпись и печать продавца |                  |  |  |
|                           |                  |  |  |
| Дата продажи:             |                  |  |  |
|                           |                  |  |  |
|                           |                  |  |  |
|                           |                  |  |  |

Внимание: Настоящая гарантия имеет силу лишь в том случае, если гарантийный талон правильно заполнен продавцом: имеется дата покупки и печать продавца, указаны артикул и заводской номер изделия (при наличии на фирменной табличке насоса).

- Гарантийное обслуживание включает в себя бесплатный ремонт или, при невозможности ремонта, замену насосного оборудования, поставленного «IMP PUMPS» в Россию, в течение 24 месяцев со дня продажи потребителю/конечному пользователю. Время гарантийного ремонта определяется степенью неисправности изделия.
- Гарантийные обязательства не распространяются в следующих случаях:
- нарушение правил транспортировки, хранения, монтажа и эксплуатации, изложенных в «Инструкции по монтажу и эксплуатации»
- Работа с нерегламентированной в технической документации средой
- неправильное электрическое, гидравлическое и механическое подключение
- работа в недокументированных режимах, изложенных в технической документации и на фирменной табличке насоса, запуск насо сов без перекачиваемой среды
- Наличие внешних и внутренних механических повреждений (трещины, сколы, следы ударов и т.п.)
- Наличие на изделии признаков ремонта, если ремонт не подтвержден соответствующим документом от авторизованного сервис партнера «IMP PUMPS», или изменения внутреннего устройства.
- Использование неоригинальных запасных частей.
- Повреждения в результате неисправности или конструктивных недостатков систем, в составе которых эксплуатировалось оборудование.
- Наличие повреждений, полученных в результате воздействия огня, влаги, насекомых, животных, попадания вовнутрь посторонних предметов.
- 3. Гарантийное обслуживание не распространяется на расходные материалы и предохранители.
- 4. При необоснованном обращении в сервисный центр покупателю может быть выставлен счет за диагностику неисправности изделия. Необоснованным считается обращение в случаях, признанных не гарантийными авторизованным сервисным центром «IMP PUMPS».
- 5. Все, поставляемые изделия, являются работоспособными, комплектными и не имеют механических повреждений. Если в течение пяти дней со дня продажи, покупателем не были предъявлены претензии по комплектации товара, внешнему виду, наличию механических повреждений, то в дальнейшем такие претензии не предъявляются.
- 6. «IMP PUMPS» не несет ответственности за возможные расходы, связанные с монтажом и демонтажем гарантийного оборудования. Настоящая гарантия, ни при каких условиях, не дает право на возмещение убытков, связанных с использованием или невозможностью использования купленного оборудования.

| С условиями гарантии ознакомлен.                                                              |                    |
|-----------------------------------------------------------------------------------------------|--------------------|
| Без подписи Покупателя недействительно.<br>Копии данного гарантийного талона недействительны. | Подпись Покупателя |

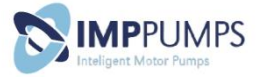